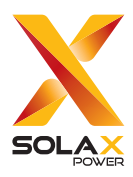

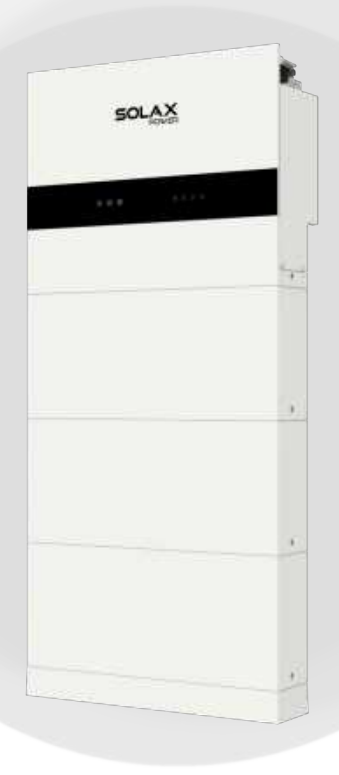

# X3-IES

4 kW / 5 kW / 6 kW / 8 kW 10 kW / 12 kW / 15 kW

Installationshandbuch

Version 0.0

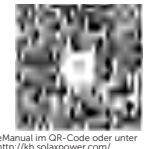

de.solaxpower.com

## Inhaltsverzeichnis

| Sicherheit                              | 1               |
|-----------------------------------------|-----------------|
| Packliste                               | 8               |
| Installationsort                        | 12              |
| Installationsoptionen                   | 13              |
| Installationsträger                     | 15              |
| Installationswinkel                     | 16              |
| Installationsraum                       | 16              |
| Installationswerkzeuge                  | 17              |
| Zusätzlich erforderliche Materialien    | 18              |
| Mechanische Installation                | 19              |
| Bodenmontage                            | 20              |
| Wandmontage                             | 29<br><b>70</b> |
|                                         | 38              |
| Systemdiagramm                          | 38              |
| Verdrahtungsanschluss an der Batterie   | 39              |
| System ainschalten                      | 44<br>61        |
|                                         | 01              |
| Australische Version DC-Schalter        | 64              |
| LCD-Panel                               | 66              |
| Allgemeine Einstellung                  | 68              |
| WiFi-Konfiguration                      | 71              |
| Technische Daten                        | 72              |
| Kontaktinformationen                    |                 |
| Registrierungsformular für die Garantie |                 |

### Sicherheit

#### Allgemeiner Hinweis

- Inhalt kann regelmäßig aktualisiert oder überarbeitet werden. SolaX behält sich das Recht vor, Verbesserungen oder Änderungen an dem/den in diesem Handbuch beschriebenen Produkt(en) und Programm(en) ohne vorherige Ankündigung vorzunehmen.
- 2. Die Installation, Wartung und Netz-bezogene Einstellung darf nur von qualifiziertem Personal durchgeführt werden, das:
  - als solche zugelassen sind und/oder die Vorschriften der staatlichen und lokalen Gesetzgebung erfüllen;
  - gute Kenntnisse dieses Handbuchs und anderer damit zusammenhängender Dokumente haben.
- 3. Lesen Sie vor der Installation des Geräts die ausführlichen Anweisungen des Benutzerhandbuchs und anderer damit zusammenhängender Vorschriften sorgfältig durch, machen Sie sich mit ihnen vertraut und befolgen Sie sie genau. SolaX haftet nicht für Folgen, die durch die Verletzung der in diesem Dokument und im Benutzerhandbuch angegebenen Lager-, Transport-, Installations- und Betriebsvorschriften entstehen.
- 4. Benutzen Sie bei der Installation des Geräts isolierte Werkzeuge. Bei der Installation, dem elektrischen Anschluss und der Wartung muss individuelle Schutzausrüstung getragen werden.
- 5. Besuchen Sie bitte die Website de.solaxpower.com von SolaX für weitere Informationen.

#### Sicherheitsanleitung

Aus Sicherheitsgründen sind Installateure dafür verantwortlich, sich vor der Installation mit dem Inhalt dieses Handbuchs und allen Warnhinweisen vertraut zu machen.

#### Beschreibungen der Etiketten

| CE | CE-Kennzeichnung                                                                                                    | TOTAL STATE | TÜV-Zertifikat                                                                                                   |  |  |  |
|----|----------------------------------------------------------------------------------------------------|-------------|----------------------------------------------------------------------------------------------------|--|--|--|
|    | RCM-Zeichen                                                                                                    |             | Vorsicht, heiße Oberfläche                                                                                       |  |  |  |
| A  | Vorsicht, Stromschlaggefahr                                                                                           |             | Vorsicht, Gefahrenrisiko                                                                                         |  |  |  |
|    | Das Batteriemodul kann explodieren.                                                                                   |             | Halten Sie das Batteriesystem<br>von offenem Feuer oder<br>Zündquellen fern.                                     |  |  |  |
|    | Halten Sie das Batteriesystem von<br>Kindern fern.                                                                    |             | Lesen Sie die beigefügten<br>Dokumente                                                                           |  |  |  |
| ÷  | Zusätzlicher Erdungspunkt                                                                                             | X           | Entsorgen Sie das Gerät<br>nicht zusammen mit dem<br>Hausmüll.                                                   |  |  |  |
| X  | Entsorgen Sie das Batteriemodul nicht<br>mit dem Hausmüll.                                                            | ES .        | Das Batteriesystem muss bei<br>einer geeigneten Einrichtung<br>zum umweltgerechten<br>Recycling entsorgt werden. |  |  |  |
|    | Betreiben Sie diesen Wechselrichter erst, wenn er vom Stromnetz und von den PV-Erzeugern vor Ort getrennt ist.        |             |                                                                                                    |  |  |  |
|    | Hochspannungsgefahr.<br>Berühren Sie keine stromführenden Teile für 5 Minuten nach der Trennung von den Stromguellen. |             |                                                                                                    |  |  |  |

### 🕂 GEFAHR!

#### Tödliche Gefahr durch Stromschlag durch den Wechselrichter

- Betreiben Sie den Wechselrichter nur, wenn er technisch einwandfrei ist. Andernfalls besteht Stromschlag- oder Brandgefahr;
- Öffnen Sie das Gehäuse auf keinen Fall ohne Genehmigung von SolaX.
   Eigenmächtiges Öffnen führt zum Verlust der Garantie und kann zu tödlichen Gefahren oder schweren Verletzungen durch Stromschlag führen.

### 🕂 GEFAHR!

### Tödliche Gefahr durch Stromschlag aufgrund der PV

- Bei Sonneneinstrahlung wird von der PV-Module eine hohe DC-Spannung erzeugt. Tod oder tödliche Verletzungen durch Stromschlag sind die Folge.
- Berühren Sie niemals den positiven oder negativen Pol des PV-Anschlussgeräts. Auch das gleichzeitige Berühren der beiden ist untersagt.
- Erden Sie nicht den positiven oder negativen Pol der PV-Module.
- Die Verkabelung von PV-Panel darf nur von qualifiziertem Personal durchgefuhrt werden.

### \Lambda warnung!

#### Gefahr von Personenschäden oder Beschädigung des Wechselrichters

- Berühren Sie während des Betriebs keine anderen Teile als den DC-Schalter und das LCD-Panel.
- Verbinden oder trennen Sie niemals die AC- und DC-Steckverbinder, wenn der Wechselrichter in Betrieb ist.
- Schalten Sie die AC- und DC-Stromversorgung aus und trennen Sie sie vom Wechselrichter, warten Sie 5 Minuten, um die Spannung vollständig zu entladen, bevor Sie Wartungs- oder Reinigungsarbeiten durchführen oder an den angeschlossenen Stromkreisen arbeiten.
- Prüfen Sie, ob die DC-Eingangsspannung ≤ maximale DC-Eingangsspannung des Wechselrichters beträgt. Eine Überspannung kann zu dauerhaften Schäden am Wechselrichter führen, die NICHT durch die Garantie abgedeckt sind.

- Halten Sie Kinder vom Wechselrichter fern.
- Achten Sie auf das Gewicht des Wechselrichters. Bei unsachgemäßer Handhabung kann es zu Personenschäden kommen.

### HINWEIS!

- Wenn ein externer FI-Schutzschalter gemäß den örtlichen Vorschriften erforderlich ist, prüfen Sie, welche Art von FI-Schutzschalter gemäß den einschlägigen Elektrovorschriften erforderlich ist. Es wird empfohlen, einen FI-Schutzschalter vom Typ A mit einem Wert von 300 mA zu benutzen.
- Alle Produktetiketten und das Typenschild des Wechselrichters müssen gut sichtbar bleiben.

### Allgemeine Sicherheitshinweise

- 1. Überspannung oder falsche Verkabelung können das Batteriemodul beschädigen und eine Verbrennung verursachen, die äußerst gefährlich sein kann.
- 2. Bei jeder Art von Produktausfall kann es zum Austreten von Elektrolyten oder brennbaren Gasen kommen.
- 3. Installieren Sie das Batteriemodul nicht an Orten, an denen entflammbare und brennbare Materialien gelagert werden und an denen eine explosionsfähige Atmosphäre vorhanden ist.
- 4. Die Verkabelung des Batteriemoduls muss von qualifiziertem Personal durchgeführt werden.
- 5. Das Batteriemodul muss von qualifiziertem Personal gewartet werden.
- 6. Stellen Sie sicher, dass das Erdungskabel angeschlossen ist, bevor Sie das Batteriemodul handhaben.

### Leitfaden zum Umgang mit der Batterie

### Tun Sie

- Halten Sie das Batteriemodul von brennbaren Materialien, Wärmequellen und Wasserquellen fern.
- Bewahren Sie das Batteriemodul außerhalb der Reichweite von Kindern und Tieren auf.
- Praktizieren Sie eine ordnungsgemäße Batterielagerung, indem Sie das Batteriemodul in einer sauberen Umgebung aufbewahren, die frei von Staub, Schmutz und Ablagerungen ist.
- Lagern Sie das Batteriemodul an einem kühlen und trockenen Ort.
- Verschließen Sie die äußere Kabelanschlussbohrung, um das Eindringen von Fremdkörpern zu verhindern.
- Stellen Sie sicher, dass die Verdrahtung des Geräts korrekt erfolgt ist.
- Installieren Sie das Gerät gemäß den örtlichen Normen und Vorschriften.

### Tun Sie nicht

- Setzen Sie das Batteriemodul NICHT offenem Feuer oder Temperaturen über 140 °F/60 °C aus.
- Lagern oder installieren Sie das Batteriemodul NICHT in direktem Sonnenlicht.
- Installieren oder betreiben Sie das Batteriemodul NICHT an Orten mit übermäßiger Feuchtigkeit oder Flüssigkeiten.
- Platzieren Sie das Batteriemodul NICHT in einer Hochspannungsumgebung.
- Trennen, zerlegen oder reparieren Sie das Gerät NICHT durch unqualifiziertes Personal. Nur qualifiziertes Personal darf das Gerät handhaben, installieren und reparieren.
- Beschädigen Sie das Gerät NICHT, indem Sie es fallen lassen, verformen, darauf schlagen, schneiden oder mit einem scharfen Gegenstand durchdringen. Andernfalls kann es zu einem Brand oder zum Austreten von Elektrolyten kommen.
- Berühren Sie das Gerät NICHT, wenn Flüssigkeit darauf verschüttet wurde. Es besteht die Gefahr eines Stromschlags.
- Treten Sie NICHT auf die Verpackung, ansonsten kann das Gerät beschädigt werden.
- Stellen Sie keine Gegenstände auf das Batteriemodul.
- Laden oder entladen Sie ein beschädigtes Batteriemodul NICHT.
- Werfen Sie das Batteriemodul nicht ins Feuer. Es kann zu Lecks oder Rissen kommen.
- Mischen Sie keine unterschiedlichen Typen oder Fabrikate des Batteriemoduls. Dies kann zu Lecks oder Rissen führen, was zu Personen- oder Sachschäden führen kann.

#### Reaktion auf Notsituationen

Falls aus dem Batteriemodul Elektrolyt oder andere chemische Materialien austreten oder Gas aufgrund des Auslaufens des Batteriemoduls entstehen kann, vermeiden Sie jederzeit den Kontakt mit dem austretenden Material. Falls Sie versehentlich damit in Kontakt kommen, gehen Sie bitte wie folgt vor:

- Bei Einatmen: Verlassen Sie sofort den kontaminierten Bereich und suchen Sie sofort einen Arzt auf.
- Bei Augenkontakt: Spülen Sie die Augen 15 Minuten lang mit fließendem Wasser aus und suchen Sie einen Arzt auf.
- Bei Hautkontakt: Waschen Sie den kontaktierten Bereich gründlich mit Seife und suchen Sie einen Arzt auf.
- Bei Verschlucken: Führen Sie ein Erbrechen herbei und suchen Sie sofort einen Arzt auf.

### Wenn am Einbauort des Batteriemoduls ein Feuer ausbricht, gehen Sie bitte wie folgt vor:

- Falls das Batteriemodul geladen wird, wenn das Feuer ausbricht, trennen Sie, sofern dies gefahrlos möglich ist, den Trennschalter des Batteriemoduls, um die Stromladung zu unterbrechen.
- Falls das Gerät noch nicht brennt, verwenden Sie einen Feuerlöscher der Klasse ABC oder einen Kohlendioxidlöscher, um das Feuer zu löschen.
- Wenn das Batteriemodul in Brand gerät, versuchen Sie bitte nicht, das Feuer zu löschen, und evakuieren den Bereich sofort.
- Das Batteriemodul kann Feuer fangen, wenn es über 302 °F/150 °C erhitzt wird; im Falle eines Brandes entstehen schädliche und giftige Gase. N\u00e4hern Sie sich nicht und halten Sie sich fern.

### Effektiver Umgang mit Unfällen

- Im Falle eines beschädigten Batteriemoduls bringen Sie es an einem abgelegenen Ort unter und rufen Sie die örtliche Feuerwehr am Wohnort des Benutzers oder qualifiziertes Personal an.
- Wenn ein Teil des Batteriemoduls oder der Verkabelung untergetaucht ist, bleiben Sie NICHT im Wasser und berühren Sie nichts; wenn das Batteriemodul nass wird, berühren Sie es NICHT.
- Wenn das Batteriemodul beschädigt ist, verwenden Sie es NICHT. Andernfalls kann es zu Personen- und Sachschäden kommen.
- Verwenden Sie das untergetauchte Batteriemodul NICHT mehr und wenden Sie sich an qualifiziertes Personal.
- Wenden Sie sich sofort an SolaX, um Unterstützung zu erhalten, wenn der Benutzer vermutet, dass das Batteriemodul beschädigt ist.

Die CE-Konformitätserklärung finden Sie auf der folgenden Website: https://de.solaxpower.com/uploads/file/x3-ies-declaration-of-conformity.pdf

# X3-IES Installation

SolaX Power Network Technology (Zhejiang) Co., Ltd.

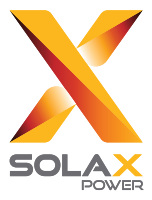

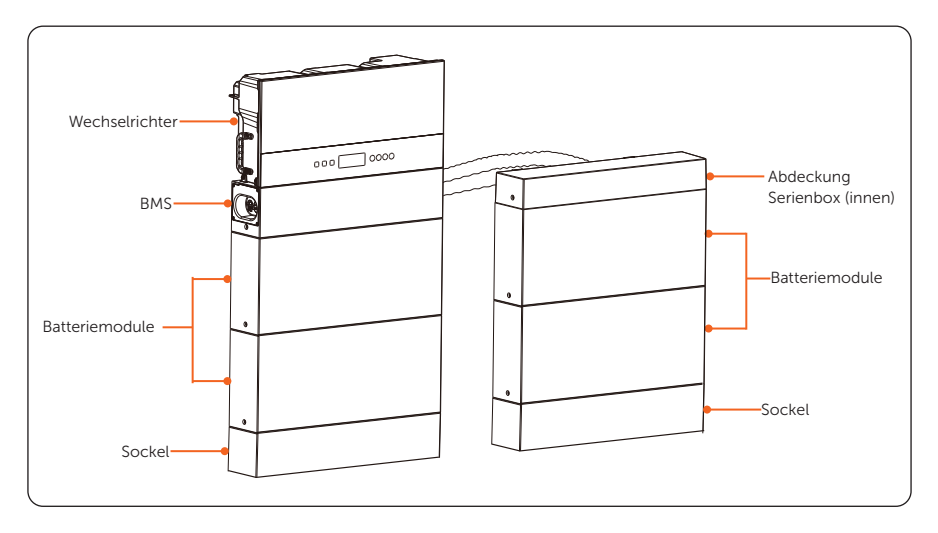

- "X3-IES-System" ist der Name des dreiphasigen Energiespeichersystems f
  ür Privathaushalte.
- "Der Wechselrichter der Serie X3-IES" (im Folgenden als "Wechselrichter" bezeichnet) ist ein Wechselrichter zur Energiespeicherung, der die netzgekoppelte Photovoltaik unterstützt.
- "T-BAT-SYS-HV-S50E" (im Folgenden als "T-BAT-SYS" bezeichnet) ist die Bezeichnung für ein Batteriesystem, das ein TBMS-MCS0800E, ein TP-HS50E, einen Sockel, eine Abdeckung und eine Serienbox umfasst.
- "TBMS-MCS0800E" (im Folgenden als "BMS" bezeichnet) ist ein elektronisches System zur Verwaltung einer wiederaufladbaren Batterie.
- "TP-HS50E" (im Folgenden als "Batteriemodul(e)" bezeichnet) ist eine Art von elektrischer Batterie, die Verbraucher laden oder entladen kann.
- Der "Sockel" ist ein Bestandteil des Batteriesystems und wird unter dem/den Batteriemodul(en) installiert.
- Die "Abdeckung" ist ein Zubehörteil des Batteriesystems. Sie wird auf dem oberen Batteriemodul des Erweiterungsbatterieturms installiert.
- Die "Serienbox" dient dazu, den zweiten Turm über die BMS-Verdrahtung in Reihe zu schalten.
- Der "Grundträger" ist ein Zubehör für das Batteriesystem. Sie wird verwendet, wenn die Wandmontage gewählt wird.

### Packliste

### Packliste

• Wechselrichter

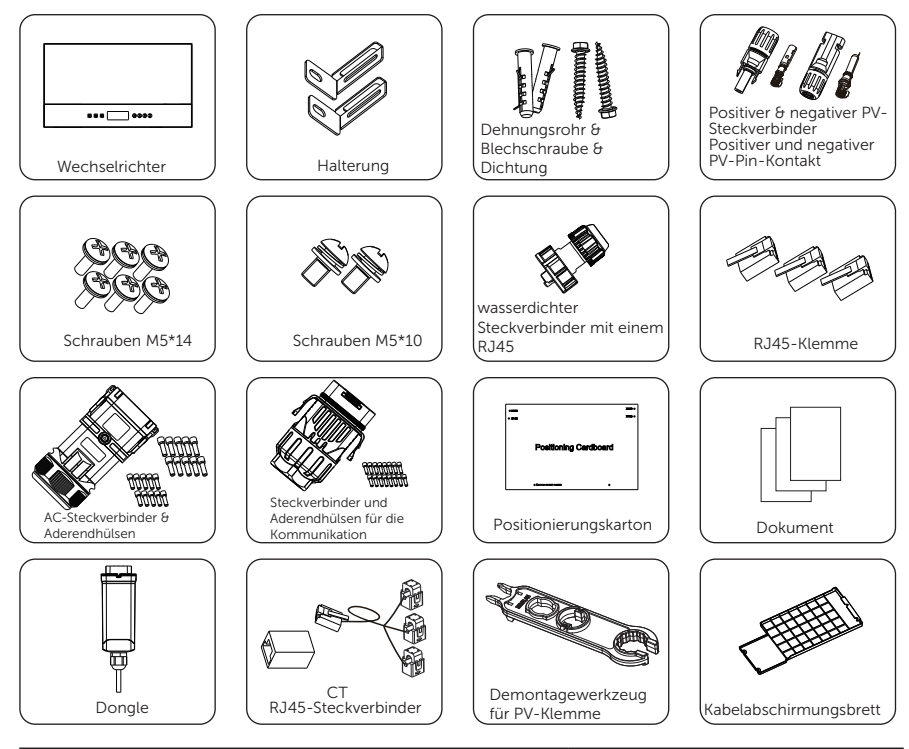

| Artikel                                                          | Menge                                                                                     |
|------------------------------------------------------------------|-------------------------------------------------------------------------------------------|
| Wechselrichter                                                   | 1 Stück                                                                                   |
| Halterungen                                                      | 2 Stück                                                                                   |
| Dehnungsrohr & Blechschraube                                     | 2 Paare                                                                                   |
| Positive und negative PV-Steckverbinder und PV-<br>Stiftkontakte | 2 Paare für 5.0/ 6.0 kW<br>Wechselrichter;<br>3 Paare für 8,0 ~ 15,0 kW<br>Wechselrichter |
| Schrauben M5*14                                                  | 6 Stück                                                                                   |
| Schrauben M5*10                                                  | 2 Stück                                                                                   |
| wasserdichter Steckverbinder mit einem RJ45                      | 1 Paar                                                                                    |
| RJ45-Klemmen                                                     | 3 Stück                                                                                   |
| AC-Steckverbinder                                                | 1 Stück                                                                                   |

| AC-Aderendhülsen <sup>1</sup>        | 20 Stück AC-Aderendhülsen (je<br>10 Aderendhülsen für 4 mm <sup>2</sup> und<br>6 mm <sup>2</sup> ) für einen 5,0 ~ 8,0kW<br>Wechselrichter<br>10 Stück AC-Aderendhülsen (6<br>mm <sup>2</sup> ) für einen 10,0 ~ 15,0kW<br>Wechselrichter |  |  |
|--------------------------------------|----------------------------------------------------------------------------------------------------|--|--|
|                                      |                                                                                                    |  |  |
| Steckverbinder für die Kommunikation | 1 Stück                                                                                                    |  |  |
| Aderendhülsen für die Kommunikation  | 16 Stück                                                                                                    |  |  |
| Positionierungskarton                | 1 Stück                                                                                                    |  |  |
| Dokument                             | 1 Stück                                                                                                    |  |  |
| Dongle                               | 1 Stück                                                                                                    |  |  |
| СТ                                   | 1 Stück                                                                                                    |  |  |
| RJ45-Steckverbinder                  | 1 Stück                                                                                                    |  |  |
| Demontagewerkzeug für PV-Klemme      | 1 Stück                                                                                                    |  |  |
| Kabelabschirmungsbrett               | 1 Stück                                                                                                    |  |  |

Hinweis: "<sup>1</sup>" bedeutet, dass Sie für einen Wechselrichter von 5,0 bis 8,0 kW geeignete AC-Aderendhülsen auswählen, die dem Durchmesser der Grid- und EPS-Kabel entsprechen.

### • Batterie (T-BAT-SYS)

### BMS

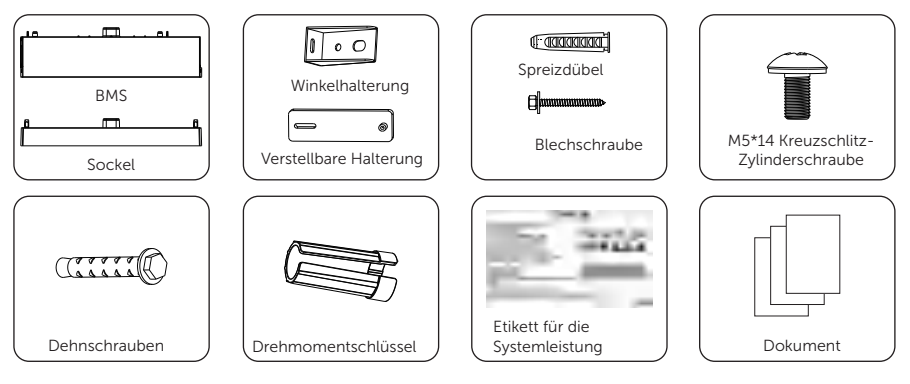

| Artikel                             | Menge   |
|-------------------------------------|---------|
| BMS                                 | 1 Stück |
| Sockel                              | 1 Stück |
| Winkelhalterung                     | 4 Stück |
| Verstellbare Halterung              | 4 Stück |
| Spreizdübel                         | 6 Stück |
| Blechschraube                       | 4 Stück |
| M5*14 Kreuzschlitz-Zylinderschraube | 8 Stück |
| Dehnschrauben                       | 2 Stück |
| Drehmomentschlüssel                 | 4 Stück |
| Etikett für die Systemleistung      | 1 Stück |
| Dokument                            | 1 Stück |

### Batteriemodul

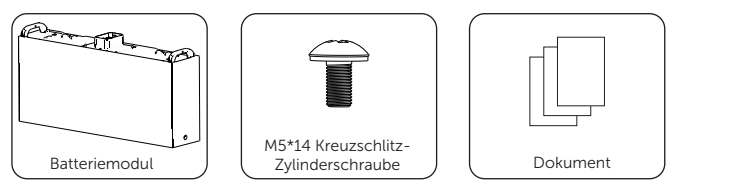

| Artikel                             | Menge   |
|-------------------------------------|---------|
| Batteriemodul                       | 1 Stück |
| M5*14 Kreuzschlitz-Zylinderschraube | 2 Stück |
| Dokument                            | 1 Stück |

### Grundträger (nur für Wandmontage)

M5\*8 Kreuzschlitzsenkschraube

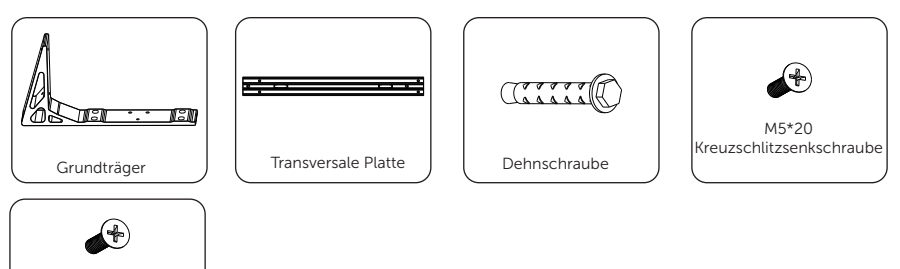

| Artikel                        | Menge   |
|--------------------------------|---------|
| Grundträger                    | 2 Stück |
| Transversale Platte            | 1 Stück |
| Dehnschraube                   | 6 Stück |
| M5*20 Kreuzschlitzsenkschraube | 6 Stück |
| M5*8 Kreuzschlitzsenkschraube  | 4 Stück |

### Serienbox (nur für zwei Türme)

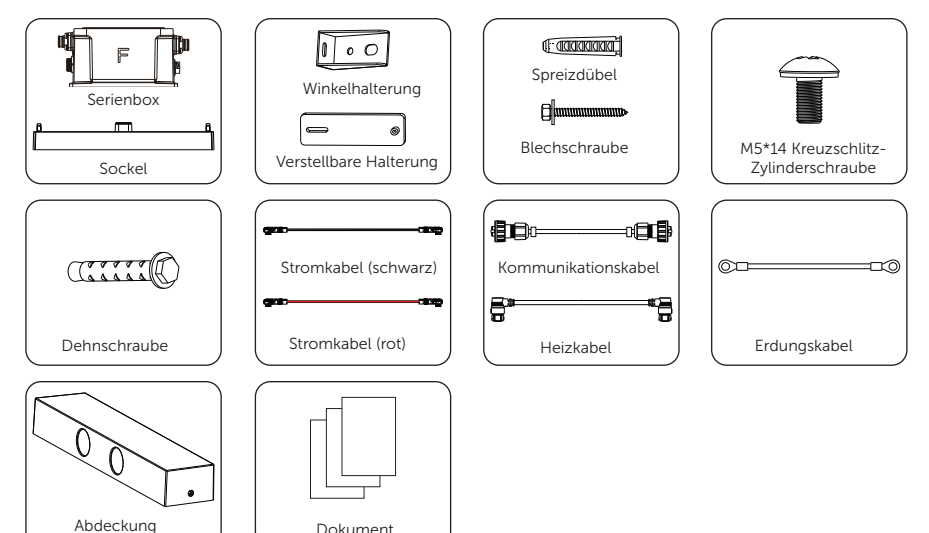

Dokument

| Artikel                             | Menge    |
|-------------------------------------|----------|
| Serienbox                           | 1 Stück  |
| Sockel                              | 1 Stück  |
| Winkelhalterung                     | 4 Stück  |
| Verstellbare Halterung              | 4 Stück  |
| Spreizdübel                         | 6 Stück  |
| Blechschraube                       | 4 Stück  |
| M5*14 Kreuzschlitz-Zylinderschraube | 12 Stück |
| Dehnschraube                        | 2 Stück  |
| Stromkabel (schwarz)                | 1 Stück  |
| Stromkabel (rot)                    | 1 Stück  |
| Kommunikationskabel                 | 1 Stück  |
| Heizkabel                           | 1 Stück  |
| Erdungskabel                        | 1 Stück  |
| Abdeckung                           | 1 Stück  |
| Dokument                            | 1 Stück  |

### Installationsort

### Installationsort

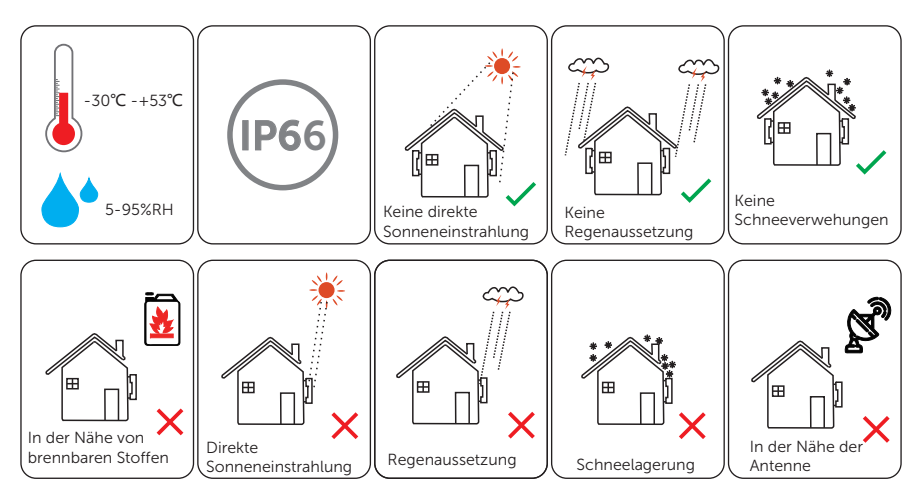

### Installationsoptionen

### Installationsoptionen

### Informationen zu Gewicht und Abmessungen

|                      | Wechselrichter | BMS | Batteriemodul | Sockel | Serienbox | Abdeckung |
|----------------------|----------------|-----|---------------|--------|-----------|-----------|
| Länge (mm)           | 717            | 730 | 730           | 730    | 167       | 730       |
| Breite (mm)          | 209.5          | 150 | 150           | 150    | 121       | 150       |
| Höhe (mm)            | 405            | 165 | 318           | 75     | 91.5      | 98        |
| Nettogewicht<br>(kg) | /              | 9.3 | 47            | 3.9    | 1.3       | 1.3       |

#### Nettogewicht der Wechselrichter

| Modell               | X3-IES-5K | X3-IES-6K | X3-IES-8K | X3-IES-10K | X3-IES-12K | X3-IES-15K |
|----------------------|-----------|-----------|-----------|------------|------------|------------|
| Nettogewicht<br>[kg] | 35        |           |           | 3          | 7          |            |

Wechselrichter passen zu 2~6 Batteriemodulen. Für die Batterien sind 7 Installationsoptionen verfügbar, die im Folgenden beschrieben werden:

\* Hinweis:

1. Vier Batteriemodule in einem Turm werden empfohlen, wenn der Installationsplatz begrenzt ist.

2. Im Allgemeinen werden bis zu drei Batteriemodule in einem Turm empfohlen.

3. Die folgenden Installationsoptionen gelten für die Modi Bodenmontage und Wandmontage.

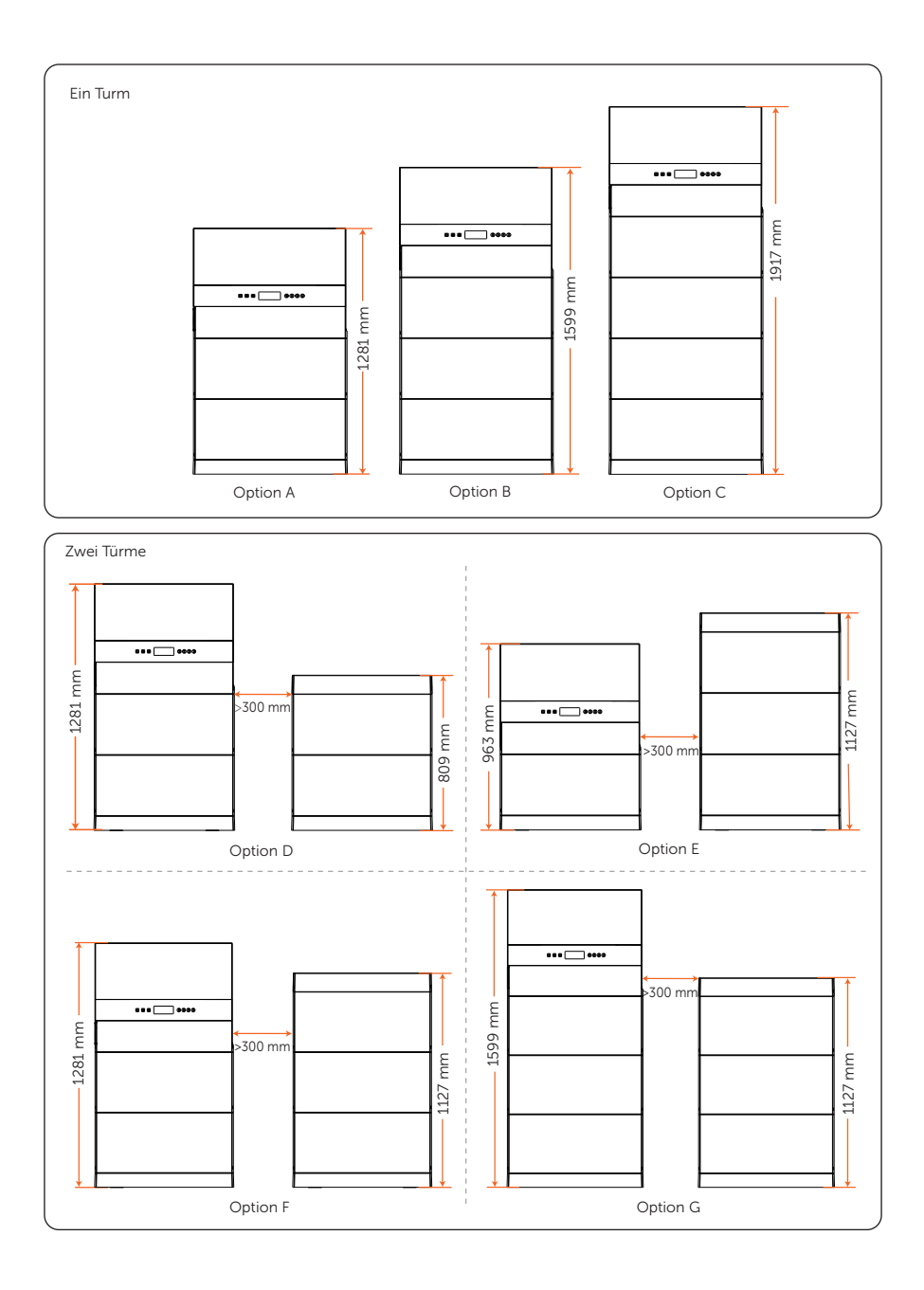

### Installationsträger

#### Installationsträger

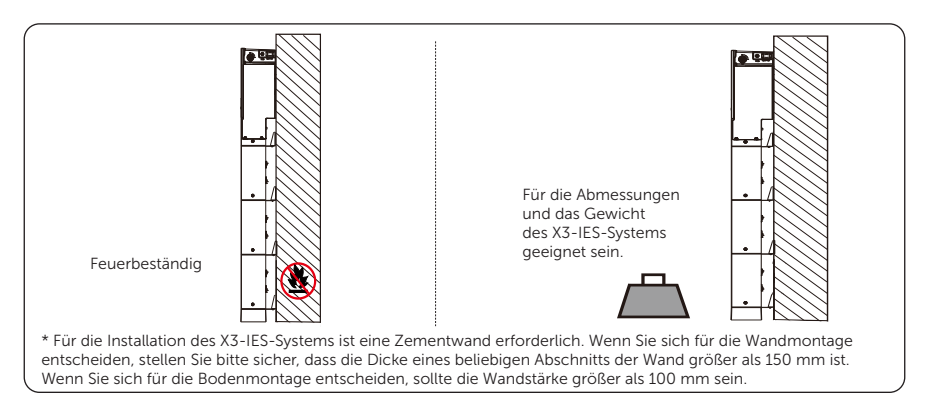

#### Nettogewicht und Abmessungen des X3-IES-Systems

| - · |        |
|-----|--------|
| Fin | lurm   |
|     | IUIIII |

|                   | Option A           | Option B           | Option C           |
|-------------------|--------------------|--------------------|--------------------|
| Nettogewicht [kg] | 144.2              | 191.2              | 238.2              |
| Abmessung [mm]    | 730 × 1281 × 209.5 | 730 × 1599 × 209.5 | 730 × 1917 × 209.5 |

Zwei Türme

|                   | Optio              | n D              | Option E           |                  |  |  |
|-------------------|--------------------|------------------|--------------------|------------------|--|--|
|                   | Linker Turm        | Rechter Turm     | Linker Turm        | Rechter Turm     |  |  |
| Nettogewicht [kg] | 144.2              | 100.5            | 97.2 147.5         |                  |  |  |
| Abmessung [mm]    | 730 × 1281 × 209.5 | 730 × 809 × 150  | 730 × 963 × 209.5  | 730 × 1127 × 150 |  |  |
|                   | Optio              | in F             | Option G           |                  |  |  |
|                   | Linker Turm        | Rechter Turm     | Linker Turm        | Rechter Turm     |  |  |
| Nettogewicht [kg] | 144.2              | 147.5            | 191.2              | 147.5            |  |  |
| Abmessung [mm]    | 730 × 1281 × 209 5 | 730 × 1127 × 150 | 730 × 1599 × 209 5 | 730 × 1127 × 150 |  |  |

\* Hinweis:

1. Das maximale Nettogewicht (37 kg) eines Wechselrichters wird als Beispiel genommen. Bitte beachten Sie das spezifische Gewicht von Wechselrichtern unterschiedlicher Leistung, wenn Sie das Gewicht des linken Turms berücksichtigen.

2. Bitte beachten Sie den Abstand zwischen linkem und rechtem Turm bei begrenztem Installationsplatz.

### Installationswinkel

### Installationswinkel

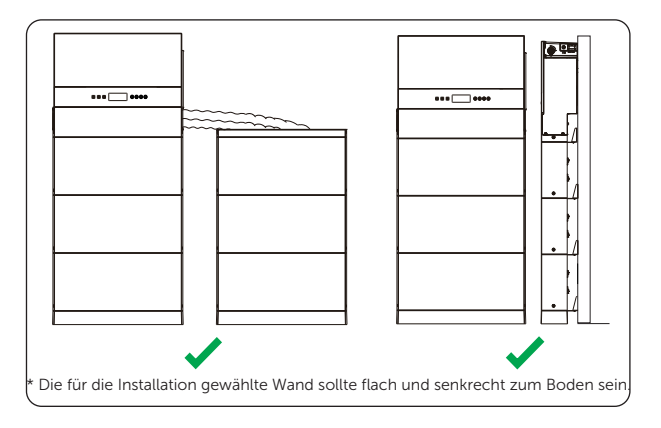

### Installationsraum

### Installationsraum

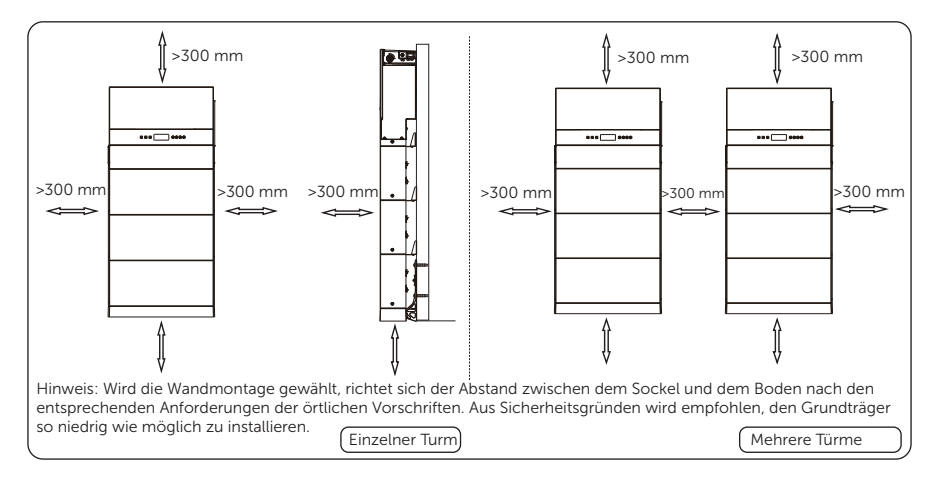

### Installationswerkzeuge

### Installationswerkzeuge

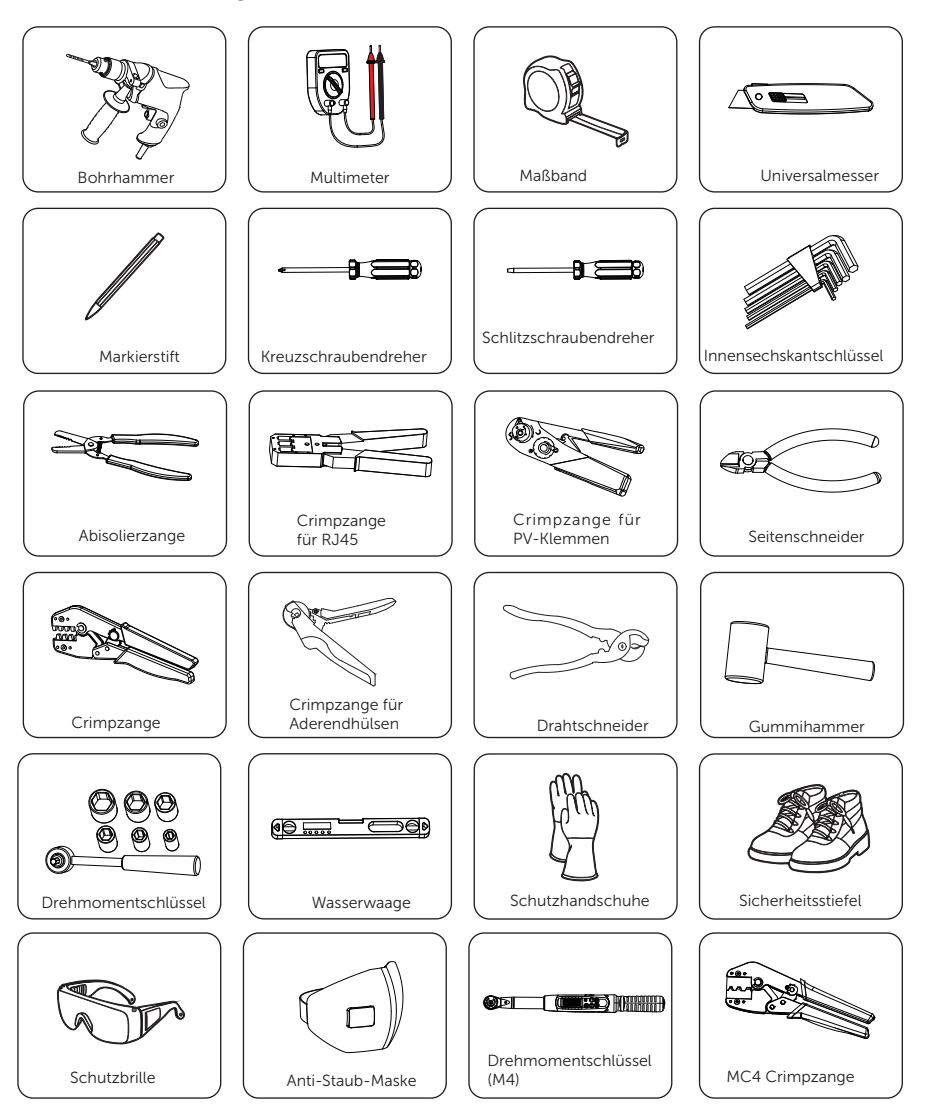

### Zusätzlich erforderliche Materialien

### Zusätzlich erforderliche Materialien

### • Batterie

| Nr. | Erforderliches Material | Тур            | Durchmesser                 |  |  |
|-----|-------------------------|----------------|-----------------------------|--|--|
| 1   | Schutzrohr              | Gewelltes Rohr | Außendurchmesser: über 67,2 |  |  |
|     |                         |                | mm                          |  |  |

#### • Wechselrichter

| Nr. | Erforderliches Material | Тур                                                                                                    | Leiterquerschnitt            |  |  |
|-----|-------------------------|----------------------------------------------------------------------------------------------------|------------------------------|--|--|
| 1   | PV-Draht                | 6 mm <sup>2</sup> dediziertes<br>PV-Draht mit einer<br>Nennspannung<br>von 1000 V, einer<br>Temperaturbeständigkeit<br>von 105°C und einer<br>Feuerbeständigkeit von<br>VW-1 | 6 mm²                        |  |  |
| 2   | Kommunikationsdraht     | Netzwerkkabel CAT5E                                                                                                    | 0.2 mm <sup>2</sup>          |  |  |
| 3   | Schutzrohr              | Weißes gewelltes Rohr                                                                                                    | Außendurchmesser: über 50 mm |  |  |

### Netzdraht und Schutzschalter empfohlen

| Modelll                       | X3-IES-5K           | X3-IES-6K           | X3-IES-8K           | X3-IES-10K | X3-IES-12K | X3-IES-15K |
|-------------------------------|---------------------|---------------------|---------------------|------------|------------|------------|
| Fünfadriger Draht<br>(Kupfer) | 4~6 mm <sup>2</sup> | 4~6 mm <sup>2</sup> | 4~6 mm <sup>2</sup> | 6 mm²      | 6 mm²      | 6 mm²      |
| Schutzschalter                | 20 A                | 20 A                | 32 A                | 40 A       | 40 A       | 40 A       |

### EPS (Off-grid) Draht und Schutzschalter empfohlen

| Modelll                       | X3-IES-5K           | X3-IES-6K           | X3-IES-8K           | X3-IES-10K | X3-IES-12K | X3-IES-15K |
|-------------------------------|---------------------|---------------------|---------------------|------------|------------|------------|
| Fünfadriger Draht<br>(Kupfer) | 4~6 mm <sup>2</sup> | 4~6 mm <sup>2</sup> | 4~6 mm <sup>2</sup> | 6 mm²      | 6 mm²      | 6 mm²      |
| Schutzschalter                | 16 A                | 16 A                | 20 A                | 25 A       | 32 A       | 32 A       |

\* Der Außendurchmesser der Grid- und EPS-Kabel sollte 19~21 mm betragen.

\* Hinweis: Für einen 5,0~8,0 kW Wechselrichter wählen Sie bitte aus dem Wechselrichter-Zubehörpaket geeignete AC-Aderendhülsen entsprechend dem Durchmesser der tatsächlich verwendeten Grid- und EPS-Kabel.

### **Mechanische Installation**

#### Mechanische Installation

Die mechanische Installation des X3-IES-Systems unterstützt die Bodenmontage und die Wandmontage. Die beiden Installationsmethoden werden im Folgenden dargestellt. Als Beispiel wird die Option B mit drei Batteriemodulen gezeigt.

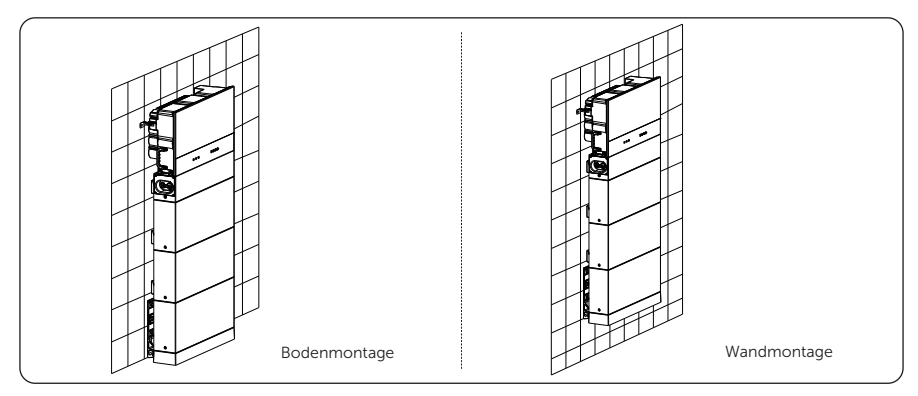

Nachfolgend sind die Komponenten der verschiedenen Optionen für die Bodenmontage aufgeführt. Bei der Wandmontage wird (werden) Grundträger benötigt.

|                       | Option A Option |          | 3 Option C | Option D       |                 | Option E       |                 | Option F       |                 | Option G       |                 |
|-----------------------|-----------------|----------|------------|----------------|-----------------|----------------|-----------------|----------------|-----------------|----------------|-----------------|
|                       |                 | Option B |            | Linker<br>Turm | Rechter<br>Turm | Linker<br>Turm | Rechter<br>Turm | Linker<br>Turm | Rechter<br>Turm | Linker<br>Turm | Rechter<br>Turm |
| Wechselrichter        | 1               | 1        | 1          | 1              | /               | 1              | /               | 1              | /               | 1              | /               |
| BMS                   | 1               | 1        | 1          | 1              | /               | 1              | /               | 1              | /               | 1              | /               |
| Batterie-<br>Modul(e) | 2               | 3        | 4          | 2              | 2               | 1              | 3               | 2              | 3               | 3              | 3               |
| Sockel                | 1               | 1        | 1          | 1              | 1               | 1              | 1               | 1              | 1               | 1              | 1               |
| Serienbox             | /               | /        | /          | /              | 1               | /              | 1               | /              | 1               | /              | 1               |
| Abdeckung             | /               | /        | /          | /              | 1               | /              | 1               | /              | 1               | /              | 1               |

\* Hinweis:

 Bei nicht mehr als 3 (einschließlich 3) Batteriemodulen in einem Turm ist darauf zu achten, dass die Tragfähigkeit der Auflagefläche für das System über 940 kg liegen muss.
 Bei 4 Batteriemodulen in einem Turm ist darauf zu achten, dass die Tragfähigkeit der

Auflagefläche für das System über 1090 kg liegen muss.

3. Die Geräte dürfen nicht an der Holzwand installiert werden.

4. Achten Sie bitte darauf, dass die Wandstärke an keiner Stelle weniger als 150 mm beträgt nicht unterschreiten sollte, wenn die Wandmontage gewählt wird.

5. Es sind mindestens zwei Personen erforderlich, um die Geräte des X3-IES-Systems zu bewegen.

6. Bitte reservieren Sie genügend Abstand vom Gerät zur Decke (oder zur Erdung) für eine Kapazitätserweiterung.

### • Bodenmontage

Die Art der Bodenmontage wird bei der Installation bevorzugt. Die Option B (drei Batteriemodule in einem Turm) wird als Beispiel genommen.

### Ein Turm

Schritt 1 Bereiten Sie den Batteriesockel und die Batteriemodule vor und installieren Sie sie.

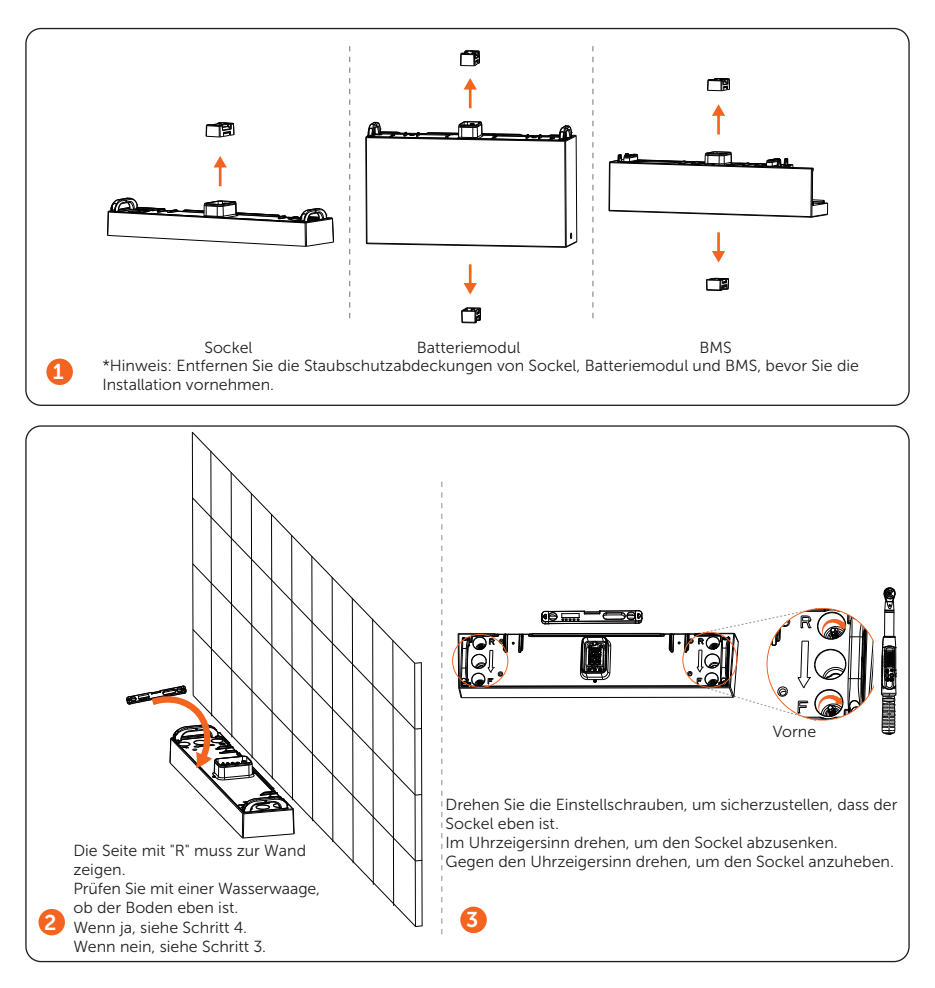

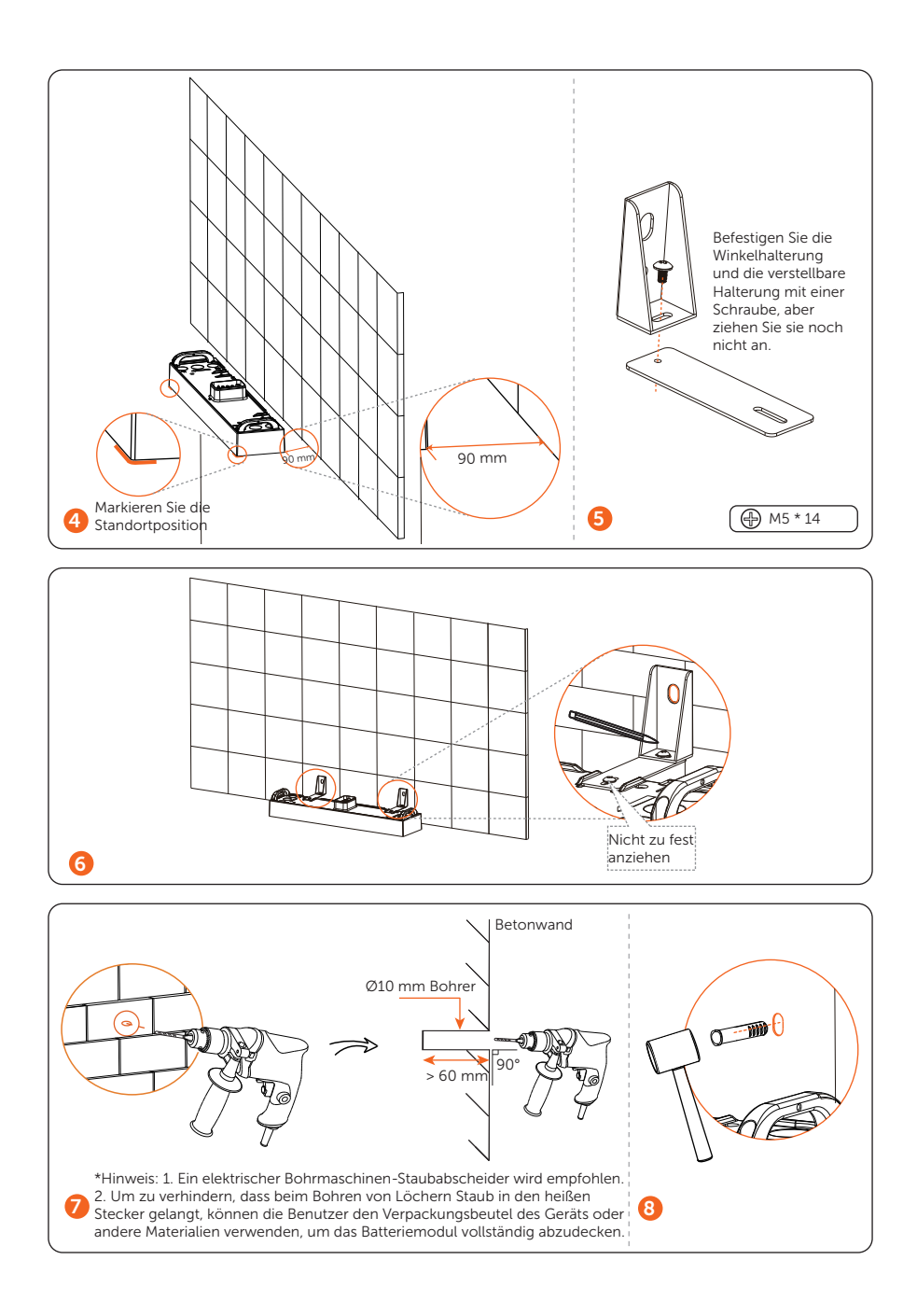

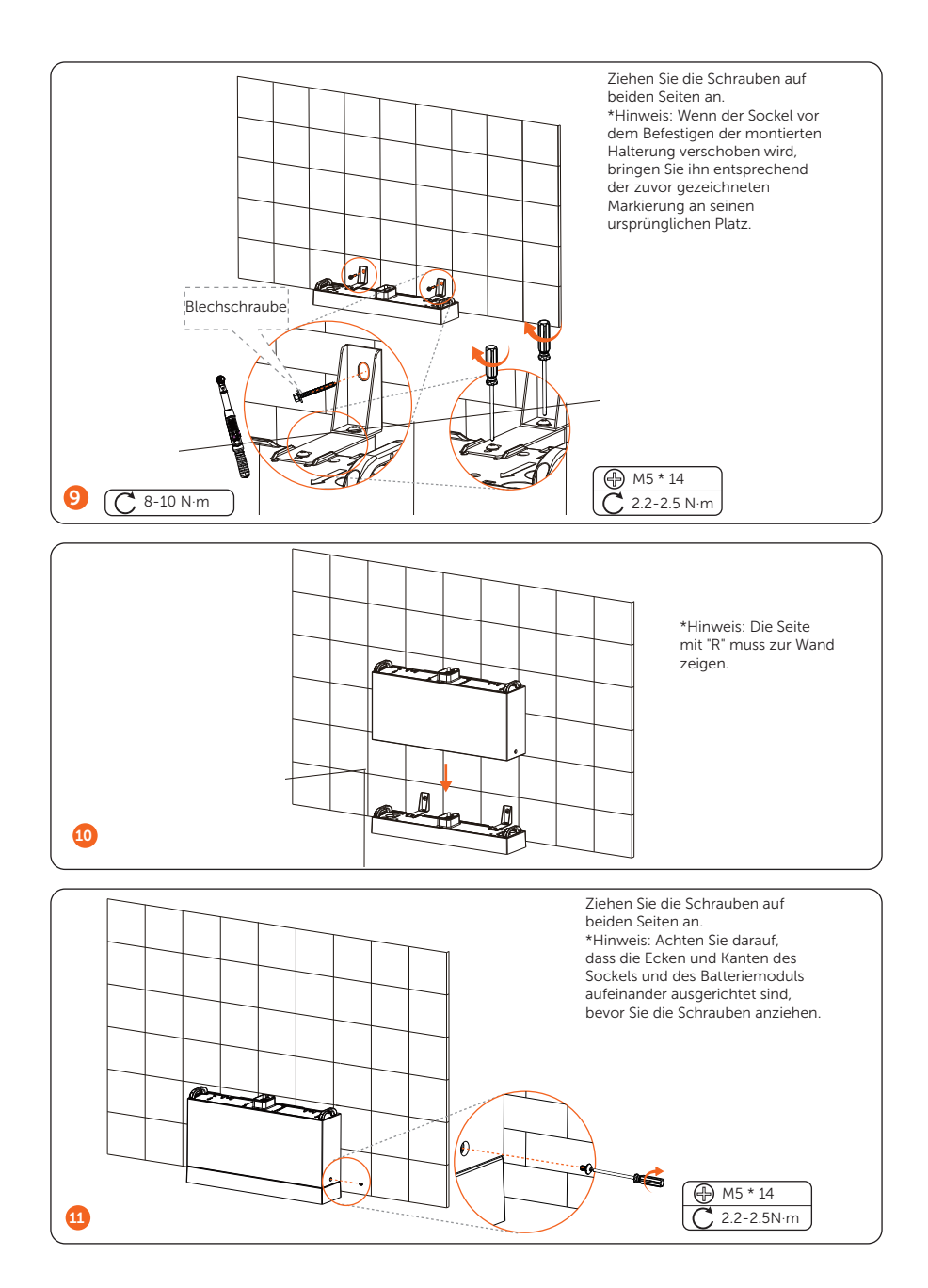

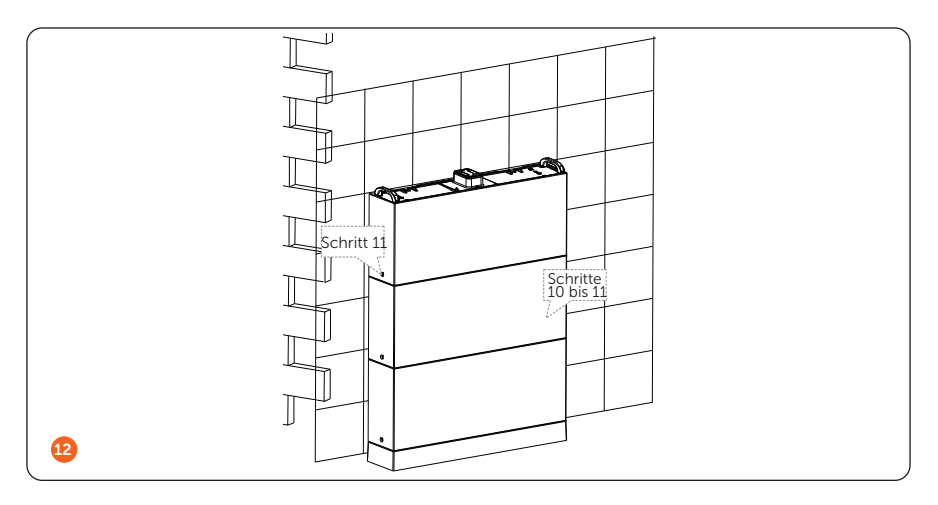

Schritt 2 Installieren Sie das BMS.

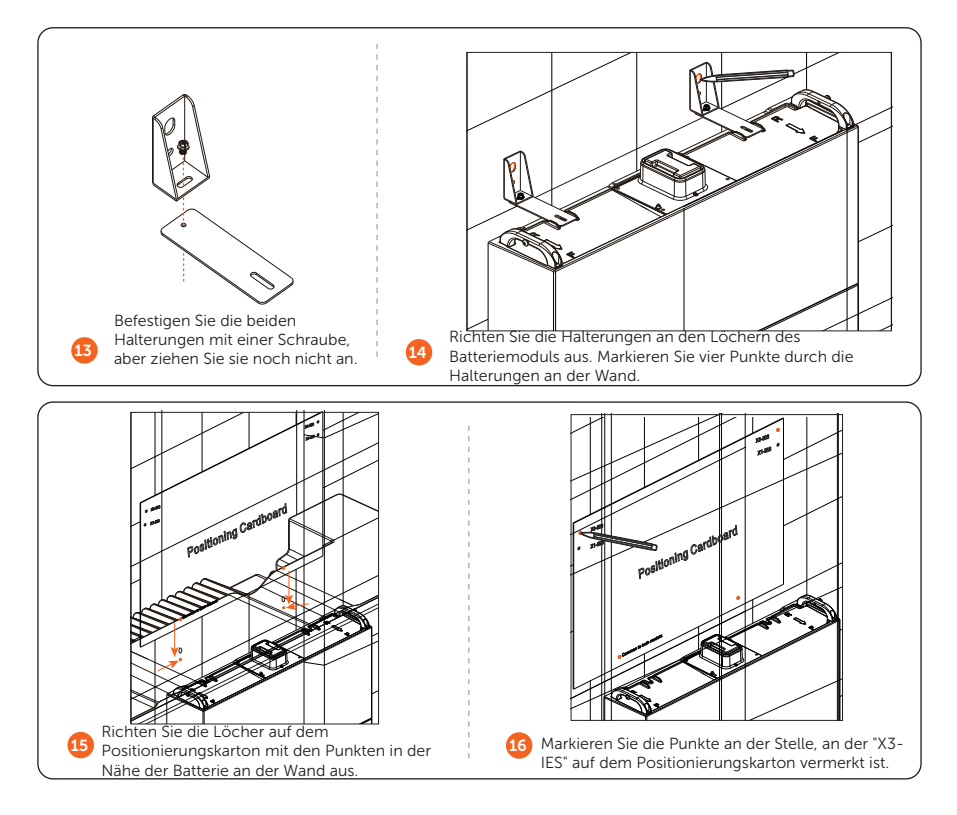

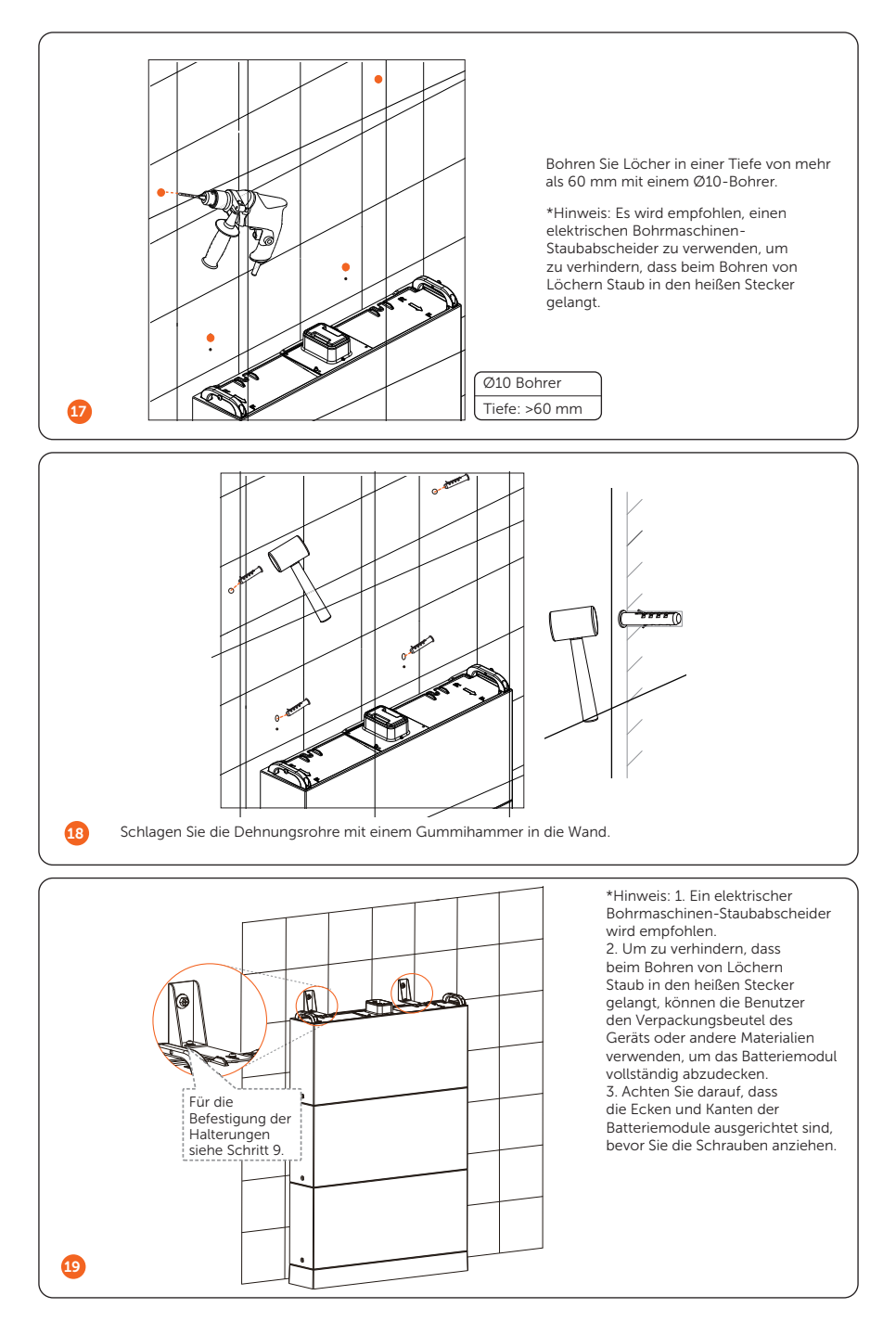

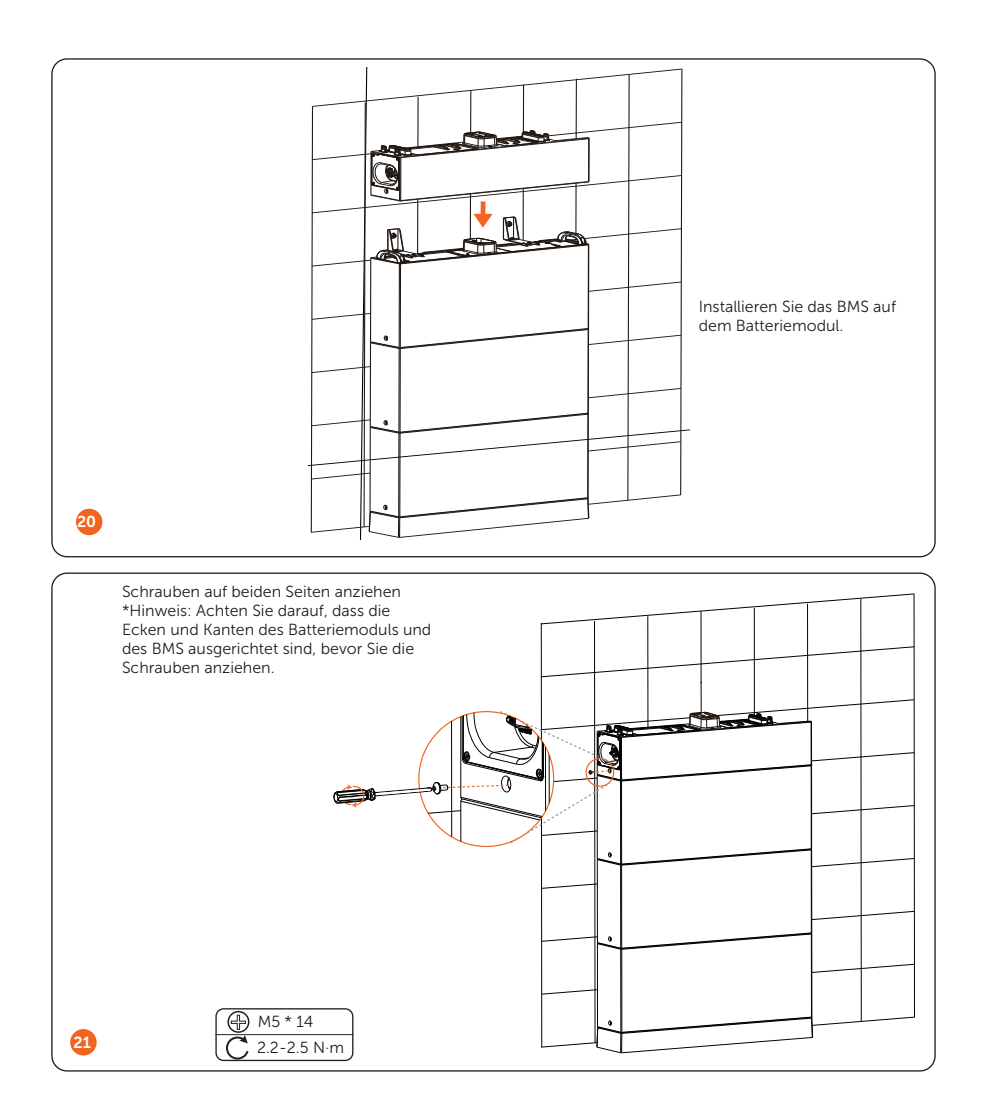

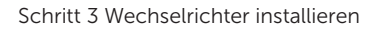

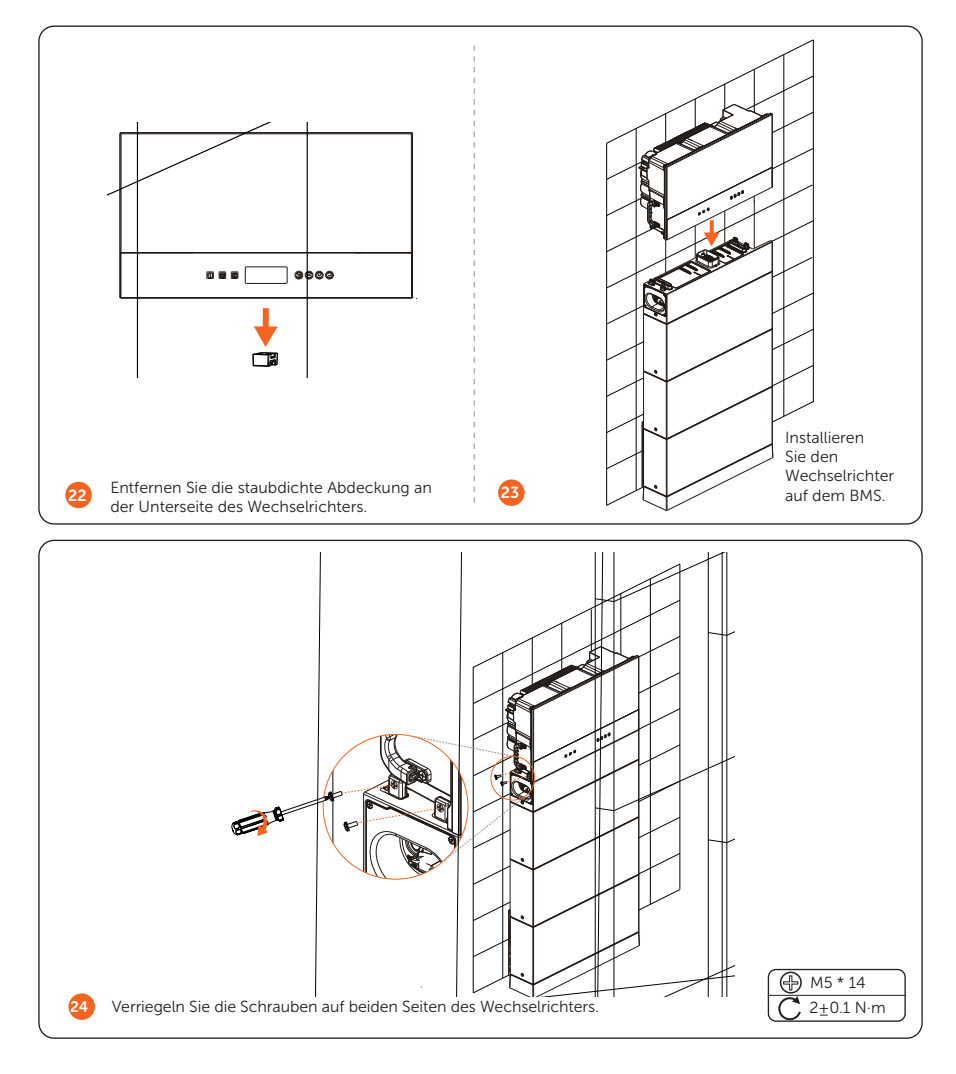

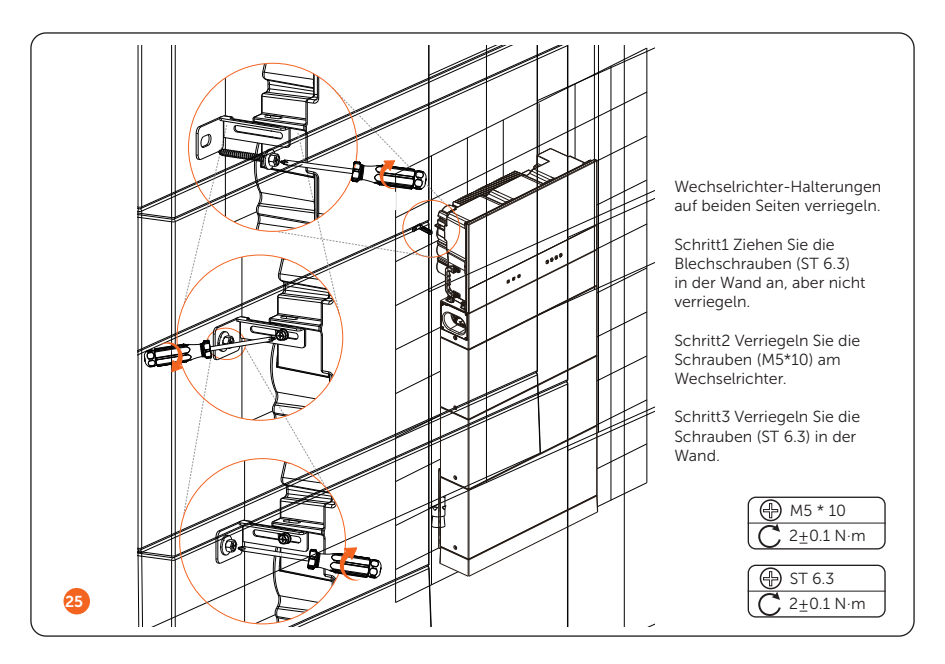

Schritt 4 (Optional) Verriegeln Sie den Wechselrichter nach Bedarf. (Der Durchmesser des Schlosses beträgt nicht mehr als 5 mm.)

### Zwei Türme

Nehmen Sie das Installationsverfahren für sechs Batteriemodule als Beispiel.

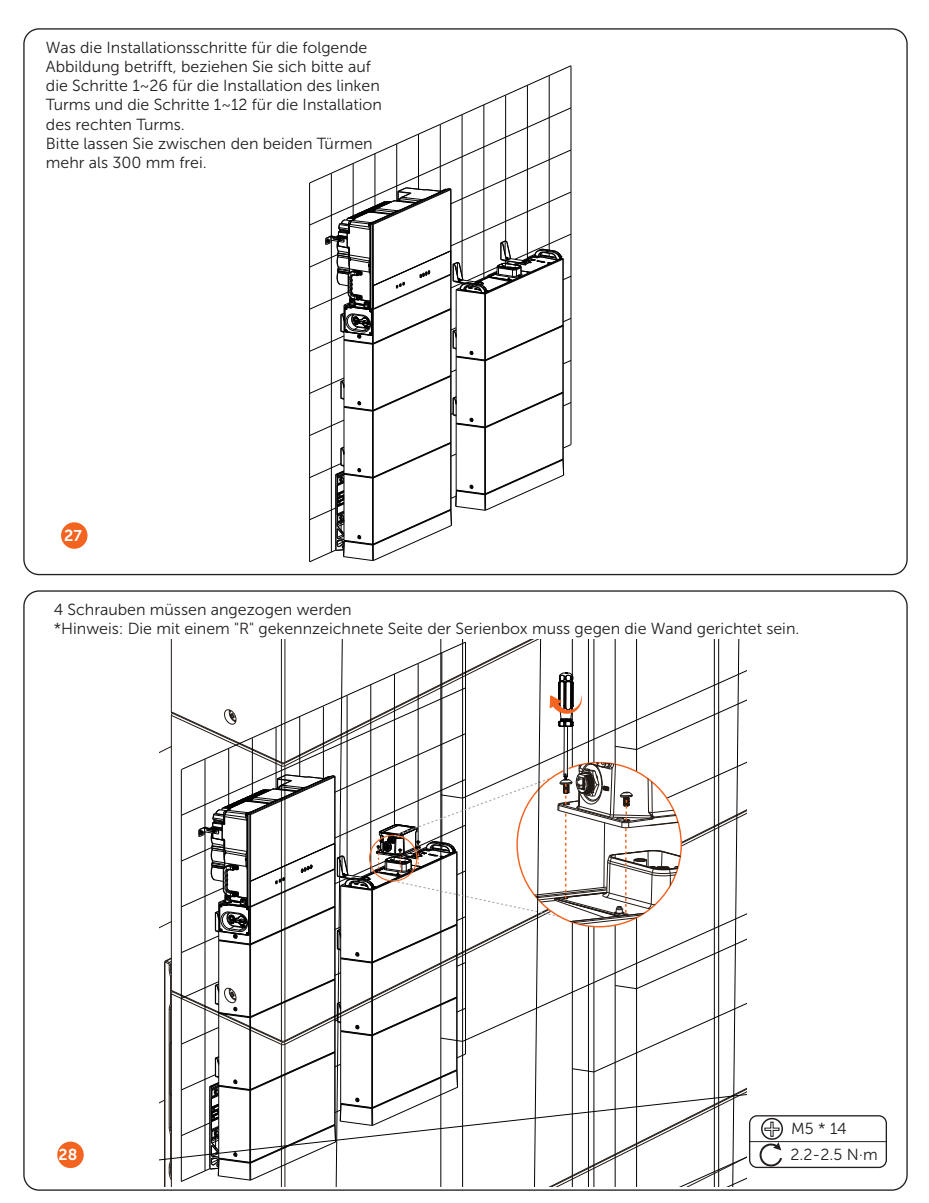

\*Hinweis: Die Abdeckung, die die Serienbox abdeckt, muss nach Abschluss der Verdrahtung installiert werden. Wie die Abdeckung installiert wird, ist im Abschnitt *"Installation der Abdeckung"* beschrieben.

### • Wandmontage

Als Beispiel wird die Installationsoption B mit drei Batteriemodulen betrachtet.

### Ein Turm

Schritt 1 Bereiten Sie den Grundträger und die Batteriemodule vor und installieren Sie sie.

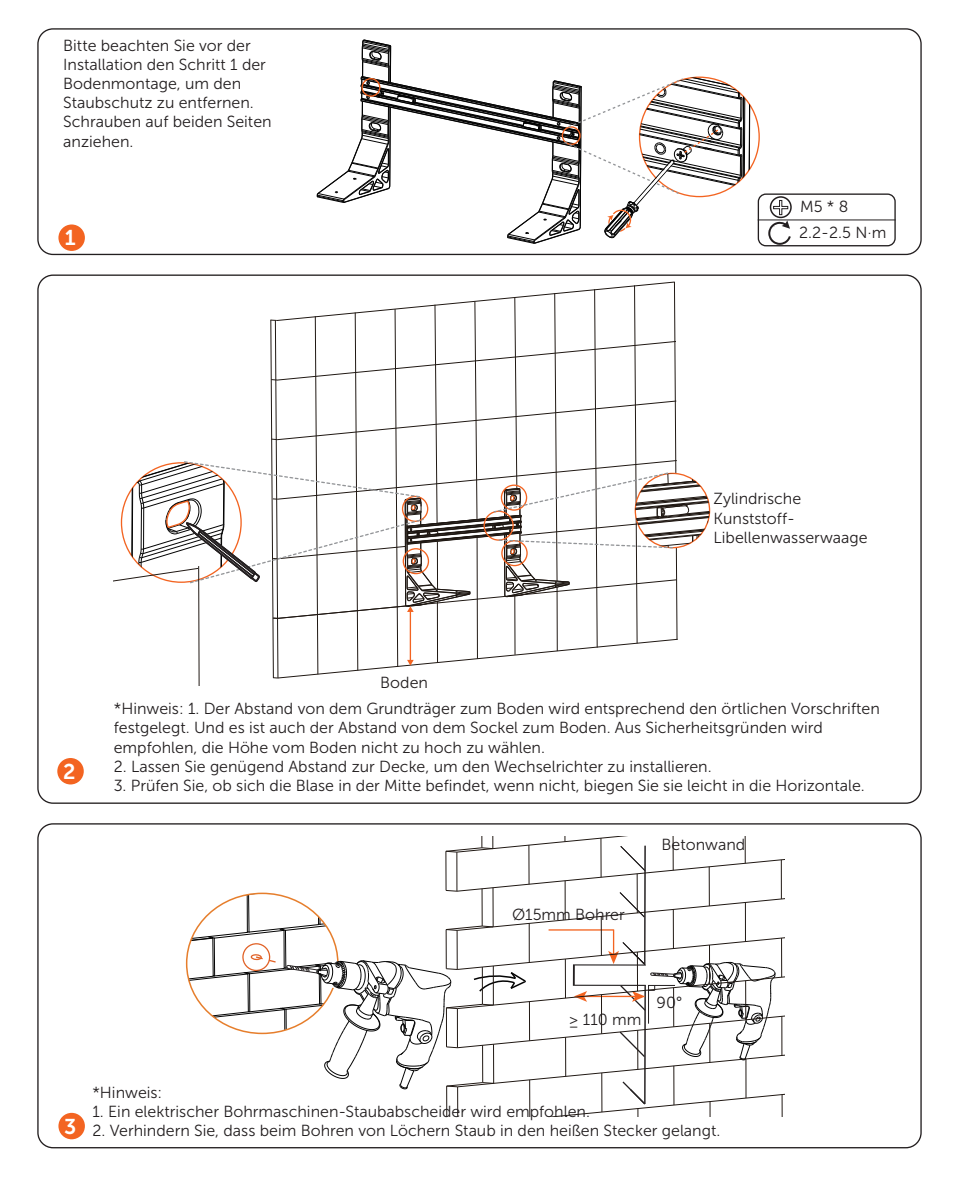

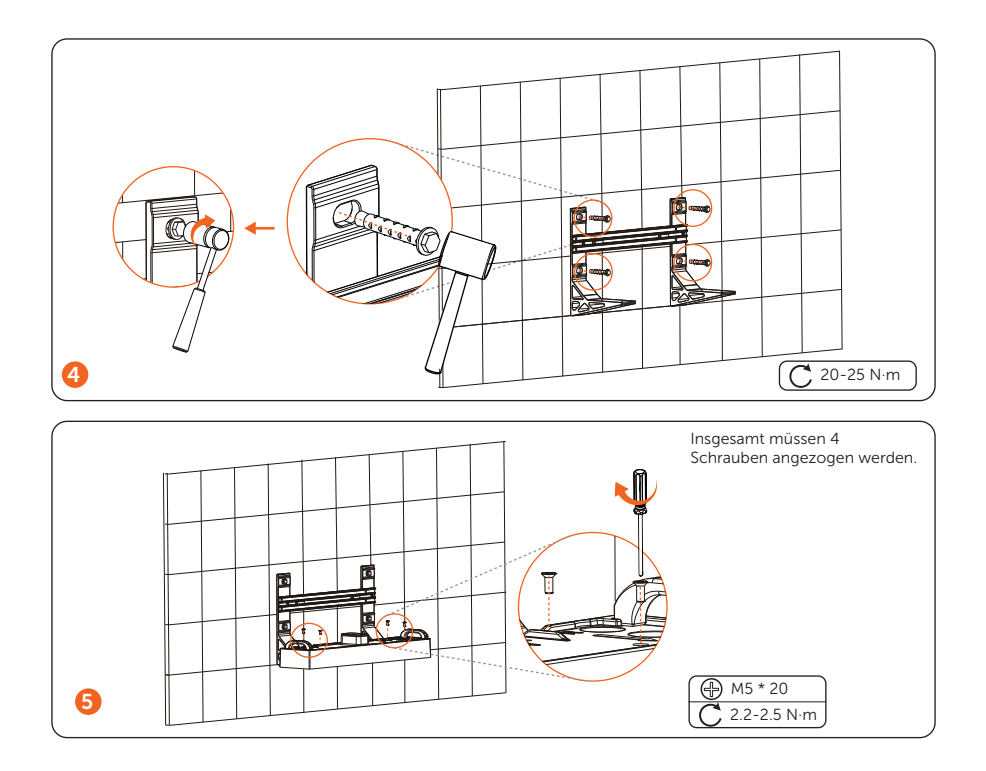

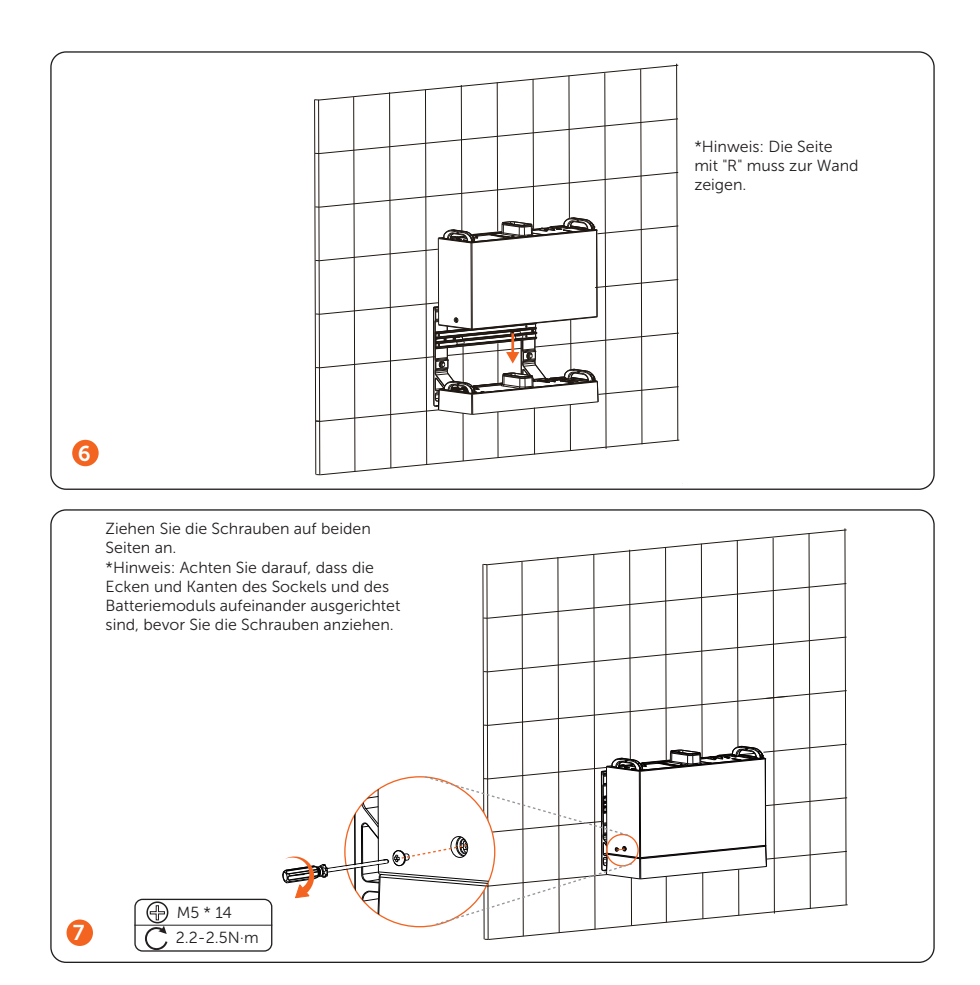

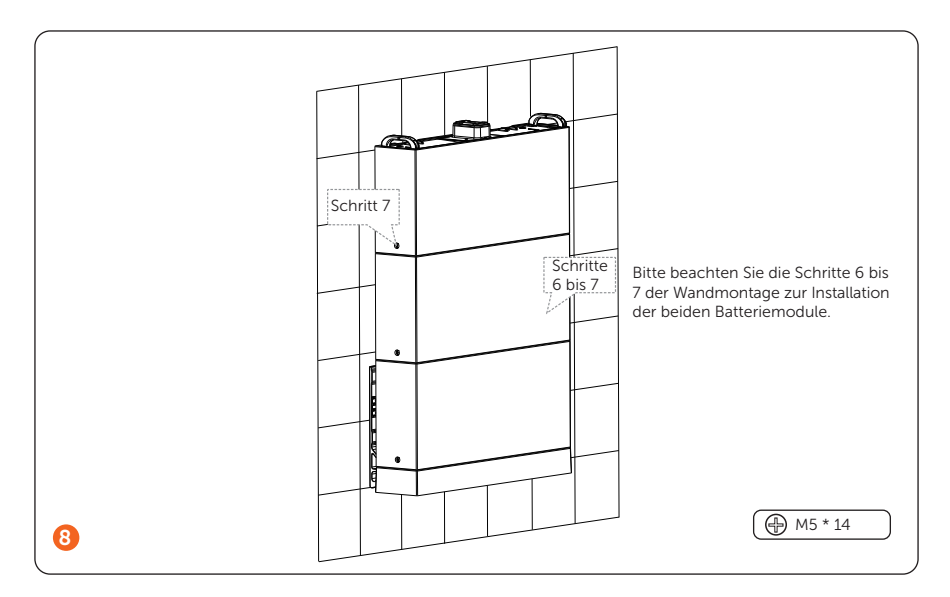

Schritt 2 Installieren Sie das BMS

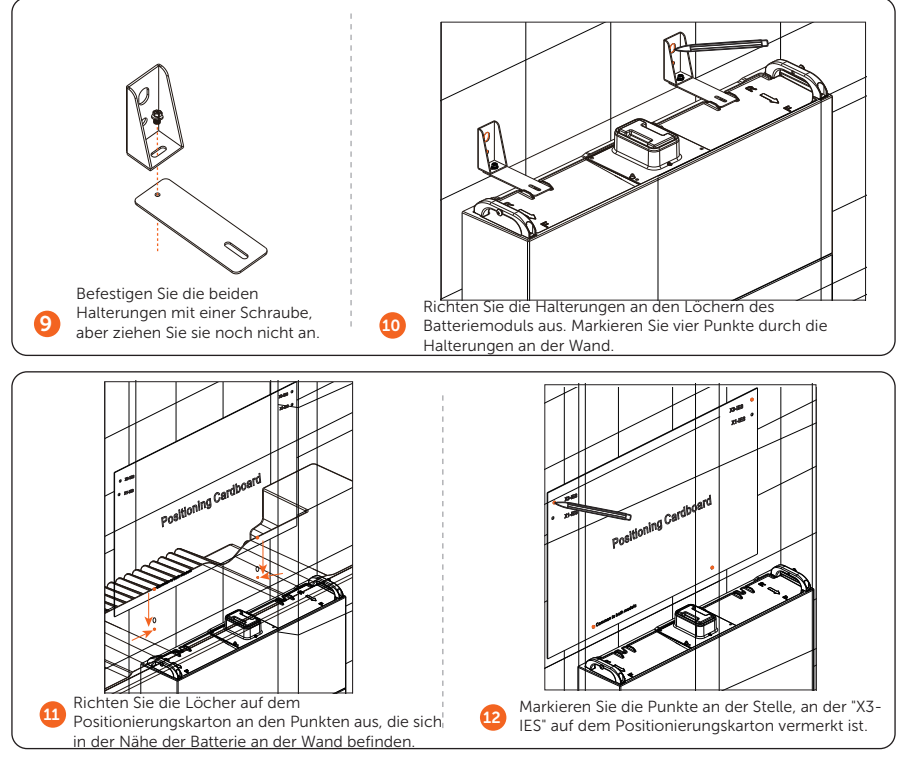
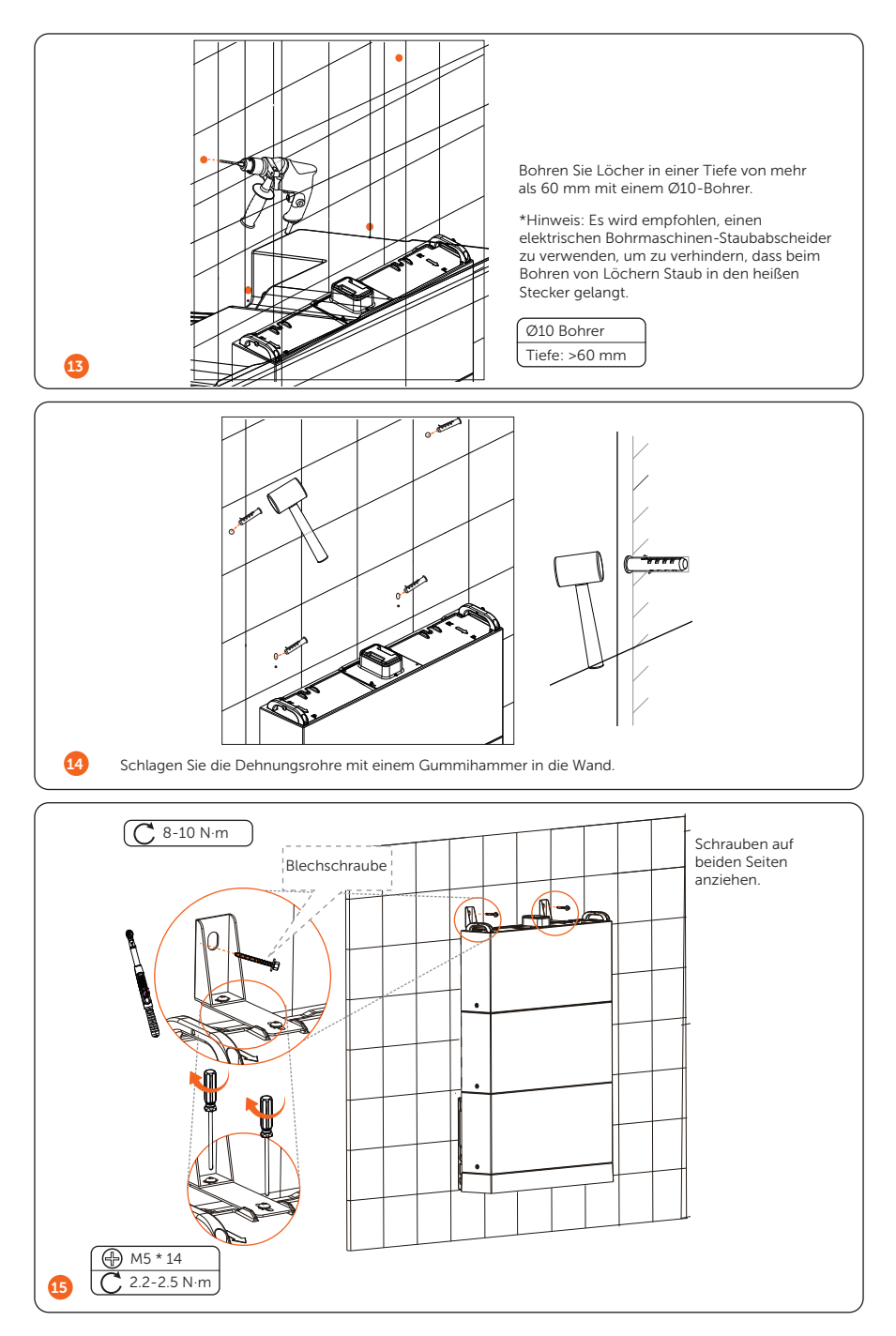

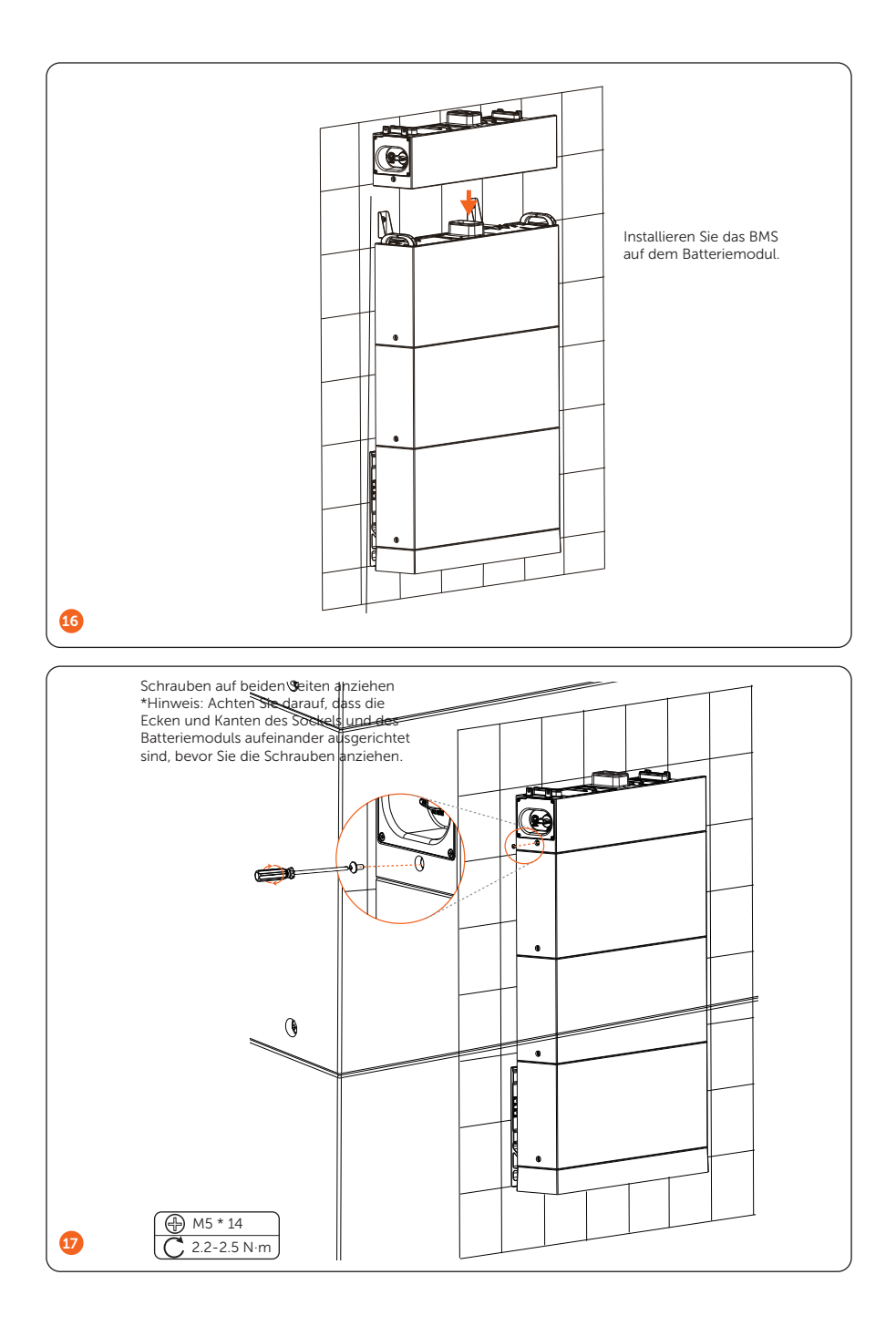

Schritt 3 Installieren Sie den Wechselrichter.

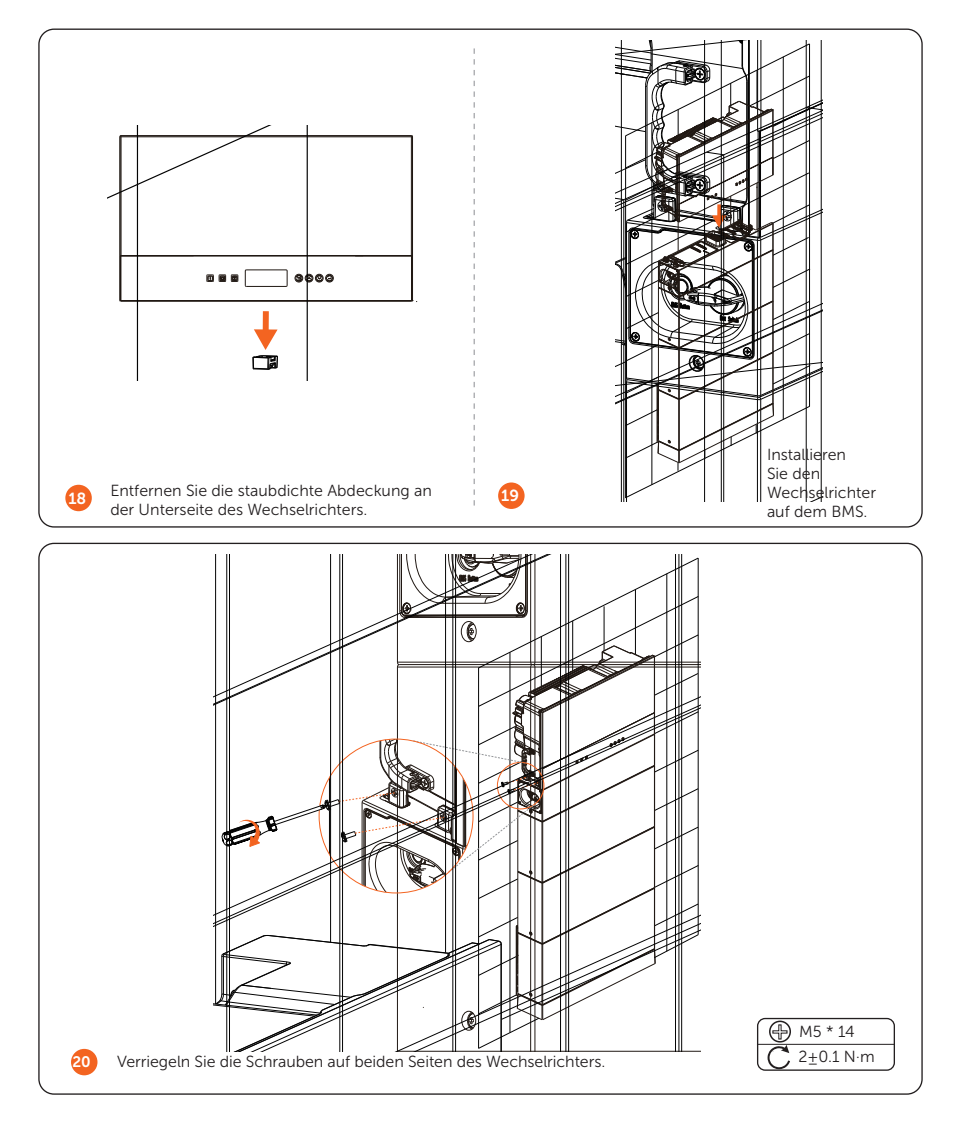

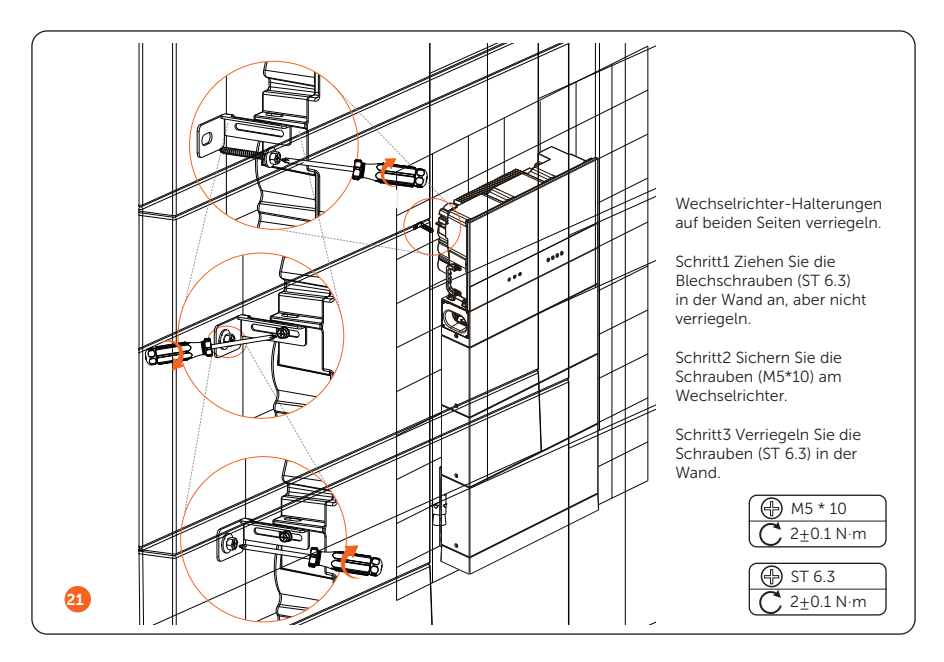

Schritt 4 (Optional) Verriegeln Sie den Wechselrichter nach Bedarf. (Der Durchmesser des Schlosses beträgt nicht mehr als 5 mm.)

## Zwei Türme

Nehmen Sie das Installationsverfahren für sechs Batteriemodule als Beispiel.

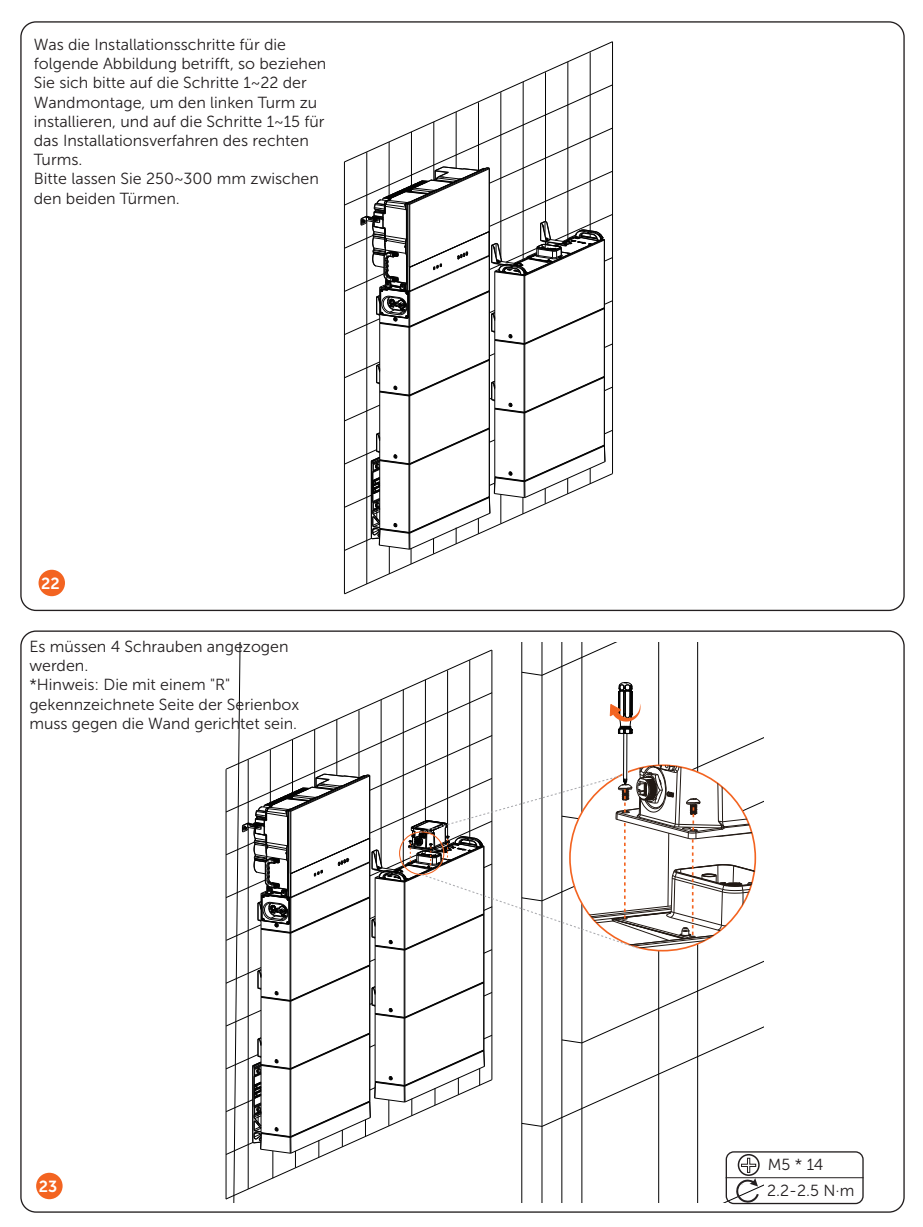

\*Hinweis: Die Abdeckung, die die Serienbox abdeckt, muss nach Abschluss der Verdrahtung installiert werden. Wie die Abdeckung installiert wird, ist im Abschnitt *"Installation der Abdeckung"* beschrieben.

# **Elektrischer Anschluss**

### Systemdiagramm

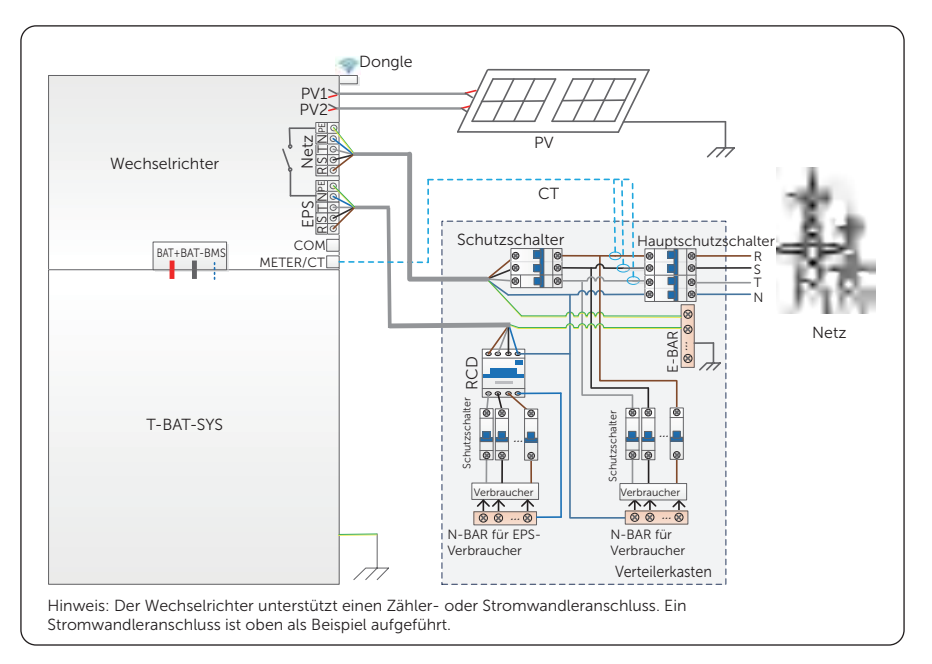

#### Verdrahtungsanschluss an der Batterie

#### Verdrahtung

\*Hinweis: Im Falle eines Turms muss das BMS keine Verkabelung durchführen. Das kurze Stromkabel, der Kurzschlussstecker und die wasserdichte Kappe werden vor der Lieferung angeschlossen. In diesem Fall entfernen Sie bitte weder das Kurzschlusskabel noch den Kurzschlussstecker oder die wasserdichte Kappe.

#### Verdrahtungsverfahren für zwei Türme

Bevor Sie die Verdrahtung zwischen dem BMS und der Serienbox vornehmen, müssen das kurze Stromkabel, der Kurzschlussstecker und die wasserdichte Kappe entfernt werden.

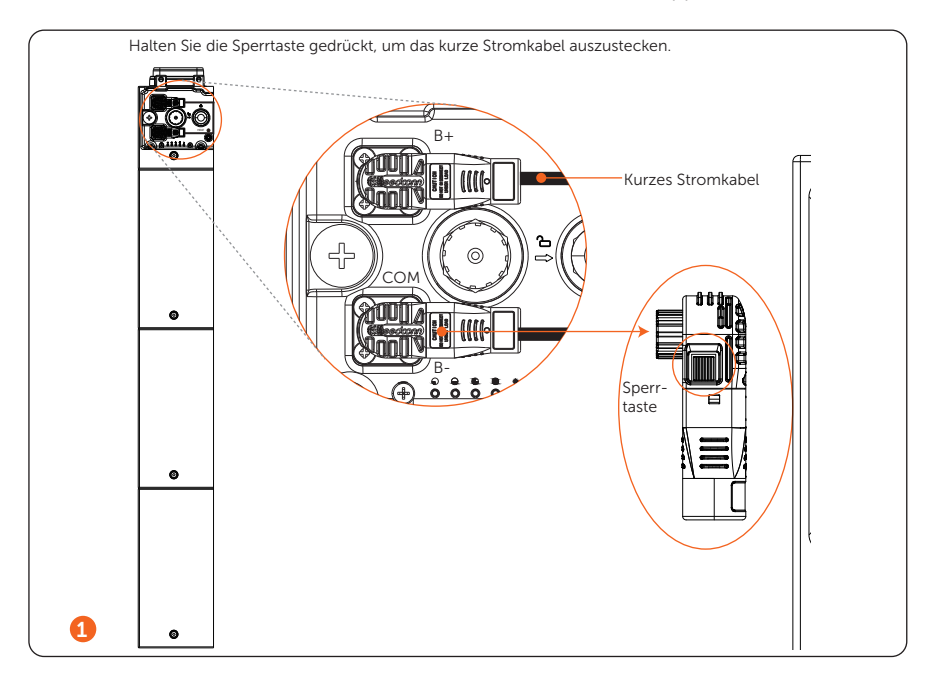

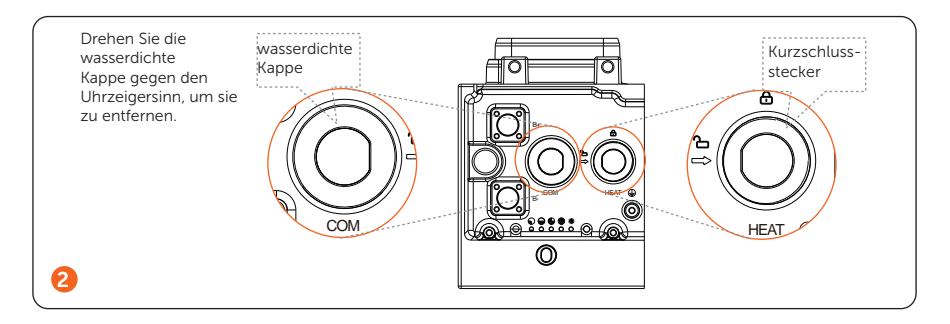

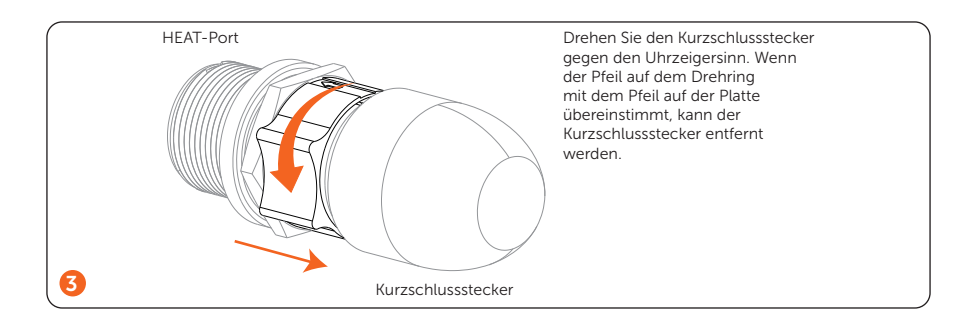

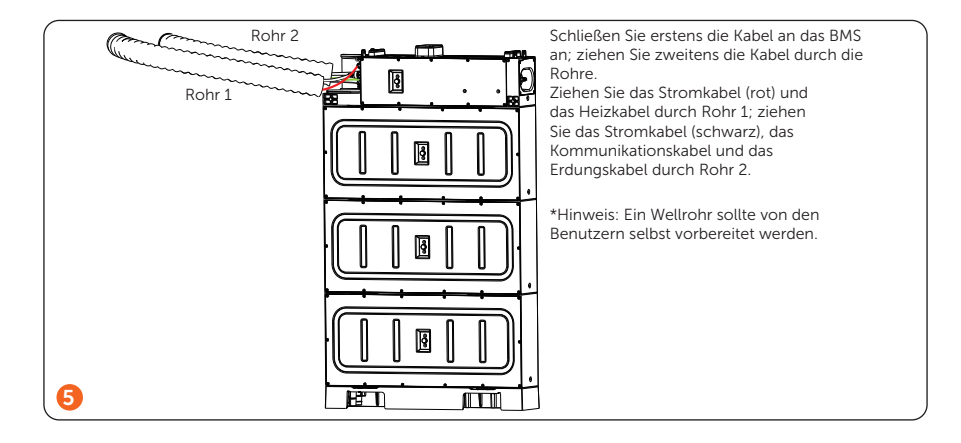

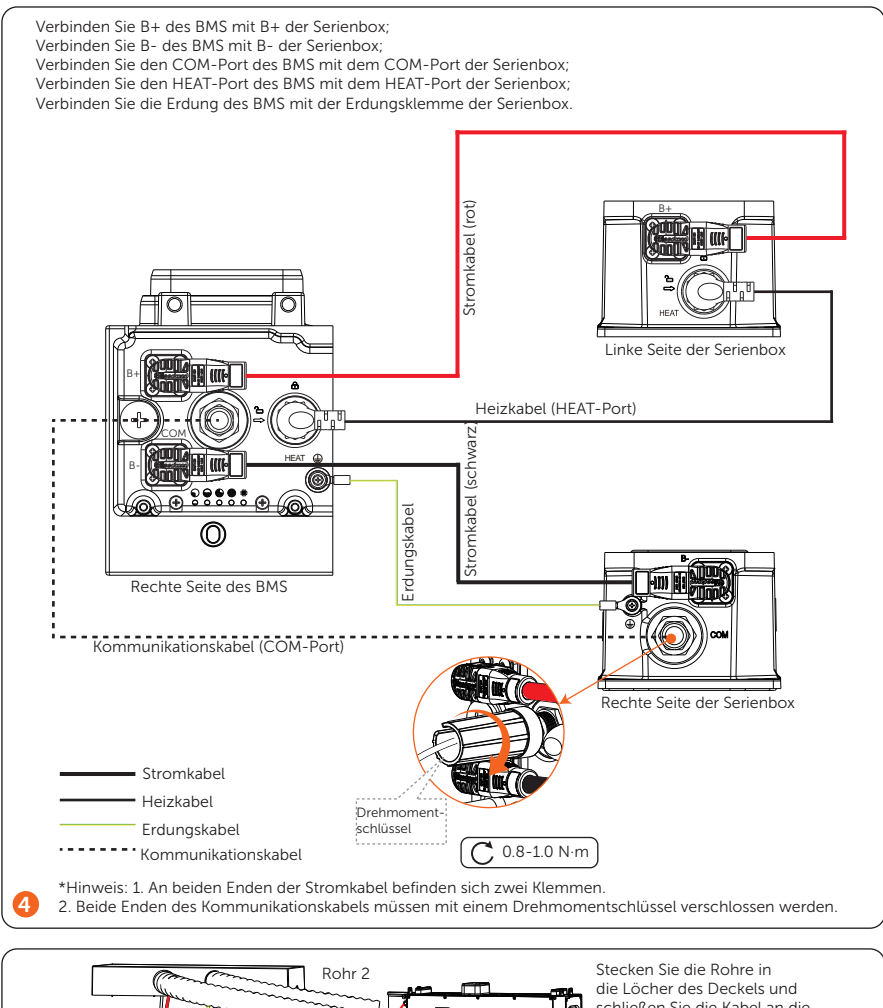

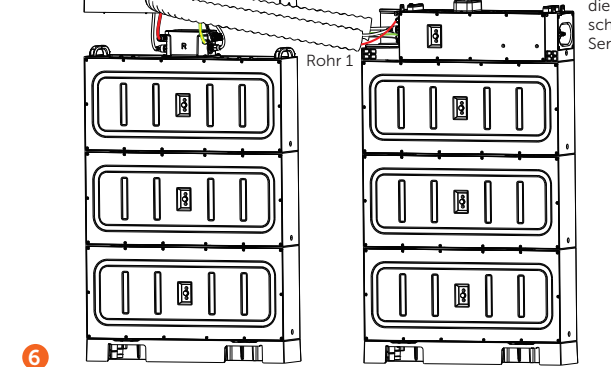

schließen Sie die Kabel an die Serienbox an (siehe Schritt 4).

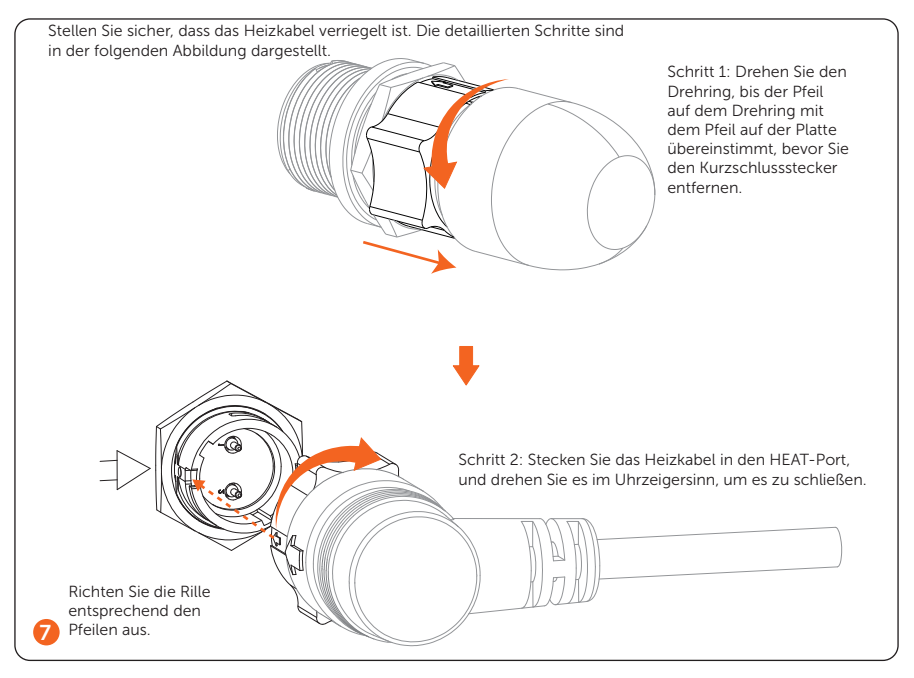

\*Hinweis:

- 1. Zum Anziehen der beiden Enden des Kommunikationskabels wird ein Drehmomentschlüssel verwendet, der nach dem Anziehen entfernt werden kann.
- 2. Ziehen Sie das Kabel nicht gewaltsam heraus, wenn es gesperrt ist.
- 3. Es wird empfohlen, ein Wellrohr mit einem Außendurchmesser von 67,2 mm zu verwenden, um die Kabelisolierung an ihrem Platz zu halten und mögliche Schäden zu vermeiden.

## • Montage der Abdeckung

Nach Abschluss der Verkabelung montieren Sie bitte die Abdeckung wie folgt.

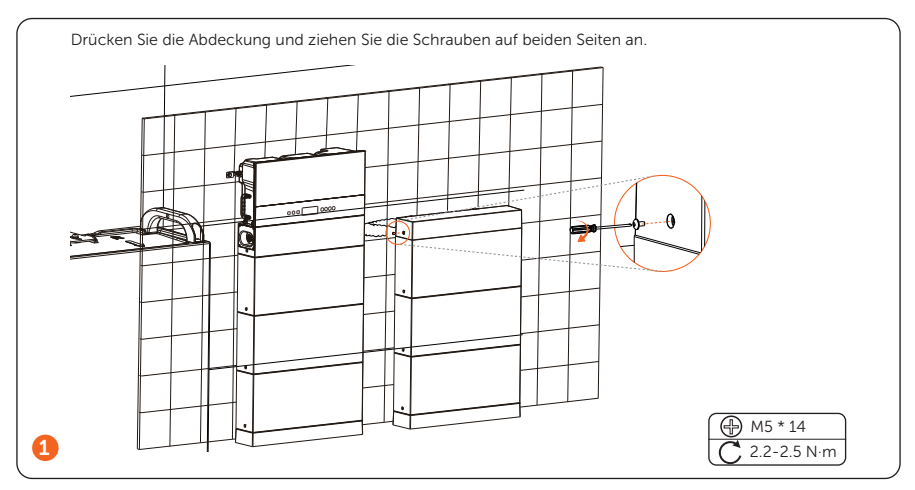

\*Hinweis: Der oben beschriebene Schritt zur Montage der Abdeckung gilt auch für die Wandmontage.

### Verdrahtungsanschluss am Wechselrichter

• Verdrahtungsreihenfolge

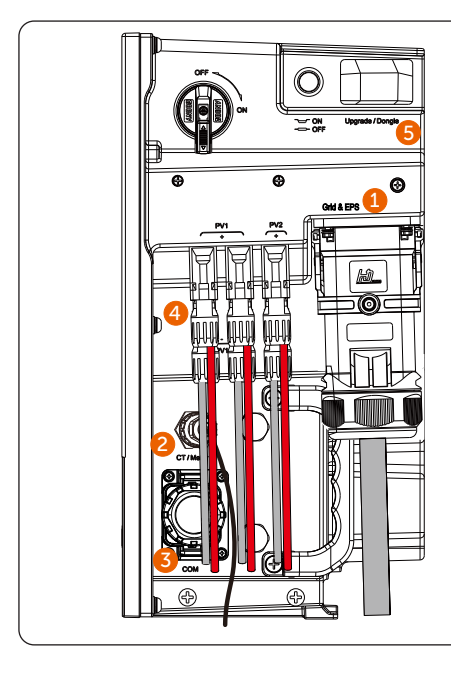

Schritt 1 Verbinden Sie den Grid- und EPS-Port. Schritt 2 Verbinden Sie den CT/Meter-Port. Schritt 3 Verbinden Sie den PO-Port. Schritt 4 Verbinden Sie den PV-Port Schritt 5 Stecken Sie den WiFi-Dongle ein.

### • Grid- und EPS (Off-grid)-Anschluss

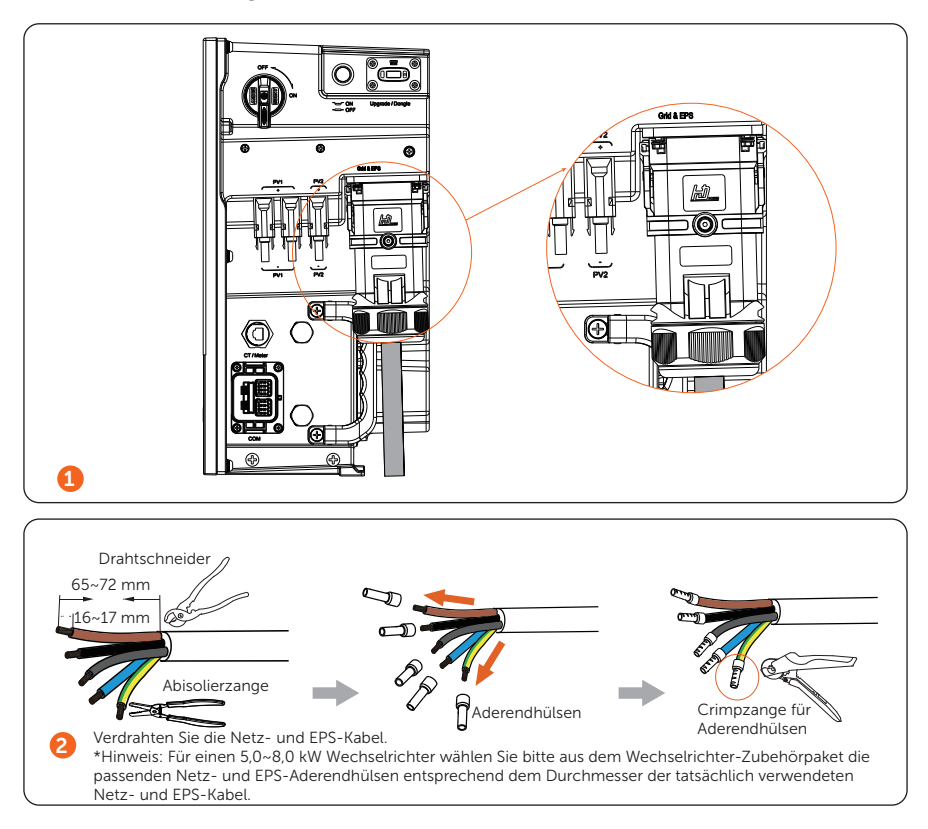

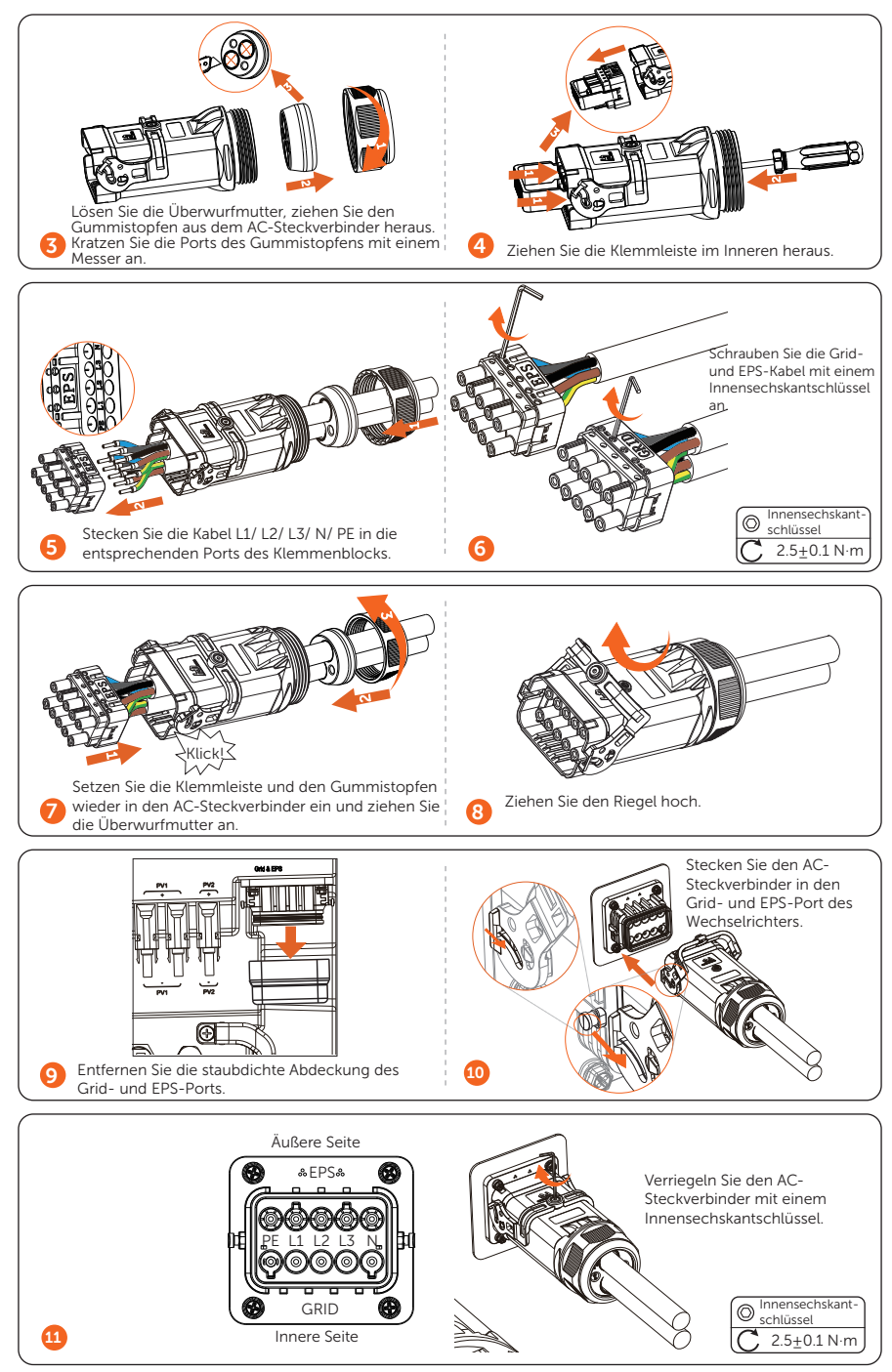

### • Kommunikationsanschluss

## Meter/CT-Port Einführung

# 1. Pin-Definition für CT/Meter

| Artikel            | СТ    |       | Meter |           | СТ        |       |       |       |
|--------------------|-------|-------|-------|-----------|-----------|-------|-------|-------|
| Pin                | 1     | 2     | 3     | 4         | 5         | 6     | 7     | 8     |
| Pin-<br>Definition | CT_R1 | CT_S1 | CT_T1 | METER485A | METER485B | CT_T2 | CT_S2 | CT_R2 |

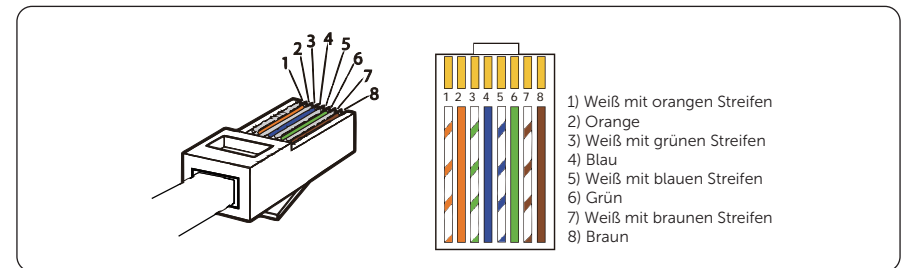

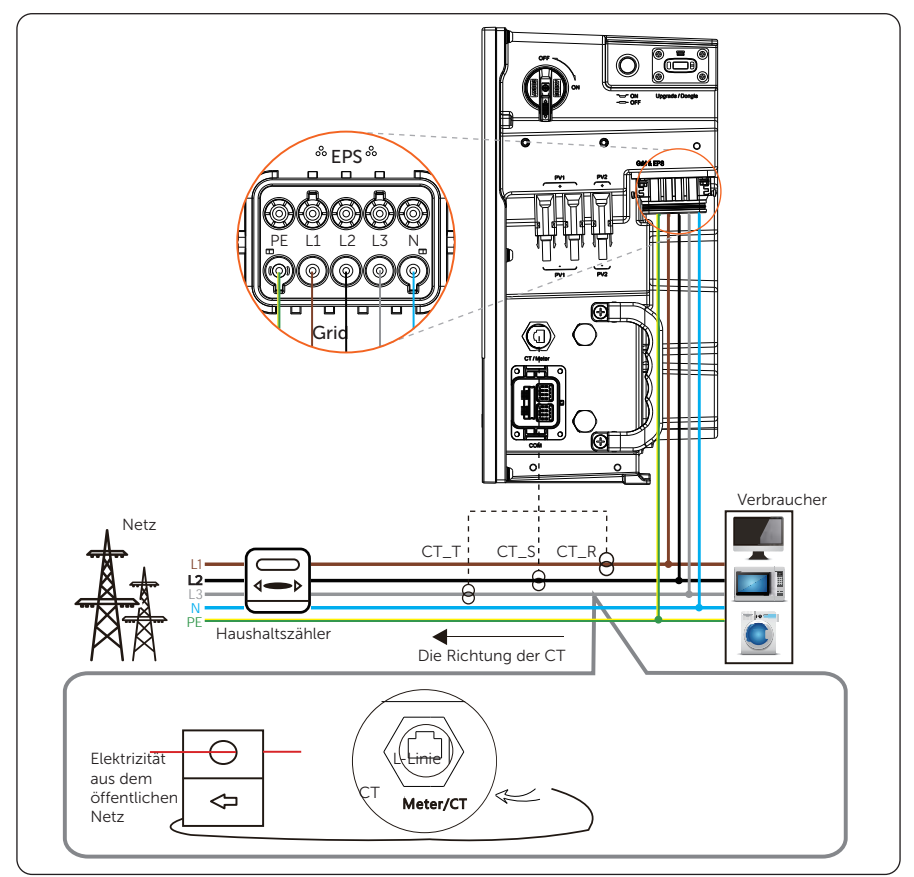

\* Der Pfeil auf dem CT muss auf das öffentliche Netz zeigen.

\* CT\_R muss an L1, CT\_S an L2 und CT\_T an L3 angeschlossen werden, in

Übereinstimmung mit den L1, L2 und L3 des Netzports des Wechselrichters.

## 3. Zähleranschlussplan

Wenn der Benutzer andere Stromerzeugungsanlagen (z. B. einen Wechselrichter) zu Hause hat und beide Geräte überwachen möchte, bietet unser Wechselrichter eine Meter-2-Kommunikationsfunktion, um eine Leistungsüberwachung zu erreichen.

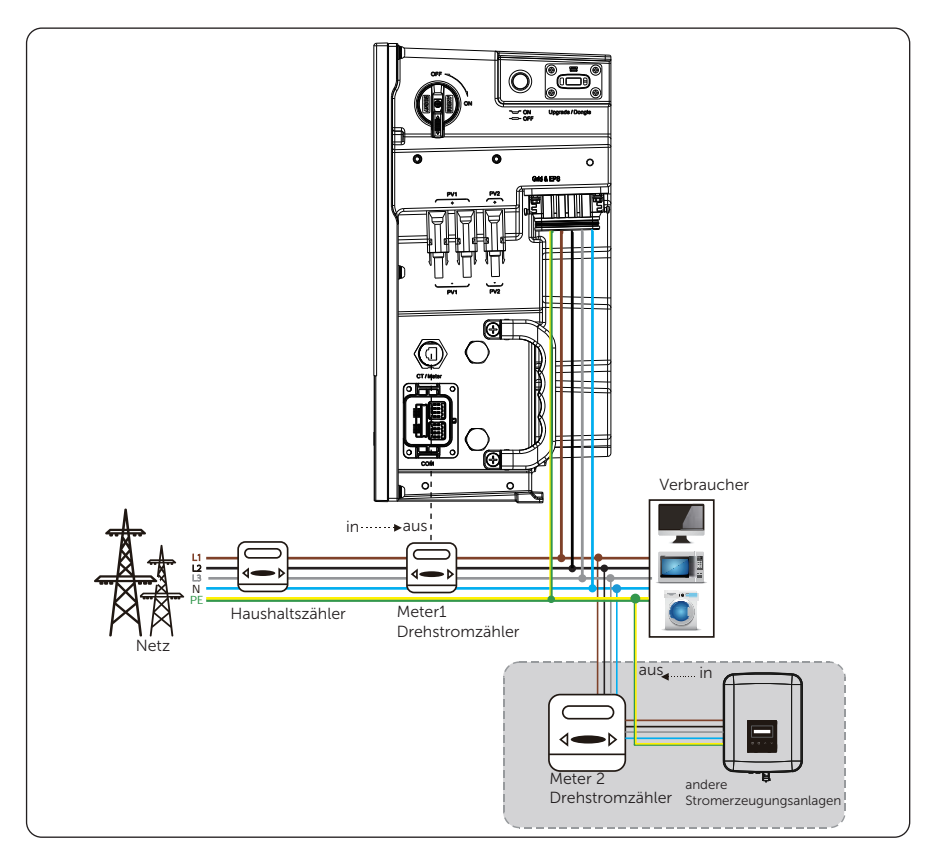

### 4. Schritte zum Anschluss des Meter/CT-Kabels

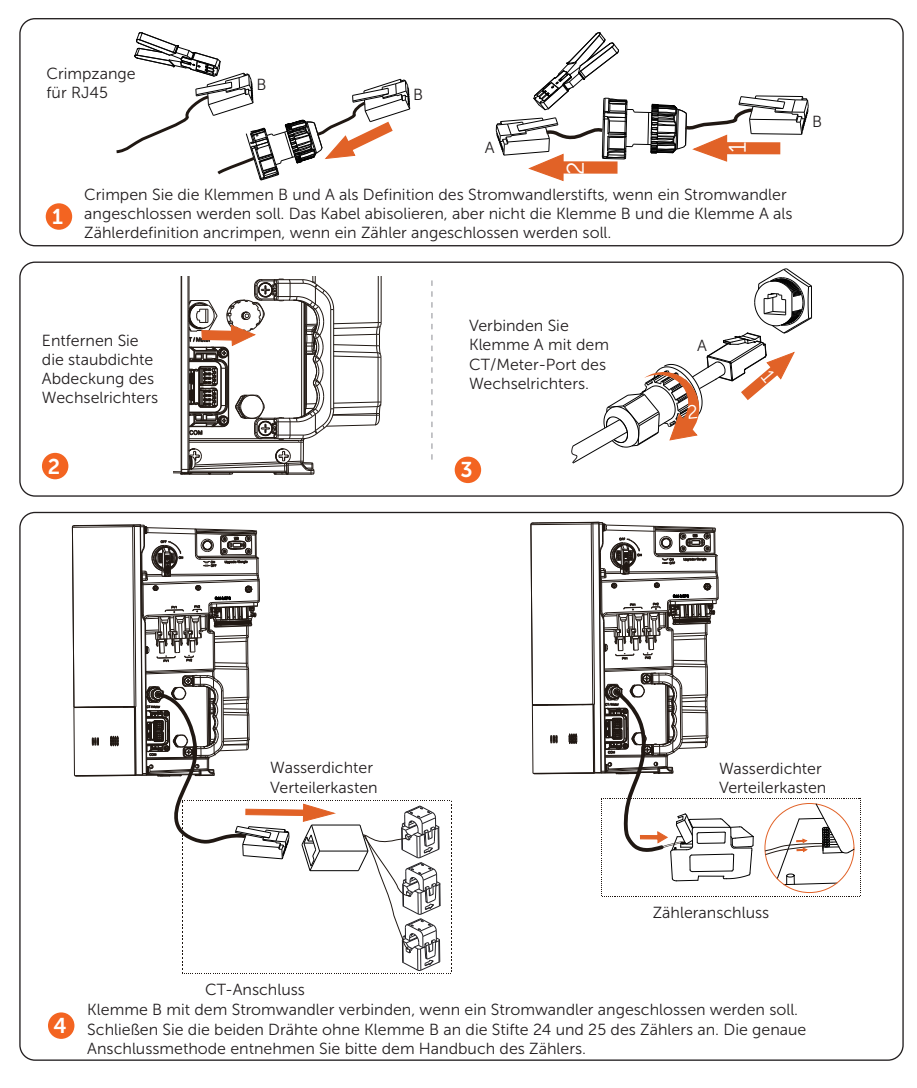

# COM-Port-Anschluss

### 1. COM-Port-Einführung

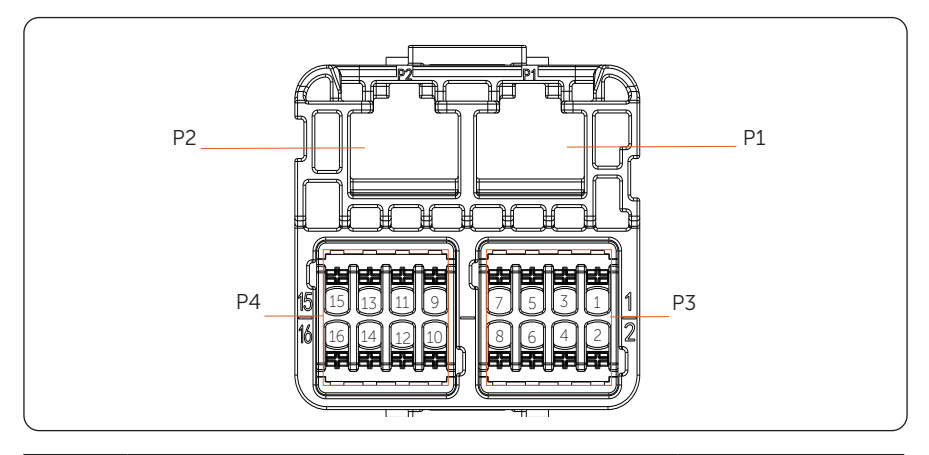

| lcon | PIN | Definition       | Funktion      | Kommentar                       |  |
|------|-----|------------------|---------------|---------------------------------|--|
|      | 1   | PARALLE_SYNC1    |               |                                 |  |
|      | 2   | PARALLE_SYNC2    |               |                                 |  |
|      | 3   | EPSBOX_RELAY_VCC |               |                                 |  |
| D1   | 4   | PARALLE485A      | Paralleler    |                                 |  |
| PI   | 5   | PARALLE485B      | Signalausgang |                                 |  |
|      | 6   | GND_COM          |               |                                 |  |
|      | 7   | CAN_L            |               | Paralleler Signalport<br>(RJ45) |  |
|      | 8   | CAN_H            |               |                                 |  |
|      | 1   | PARALLE_SYNC1    |               |                                 |  |
|      | 2   | PARALLE_SYNC2    |               |                                 |  |
|      | 3   | N/A              |               |                                 |  |
| P2   | 4   | PARALLE485A      | Paralleler    |                                 |  |
|      | 5   | PARALLE485B      | Signaleingang |                                 |  |
|      | 6   | GND_COM          |               |                                 |  |
|      | 7   | CAN_L            |               |                                 |  |
|      | 8   | CAN_H            |               |                                 |  |

|    | 1  | DRM1/5        |                                |                                                   |  |
|----|----|---------------|--------------------------------|---------------------------------------------------|--|
|    | 2  | DRM2/6        |                                | Logikschnittstelle ist<br>für Australien (AS4777) |  |
|    | 3  | DRM3/7        | Logikschnittstellen-<br>Signal |                                                   |  |
|    | 4  | DRM4/8        |                                |                                                   |  |
| DZ | 5  | +3.3V_COM     |                                |                                                   |  |
| РЭ | 6  | COM/DRM0      |                                |                                                   |  |
|    | 7  | remote 485A   | RS485-<br>Differenzsignal-A    | Kommunikation mit<br>SolaX's Datahub,             |  |
|    | 8  | remote 485B   | RS485-<br>Differenzsignal-B    | anderen internen<br>Geräten                       |  |
|    | 9  | 12V_COM       | 12V                            | Energieversorgung                                 |  |
|    | 10 | GND           | GND                            | Erdungsanschluss                                  |  |
|    | 11 | modulbus 485A |                                | 485-Port für die                                  |  |
| P4 | 12 | modulbus 485B | Modulbus485                    | Kommunikation mit<br>anderen externen<br>Geräten  |  |
|    | 13 | DO_1          | Ausgang                        | Ausgang                                           |  |
|    | 14 | DO_2          | kontakt                        | potentialfreier Kontakt                           |  |
|    | 15 | DI_1          | Eingang                        | Fingang potentialfreier                           |  |
|    | 16 | DI_2          | potentialfreier<br>Kontakt     | Kontakt                                           |  |

\* Hinweis:

1. Professionelles Personal kann die Stifte 11 und 12 verwenden, um Datenerfassungs- und externe Steuerungsfunktionen zu realisieren. Das Kommunikationsprotokoll ist Modbus RTU. Für Details, kontaktieren Sie uns bitte.

2. Wenn Kunden den potentialfreien Kontakt des Wechselrichters zur Steuerung externer Anlagen (z. B. einer Wärmepumpe) verwenden möchten, kann er mit unserer Adapterbox eingesetzt werden.

3. Nur DRM 0/1/5 sind verfügbar, andere sind in der Entwicklung.

4. Der Wechselrichter kann über DRM0 abgeschaltet werden.

### 2. Parallelschaltung

X3-IES unterstützt die Parallelfunktion. Es gibt zwei Methoden der Parallelschaltung.

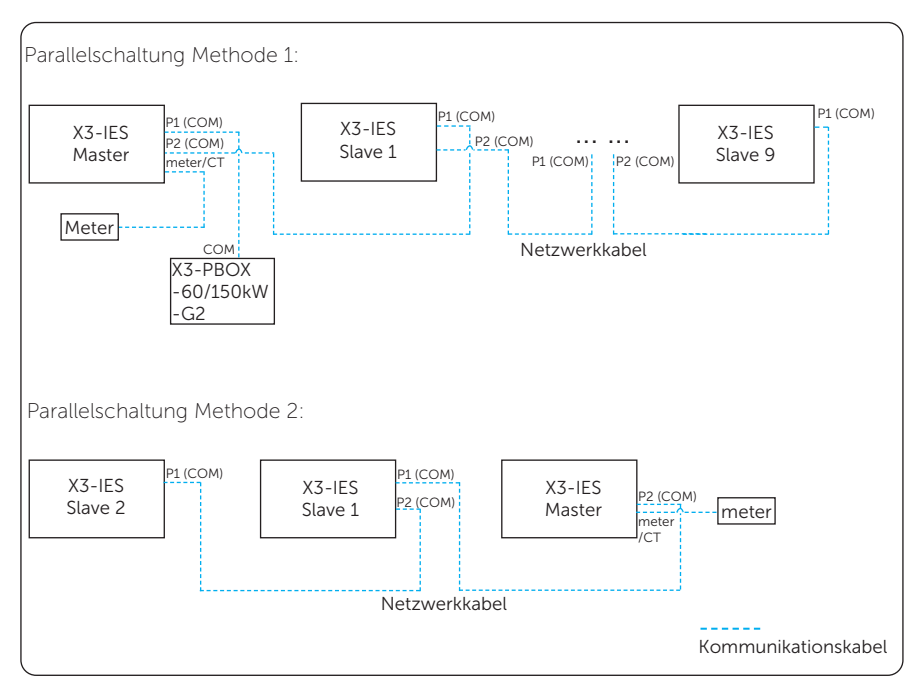

2.1 Anschluss von Master-Wechselrichtern und Slave-Wechselrichtern

| P2 (COM)-Port v | om Master-Wechselrichter | P1 (COM)-Port v | om Slave 1-Wechselrichter |
|-----------------|--------------------------|-----------------|---------------------------|
| Pin             | Pin-Definition           | Pin             | Pin-Definition            |
| 1               | PARALLE_SYNC1            | 1               | PARALLE_SYNC1             |
| 2               | PARALLE_SYNC2            | 2               | PARALLE_SYNC2             |
| 4               | PARALLE485A              | 4               | PARALLE485A               |
| 5               | PARALLE485B              | 5               | PARALLE485B               |
| 6               | GND_COM                  | 6               | GND_COM                   |
| 7               | CAN_L                    | 7               | CAN_L                     |
| 8               | CAN_H                    | 8               | CAN_H                     |

#### 2.2 Anschluss der Wechselrichter Slave 1 und Slave 2

| P2 (COM)-Port v | om Slave 1-Wechselrichter | P1 (COM)-Port ve | om Slave 2-Wechselrichter |
|-----------------|---------------------------|------------------|---------------------------|
| Pin             | Pin-Definition            | Pin              | Pin-Definition            |
| 1               | PARALLE_SYNC1             | 1                | PARALLE_SYNC1             |
| 2               | PARALLE_SYNC2             | 2                | PARALLE_SYNC2             |
| 4               | PARALLE485A               | 4                | PARALLE485A               |
| 5               | PARALLE485B               | 5                | PARALLE485B               |
| 6               | GND_COM                   | 6                | GND_COM                   |
| 7               | CAN_L                     | 7                | CAN_L                     |
| 8               | CAN_H                     | 8                | CAN_H                     |

Andere Slave-Wechselrichter werden auf die gleiche Weise angeschlossen.

2.3 Anschluss von Master-Wechselrichter und X3-PBOX-60/150kW-G2

| P1 (COM)-Port v | om Master-Wechselrichter | COM-Port von | X3-PBOX-60/150kW-G2 |
|-----------------|--------------------------|--------------|---------------------|
| Pin             | Pin-Definition           | Pin          | Pin-Definition      |
| 3               | EPSBOX_RELAY_VCC         | A3           | DRIVER+13V          |
| 6               | GND_COM                  | A6           | GND_COM             |

### 3. Anschluss externer Geräte

### 3.1 Verbindung mit einem SolaX Datahub

| COM-Port von Wechselrichtern der<br>Serie X3-IES |                | RS485-1/-2/-3/-4-Port von SolaX datahub |
|--------------------------------------------------|----------------|-----------------------------------------|
| Pin                                              | Pin-Definition | Pin-Definition                          |
| 7 (P3)                                           | remote 485A    | RS485A                                  |
| 8 (P3)                                           | remote 485B    | RS485B                                  |
| 10 (P4)                                          | GND            | GND                                     |

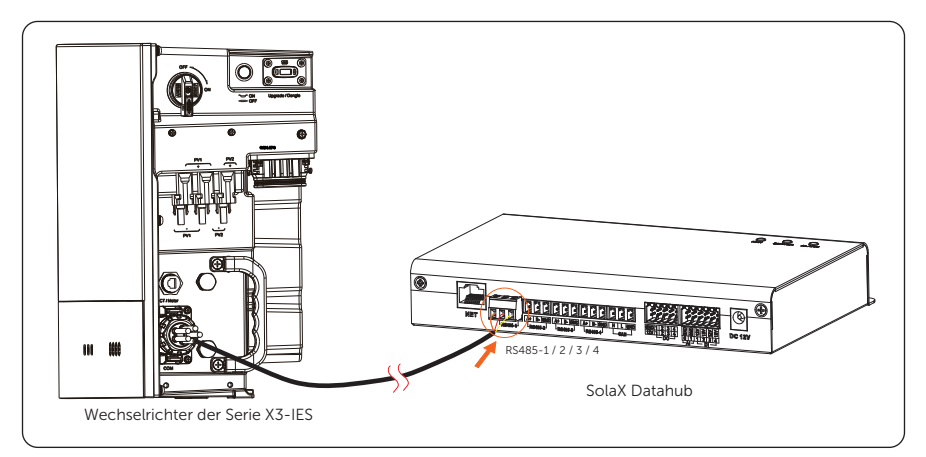

# 3.2 Verbindung mit einem SolaX EV-Ladegerät

| COM-Port | von Wechselrichtern der<br>Serie X3-IES | COM-Port | von SolaX EV-Ladegerät |
|----------|-----------------------------------------|----------|------------------------|
| Pin      | Pin-Definition                          | Pin      | Pin-Definition         |
| 7 (P3)   | remote 485A                             | 3        | A1                     |
| 8 (P3)   | remote 485B                             | 4        | B1                     |

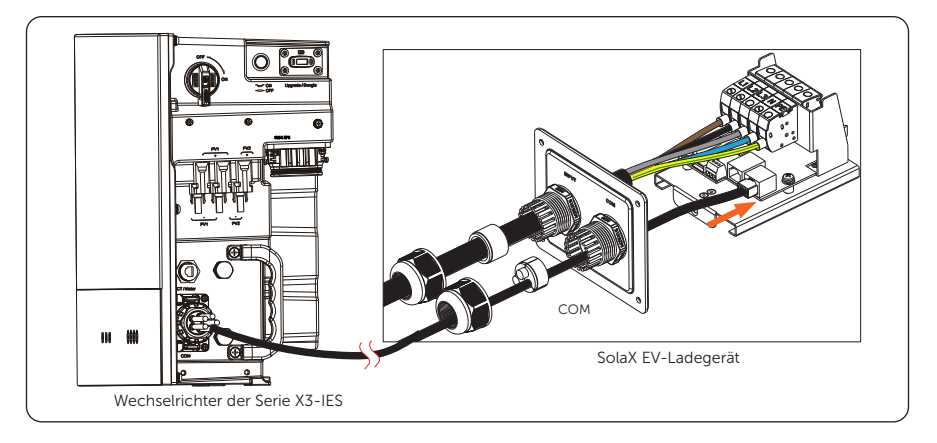

# 3.3 Verbindung mit einer SolaX Adapter Box G2

| COM-Port | von Wechselrichtern der<br>Serie X3-IES | 485_INV-Por | rt der SolaX Adapter Box G2 |
|----------|-----------------------------------------|-------------|-----------------------------|
| Pin      | Pin-Definition                          | Pin         | Pin-Definition              |
| 7 (P3)   | remote 485A                             | 4           | RS485-A                     |
| 8 (P3)   | remote 485B                             | 5           | RS485-B                     |
| 9 (P4)   | 12V_COM                                 | 3           | +13 V                       |
| 10 (P4)  | GND                                     | 6           | GND                         |

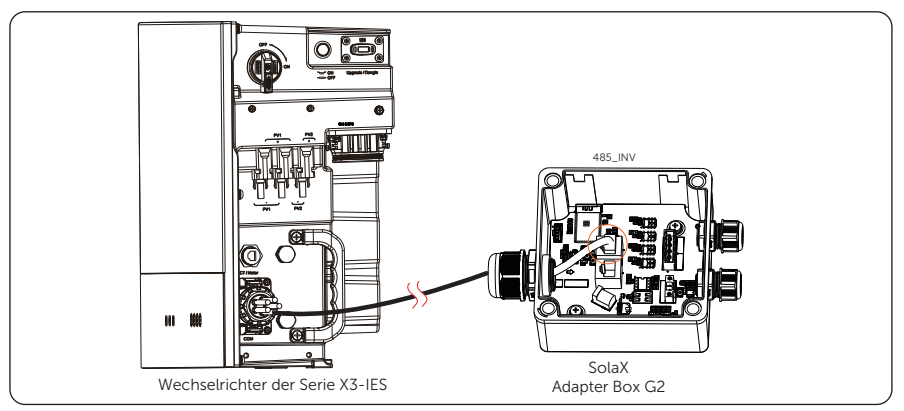

### 4. Anschlussverfahren für COM-Port-Kabel

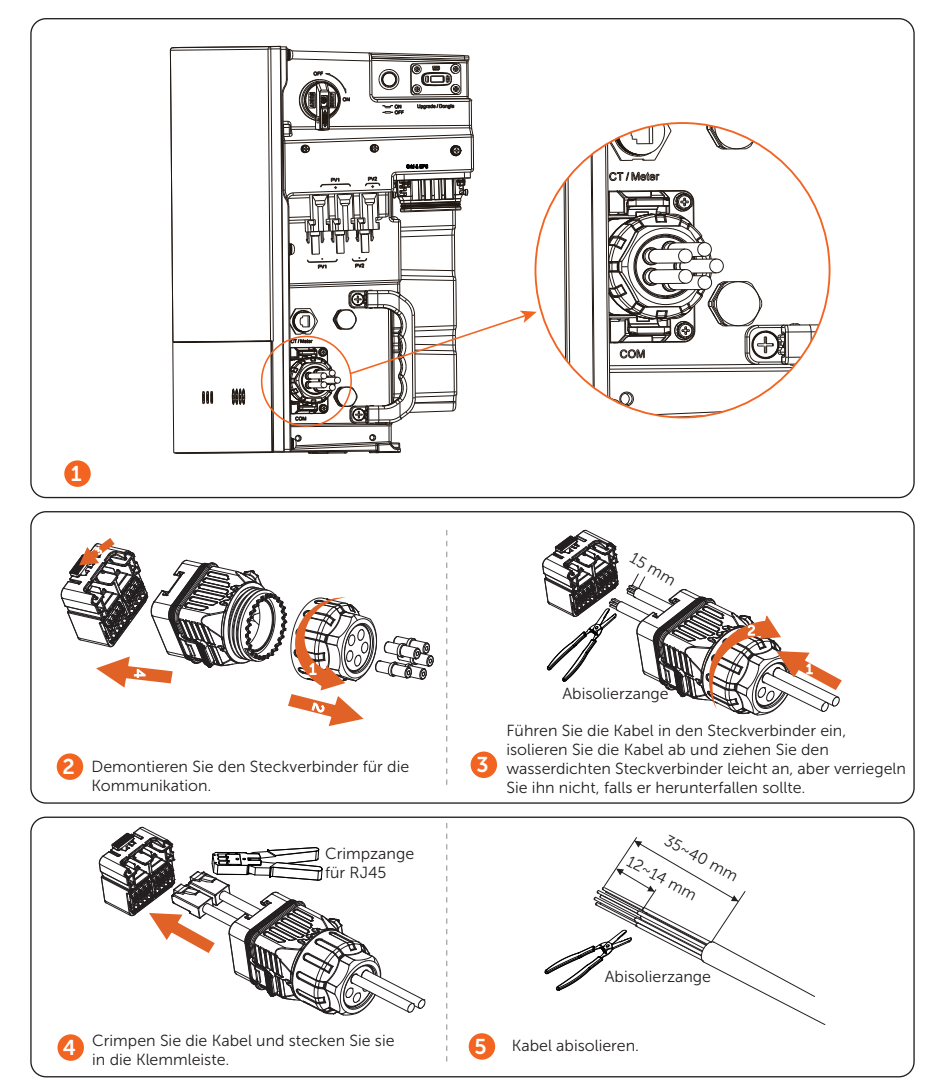

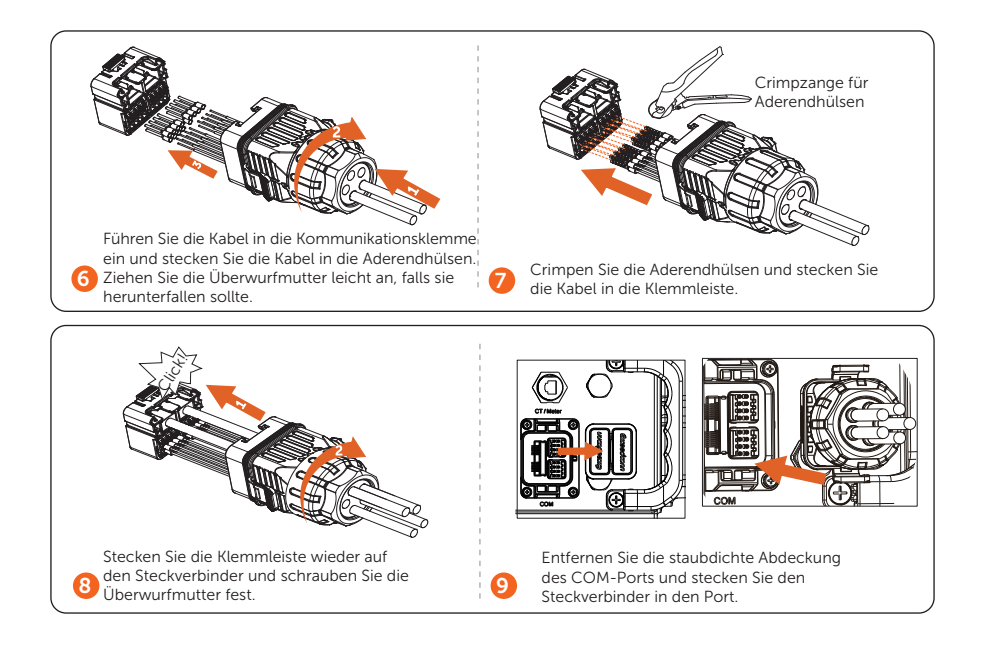

### • PV-Anschluss

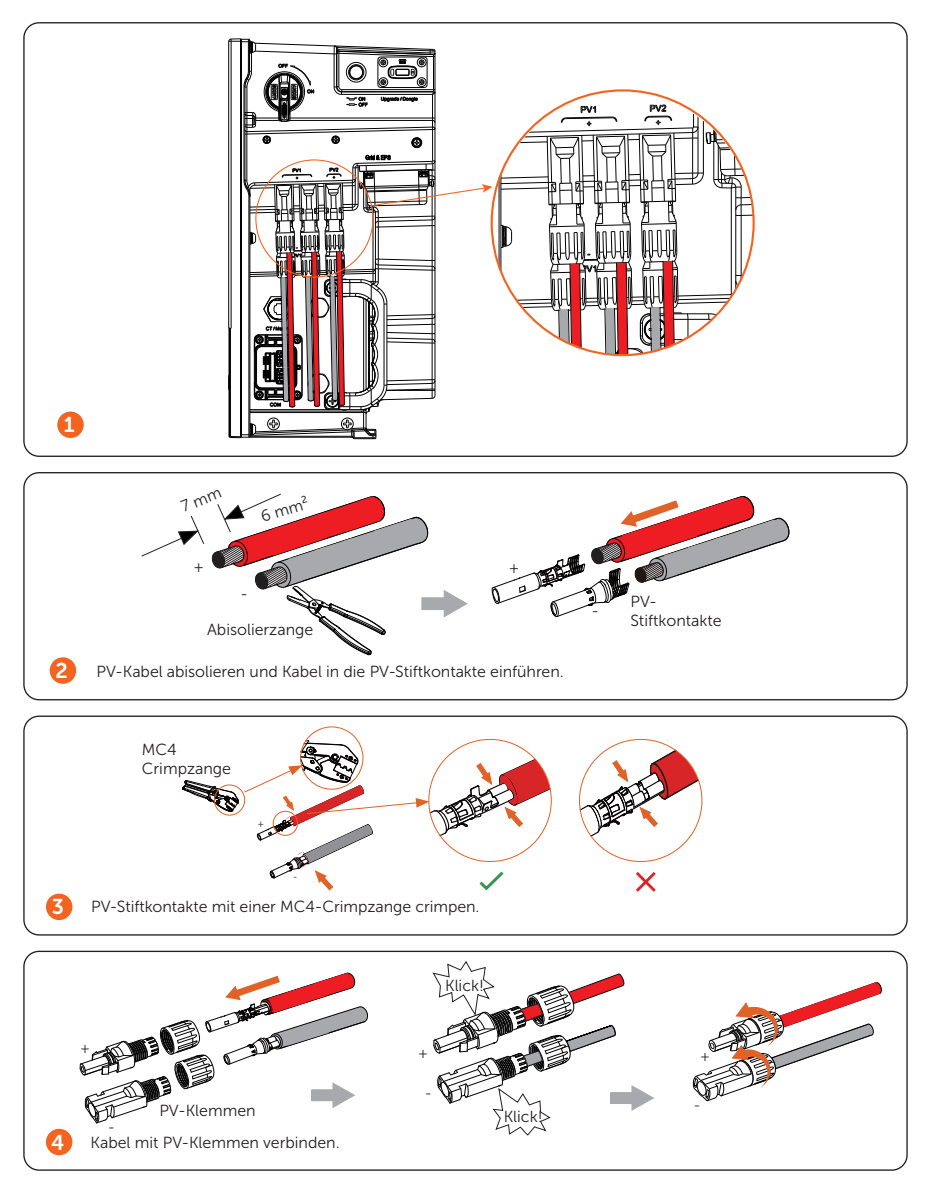

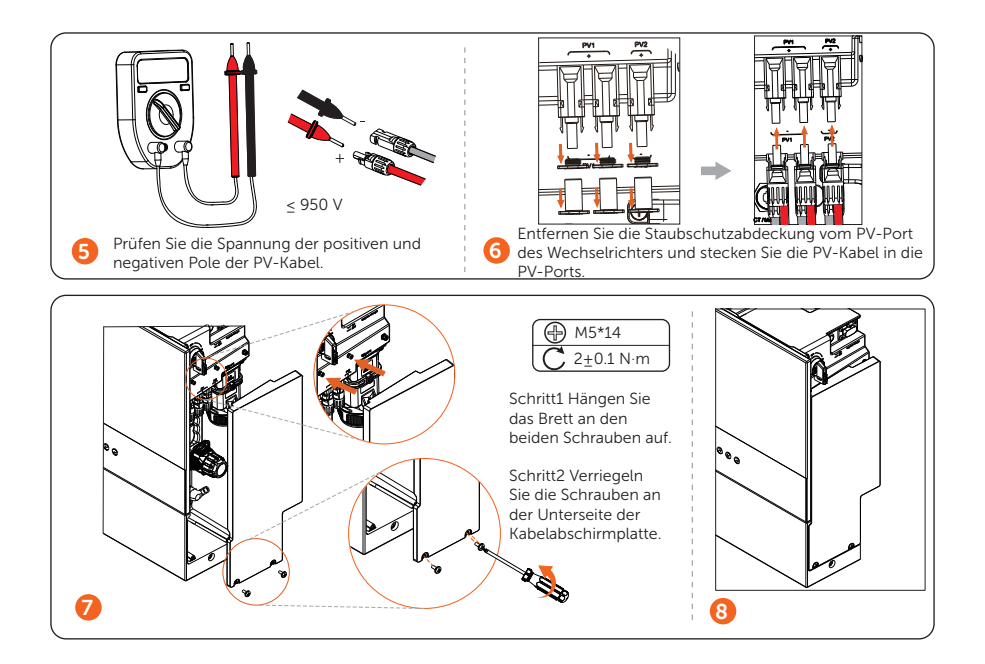

### • Überwachungsanschluss

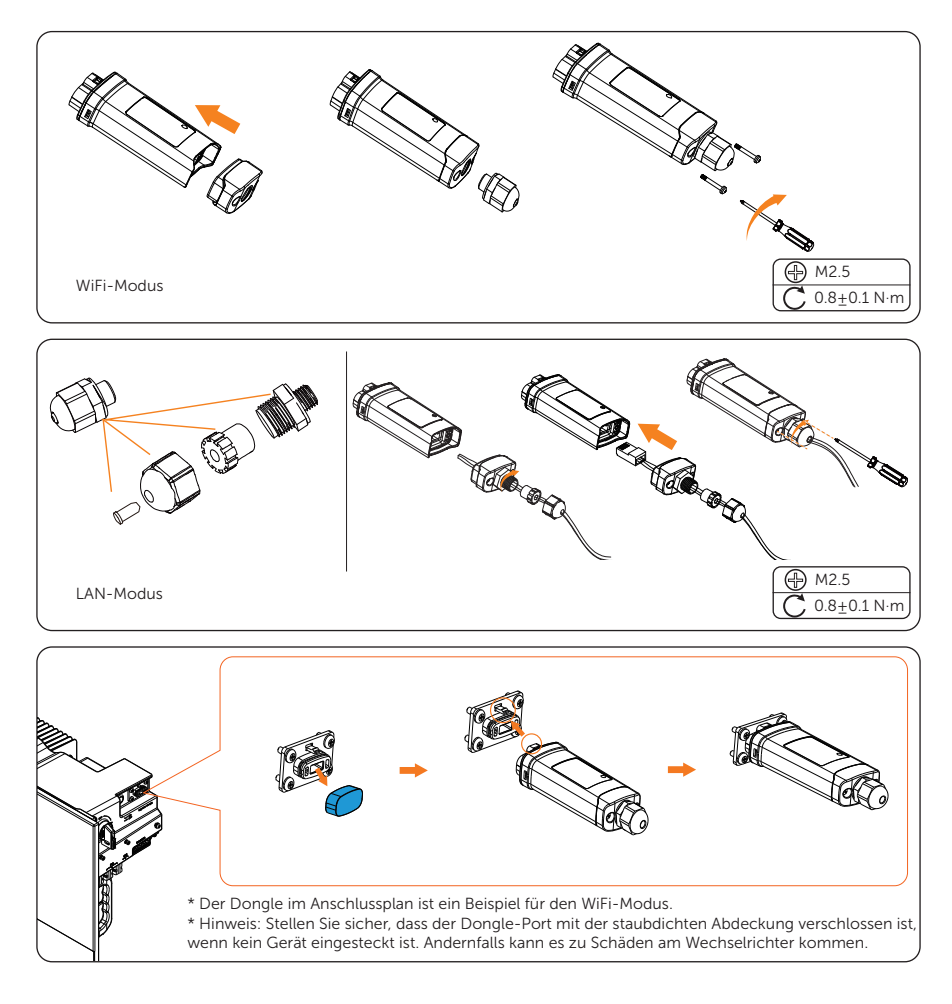

# Das System einschalten

#### Das System einschalten

- Schritt 1: Schalten Sie den AC-Schutzschalter ein und prüfen Sie, ob der LCD-Bildschirm aufleuchtet.
  - » Wenn der LCD-Bildschirm nicht leuchtet, schalten Sie den Schutzschalter aus und überprüfen Sie, ob das Netzkabel richtig und sicher angeschlossen ist.

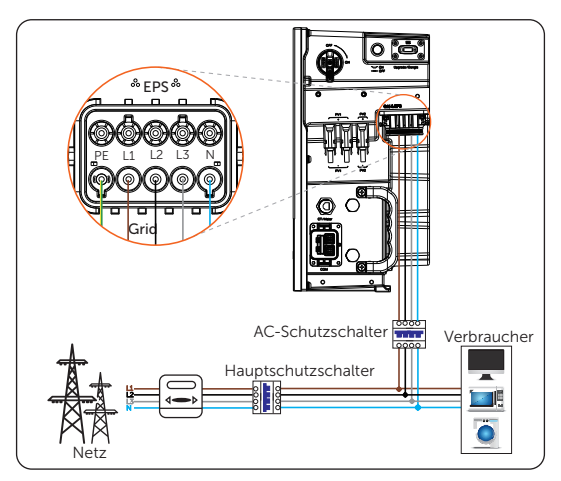

Schritt 2:Schalten Sie den DC-Schalter des Wechselrichters ein und prüfen Sie die PV-Spannung über den Pfad: Menü> Systemstatus > PV1/ PV2. Wenn die PV-Spannung 0 ist, schalten Sie den DC-Schalter aus, ziehen Sie die PV-Steckverbinder ab und messen Sie dann die Spannung des positiven und negativen PV-Ports (im MPPT-Spannungsbereich 110-950 V) oder prüfen Sie, ob die positiven und negativen Pole der PV-Kabel vertauscht sind.

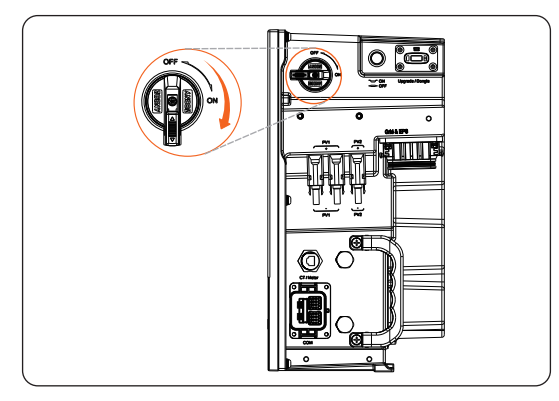

Schritt 3:Schalten Sie den BAT-Schalter auf die Position "ON". Halten Sie die BAT-Taste 1 bis 2 Sekunden lang gedrückt (in diesem Moment blinken die SoC-Anzeigen schnell gelb und dann grün auf).

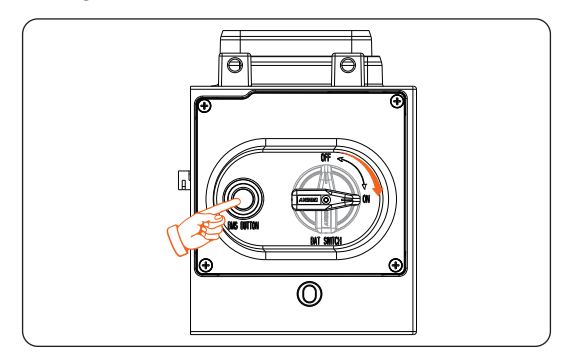

# HINWEIS!

- Die Taste ist standardmäßig auf OFF gestellt.
- Bei häufigem Drücken der Taste kann ein Systemproblem auftreten. Der Benutzer muss möglicherweise mindestens 10 Sekunden warten und es dann erneut versuchen.

Schritt 4: Schalten Sie die Taste des Wechselrichtersystems ein.

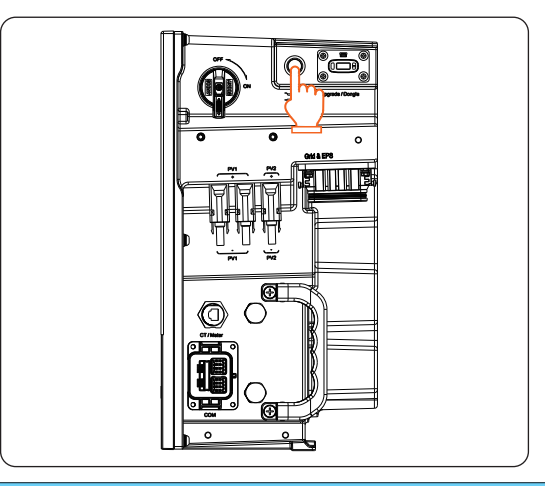

# HINWEIS!

- Die Taste ist standardmäßig auf OFF gestellt.
- Bei häufigem Drücken der Taste kann ein Systemproblem auftreten. Der Benutzer muss möglicherweise mindestens 10 Sekunden warten und es dann erneut versuchen.

- Schritt 5:Vergewissern Sie sich, dass der aktuelle Ländercode (Pfad: Menü > Einstellungen > Erw. Einstellungen > Ländercode) mit den örtlichen Vorschriften für netzgekoppelte Anlagen übereinstimmt. Normalerweise ist die Werkseinstellung mit den örtlichen Vorschriften übereinstimmend.
- Schritt 6: Stellen Sie System EIN/AUS (Pfad: Menü > System EIN/AUS) als Status EIN auf dem LCD-Bildschirm des Wechselrichters ein, und das LCD zeigt den Wartestatus an.
- Schritt 7:Wenn die Photovoltaikmodule genügend Strom erzeugen, startet der Wechselrichter automatisch. Der Wechselrichter wechselt nacheinander in den Status "Warten", "Prüfen" und "Normal".

## HINWEIS!

- Warten: Wenn die DC-Ausgangsspannung des Photovoltaikmoduls höher als 110 V (niedrigste Startspannung) und niedriger als 140 V (niedrigste Arbeitsspannung) ist, wartet der Wechselrichter auf die Überprüfung.
- Pr
  üfen: Der Wechselrichter erkennt automatisch den DC-Eingang. Wenn die DC-Eingangsspannung des Photovoltaik-Panels h
  öher als 140 V ist und das Photovoltaik-Panel gen
  ügend Energie hat, um den Wechselrichter zu starten, geht der Wechselrichter in den Pr
  üfstatus 
  über.
- Normal: Wenn der Wechselrichter normal arbeitet, leuchtet das blaue Licht immer. Gleichzeitig zeigt die LCD-Anzeige die Ausgangsleistung an.

Schritt 8: Prüfen Sie, ob das Meter/CT richtig angeschlossen ist.

- » Wenn ein Stromwandler angeschlossen ist, führen Sie bitte die Meter-/ CT-Prüfung auf dem LCD-Bildschirm des Wechselrichters durch, um den korrekten Anschluss über den Einstellpfad zu überprüfen: Menü > Einstellungen > Erw. Einstellungen >Meter/CT Einstellungen > Meter/CT Check.
- » Wenn ein Zähler angeschlossen ist, stellen Sie den Anschluss des Zählers auf dem LCD des Wechselrichters über den Einstellungspfad ein: Menü > Einstellungen > Erw. Einstellungen >Meter/CT Einstellungen.

# HINWEIS!

• Wenn der Zähler oder Stromwandler korrekt angeschlossen ist, wird die Leistung von Meter/CT auf der Schnittstelle METER/CT Check angezeigt; wenn die Anschlussmethode falsch ist, wird auf dieser Schnittstelle "Meter Fault" angezeigt.

# Australische Version DC-Schalter

### Australische Version DC-Schalter

Diese Serie von Wechselrichtern ist mit zwei Arten von DC-Schaltern ausgestattet: die allgemeine Version (optional; ohne Sperre; für die meisten Länder und Regionen) und die australische Version (Standard; mit Sperre; für Australien und Neuseeland).

- Für die australische Version:

Die australische Version umfasst 3 Zustände: ON, OFF, und OFF+Lock. Der Gleichstromschalter befindet sich standardmäßig im Zustand OFF.

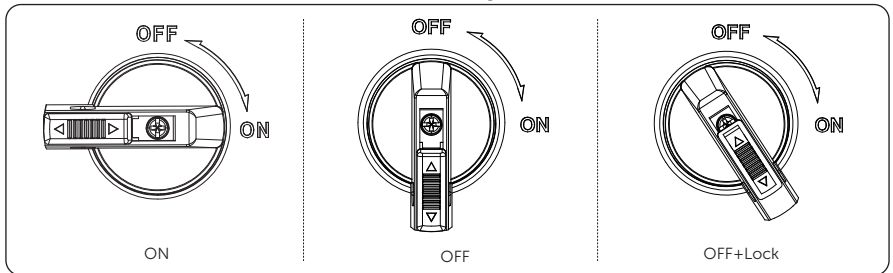

• So schalten Sie den DC-Schalter ein i) Schalten Sie den Gleichstromschalter von OFF auf ON.

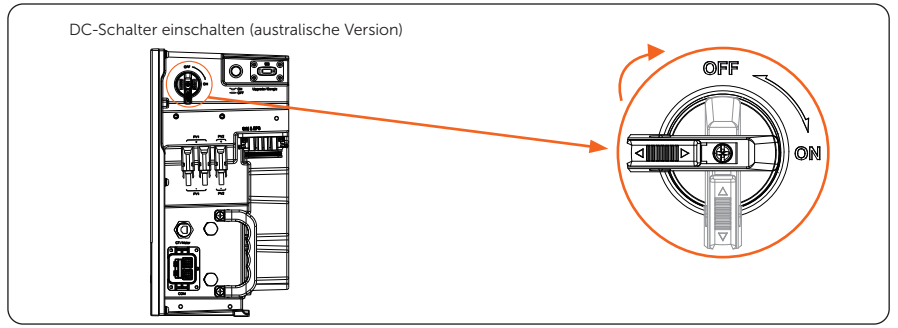

• So schalten Sie den DC-Schalter aus i) Drehen Sie den DC-Schalter von ON auf OFF.

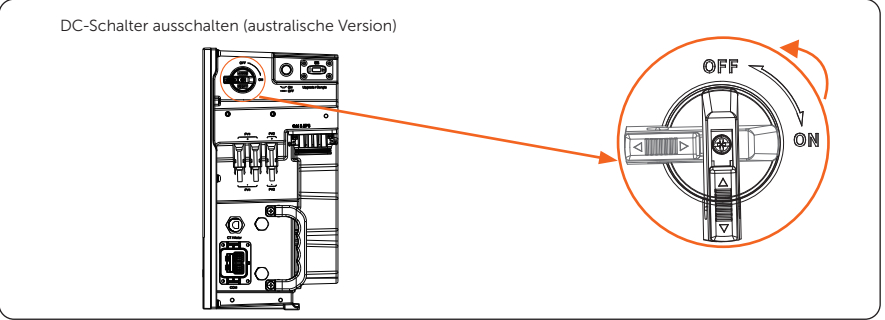

So verriegeln Sie den DC-Schalter
i) Drehen Sie das Schloss auf die linke Seite;
ii) Drücken Sie das Schloss nach oben (wie in der Abbildung unten dargestellt).

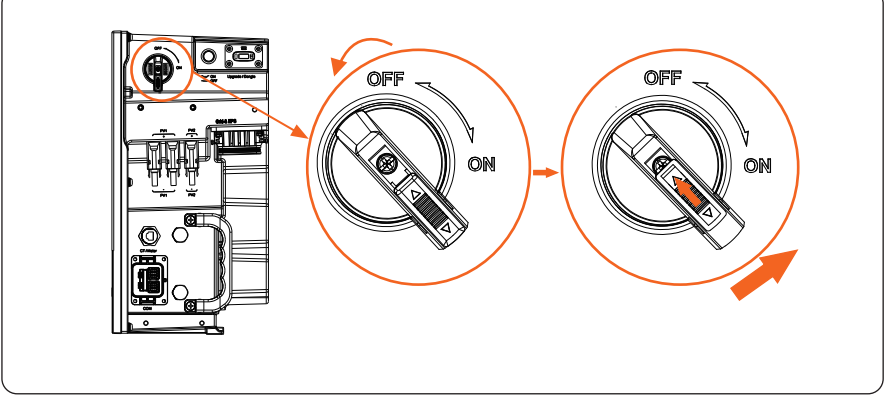

So entriegeln Sie den DC-Schalter

i) Drücken Sie das Schloss nach unten (wie in der Abbildung unten dargestellt); ii) Warten Sie, bis es in den OFF-Zustand zurückkehrt.

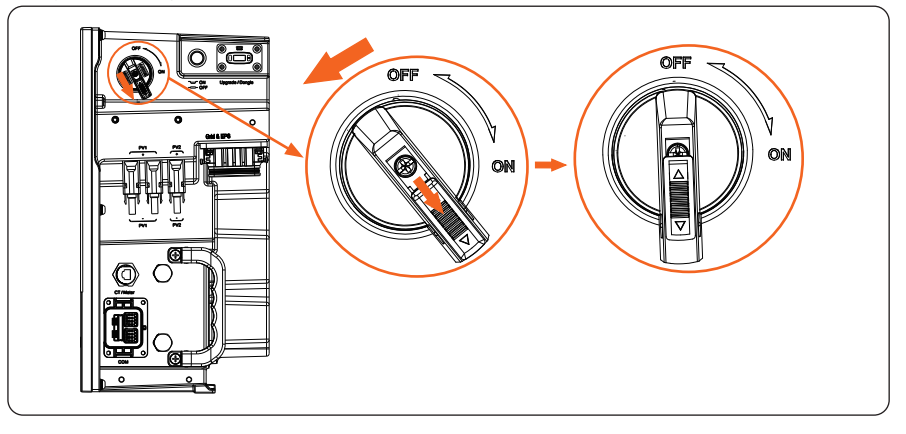

# LCD-Panel

### LCD-Panel

#### • Wechselrichter

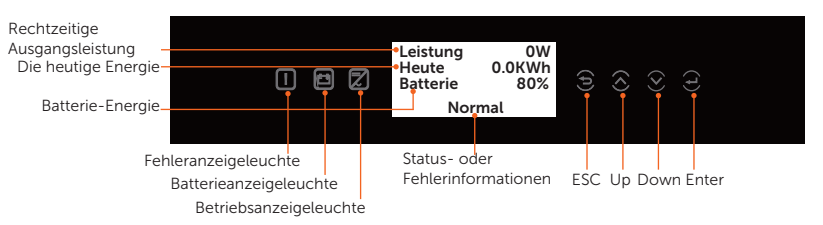

- Im normalen Zustand werden die Informationen "Leistung", "Heute" und "Batterie" angezeigt. Sie können die Tasten drücken, um die Informationen zu wechseln.
- Im Fehlerfall werden die Fehlermeldung und der Fehlercode angezeigt, bitte lesen Sie die entsprechenden Lösungen im Benutzerhandbuch.

| LED-Anzeiger | Sta        | tus            | Definition                                                                                                    |
|--------------|------------|----------------|----------------------------------------------------------------------------------------------------|
|              |            | Einfarbig blau | Der Wechselrichter befindet sich im<br>Normalzustand oder im EPS-Modus (Off-<br>Gird).                             |
| Operating    |            | Blau blinken   | Der Wechselrichter befindet sich in<br>einem Warte- oder Prüfzustand oder der<br>Systemschalter ist ausgeschaltet. |
|              | $\bigcirc$ | Licht aus      | Der Wechselrichter befindet sich in einem Fehlerzustand.                                                           |
| Error        | •          | Einfarbig rot  | Der Wechselrichter befindet sich in einem Fehlerzustand.                                                           |
|              | $\bigcirc$ | Licht aus      | Der Wechselrichter befindet sich in einem normalen Zustand.                                                        |
|              |            | Einfarbig grün | Die Batteriekommunikation befindet<br>sich in einem normalen Zustand und<br>funktioniert normal.                   |
| Battery      |            | Grün blinken   | Die Batteriekommunikation befindet<br>sich in einem normalen Zustand und im<br>Leerlauf.                           |
|              | 0          | Licht aus      | Der Wechselrichter befindet sich in einem<br>Fehlerzustand.                                                        |

| Taste       | Definition                                                               |
|-------------|--------------------------------------------------------------------------|
| ESC-Taste   | Verlassen der aktuellen Schnittstelle oder Funktion                      |
| Up-Taste    | Bewegen Sie den Cursor auf den oberen Teil oder erhöhen Sie den Wert     |
| Down-Taste  | Bewegen Sie den Cursor auf den unteren Teil oder verringern Sie den Wert |
| Enter-Taste | Bestätigen Sie die Auswahl                                               |

### • Batterie

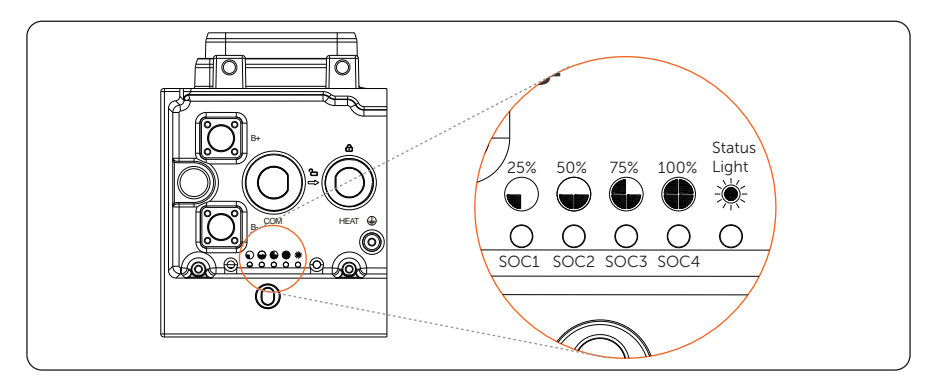

| Nr. | Modus       | Beschreibung                                                                                                    |
|-----|-------------|----------------------------------------------------------------------------------------------------|
| 1   | Startup     | Halten Sie die BAT-TASTE ca. 1 bis 2 Sekunden lang gedrückt, um<br>das System zu aktivieren. Nun blinkt die Statusleuchte alle 0,1<br>Sekunden gelb, bis der Selbsttest abgeschlossen ist, was etwa 3<br>bis 4 Sekunden dauert. Nach Beendigung des Selbsttests blinkt<br>die Statusleuchte alle 0,5 Sekunden grün. Während des gesamten<br>Zeitraums waren alle SoC-Leistungsanzeigen ausgeschaltet. Nach<br>erfolgreicher Kommunikation mit dem Wechselrichter leuchtet die<br>Statusanzeige durchgehend grün, und die SoC-Leistungsanzeigen<br>leuchten entsprechend der tatsächlichen Restkapazität<br>durchgehend grün. |
| 2   | Stilllegung | Wenn Sie die BMS-TASTE länger als 1 Sekunde gedrückt halten,<br>leuchtet die Statusanzeige durchgehend grün, und die SOC-<br>Leistungsanzeigen blinken abwechselnd blau. Innerhalb von 2,4<br>Sekunden nach dem Loslassen der Taste erlöschen dann alle<br>Leuchten.                                                                                                    |
| 3   | Standby     | Die Statusleuchte blinkt 1 Sekunde lang grün und schaltet sich<br>dann 4 Sekunden lang aus. Die SOC-Leistungsanzeigen sind<br>ausgeschaltet.                                                                                                    |
| 4   | Aufladen    | Die Statusanzeige leuchtet durchgehend grün, und der Zustand<br>der SOC-Leistungsanzeigen hängt von der aktuellen Situation ab.<br>Einzelheiten entnehmen Sie bitte dem Benutzerhandbuch.                                                                                                    |
| 5   | Entladen    | Die Statusanzeige leuchtet durchgehend grün, und der Zustand<br>der SOC-Leistungsanzeigen hängt von der aktuellen Situation ab.<br>Einzelheiten entnehmen Sie bitte dem Benutzerhandbuch.                                                                                                    |
| 6   | Störung     | Im Falle einer Störung leuchtet die Statusanzeige 10 Minuten lang<br>durchgehend rot, dann blinkt sie 1 Sekunde lang und schaltet sich<br>dann 4 Sekunden lang aus.                                                                                                    |
| 7   | Arbeiten    | Im Falle einer Warnung blinkt die Statusleuchte 1 Sekunde lang gelb<br>und schaltet sich dann 4 Sekunden lang aus.                                                                                                    |

# **Allgemeine Einstellung**

### Allgemeine Einstellung

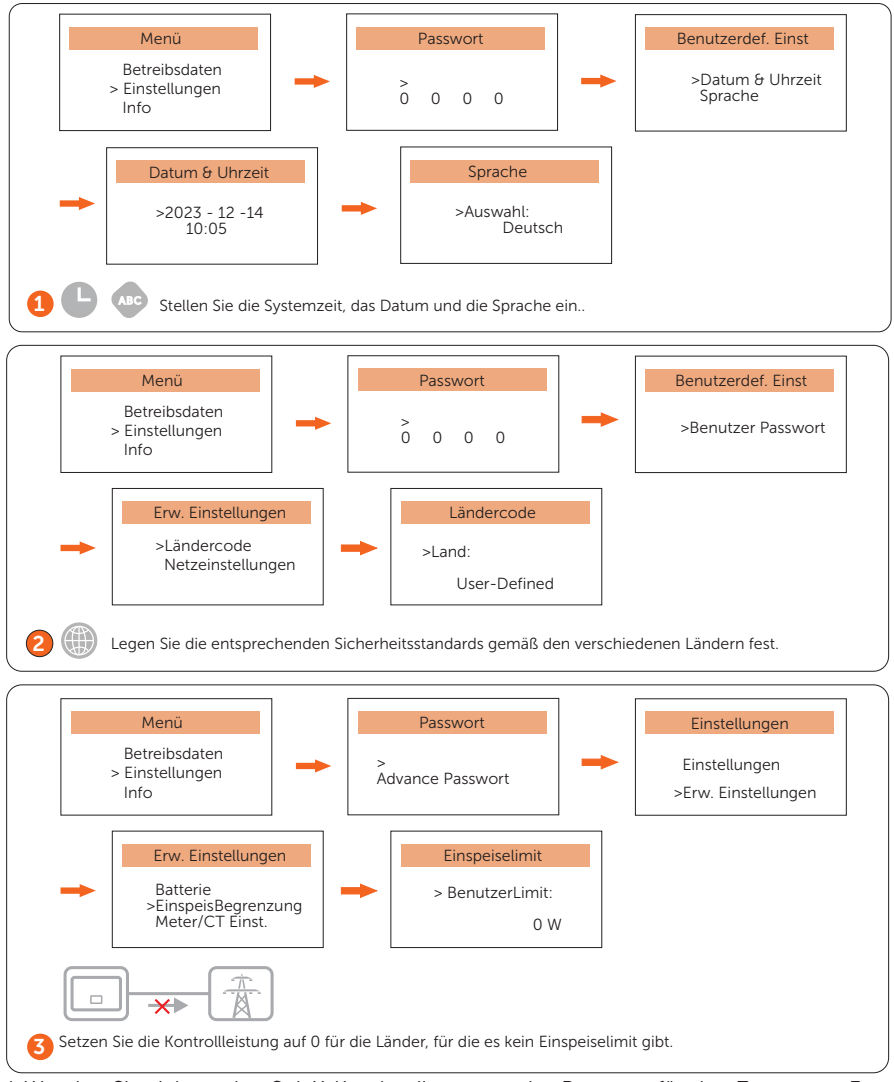

\* Wenden Sie sich an den SolaX-Kundendienst, um das Passwort für den Zugang zu Erw. Einstellungen zu erhalten.
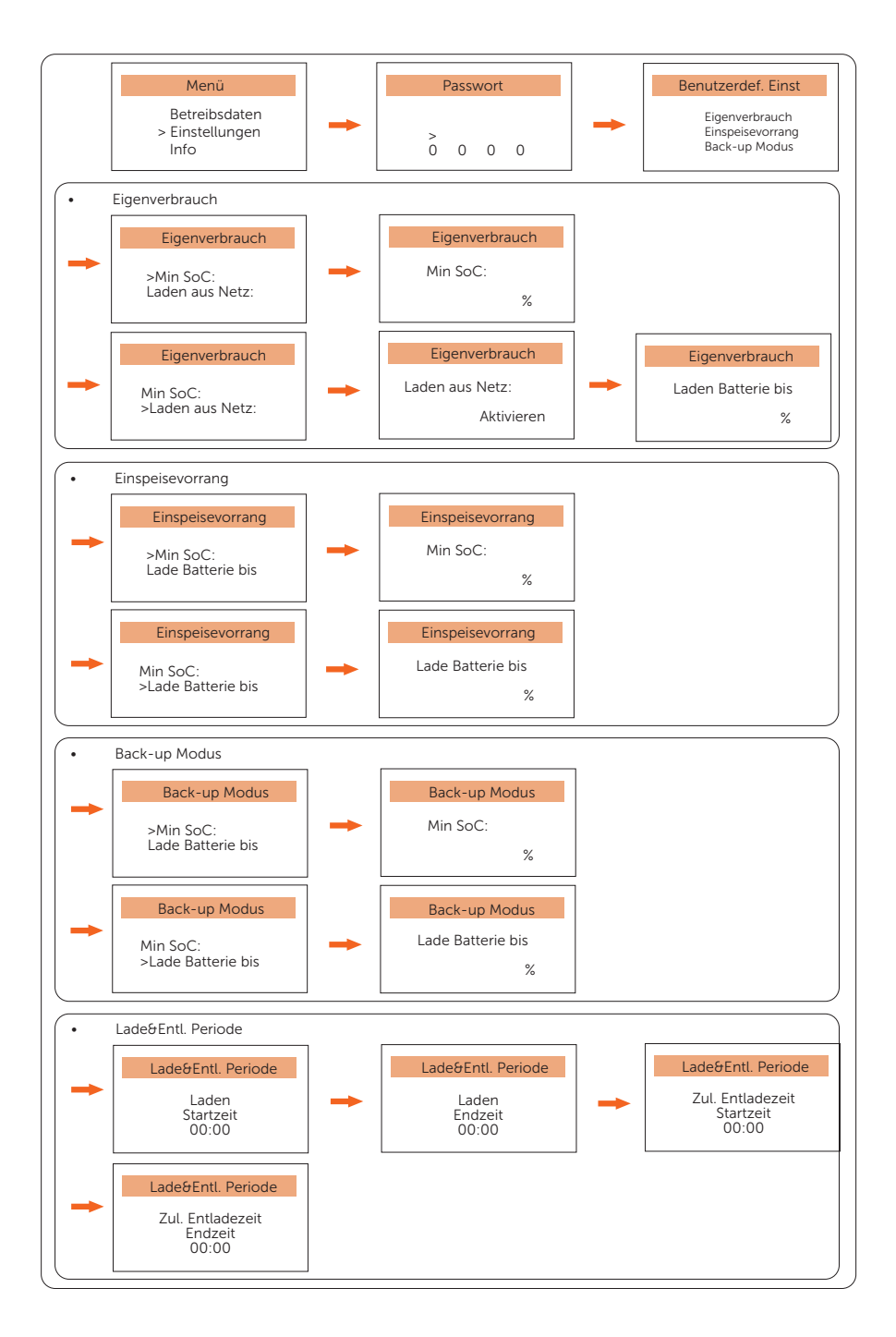

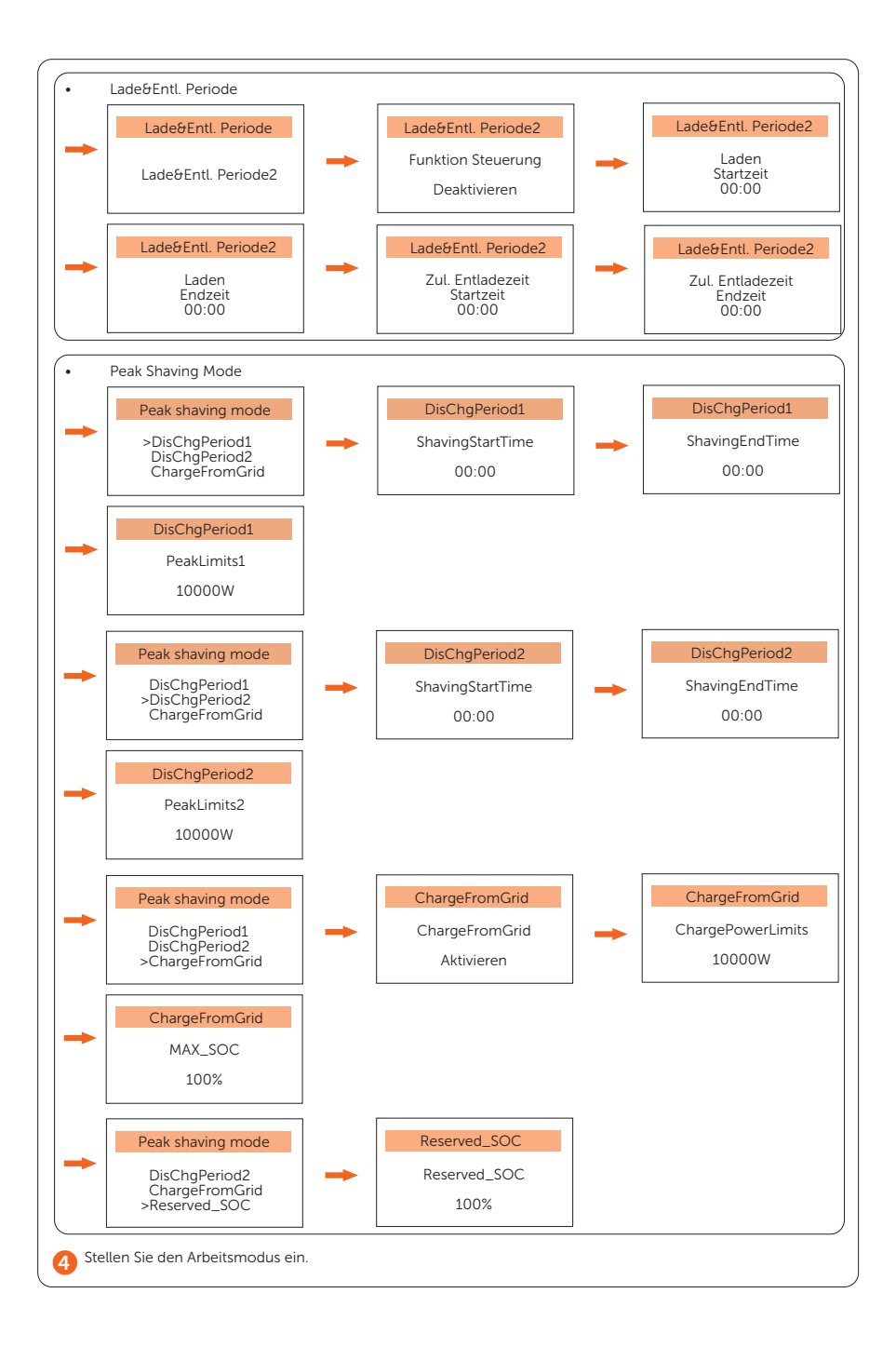

## Wi-Fi-Konfiguration

#### Wi-Fi-Konfiguration

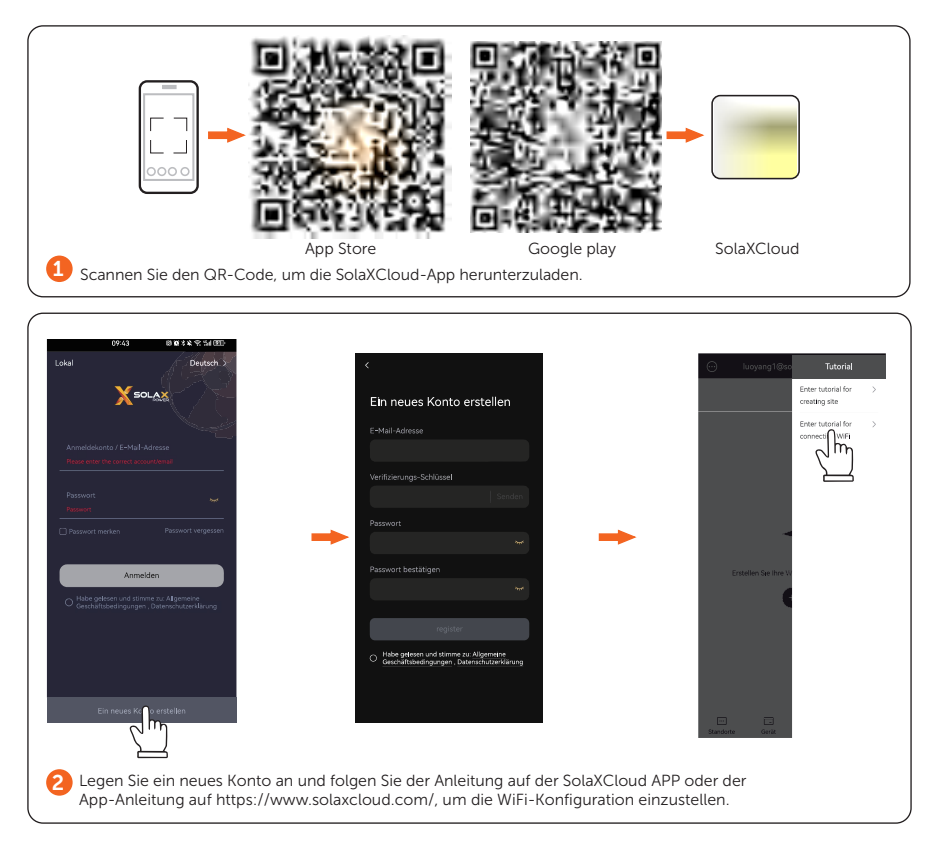

# Technische Daten

#### Technische Daten

#### • Wechselrichter

### DC-Eingang

| Modell                                                | X3-IES-5K | X3-IES-6K | X3-IES-8K | X3-IES-10K | X3-IES-12K | X3-IES-15K |
|-------------------------------------------------------|-----------|-----------|-----------|------------|------------|------------|
| Max. empfohlene<br>Leistung des PV-<br>Arrays [W]     | 10000     | 12000     | 16000     | 20000      | 24000      | 30000      |
| Max.<br>Eingangsleistung<br>[W]                       | 10000     | 12000     | 16000     | 20000      | 24000      | 30000      |
| Max. PV-<br>Spannung [d.c. V]                         |           |           | 1         | .000       |            |            |
| Nominale DC-<br>Betriebsspannung<br>[d.c. V]          |           | 600       |           |            |            |            |
| MPPT-<br>Spannungsbereich<br>[d.c. V]                 | 110-950   |           |           |            |            |            |
| Max. PV-Strom<br>[d.c. A]                             | 20/20     | 20/20     | 32/20     | 32/20      | 32/20      | 32/20      |
| Isc Kurzschlussstrom<br>des PV-Arrays [d.c. A]        | 25/25     | 25/25     | 40/25     | 40/25      | 40/25      | 40/25      |
| Max.<br>Rückstrom des<br>Wechselrichters<br>zum Array | 0         | 0         | 0         | 0          | 0          | 0          |
| Start-<br>Ausgangsspannung<br>[d.c. V]                | 140       |           |           |            |            |            |
| Anzahl von<br>MPPT-Trackern                           | 2         |           |           |            |            |            |
| Strings pro<br>MPPT-Tracker                           | A:1/B:1   | A:1/B:1   | A:2/B:1   | A:2/B:1    | A:2/B:1    | A:2/B:1    |
| DC-<br>Anschlussschalter                              | JA        |           |           |            |            |            |

## AC-Ausgang/Eingang

| Modell                                                         | X3-IES-5K                        | X3-IES-6K | X3-IES-8K | X3-IES-10K                    | X3-IES-12K | X3-IES-15K                     |  |  |
|----------------------------------------------------------------|----------------------------------|-----------|-----------|-------------------------------|------------|--------------------------------|--|--|
| AC-Nennausgangsscheinleistung [VA]                             | 5000<br>(4999 für<br>AS4777)     | 6000      | 8000      | 10000<br>(9999 für<br>AS4777) | 12000      | 15000<br>(14999 für<br>AS4777) |  |  |
| AC-Nenneingangsscheinleistung [VA]                             | 10000                            | 12000     | 16000     | 20000                         | 20000      | 20000                          |  |  |
| Max. AC-Ausgangsscheinleistung [VA]                            | 5500<br>(4999 für<br>AS4777)     | 6600      | 8800      | 10000<br>(9999 für<br>AS4777) | 13200      | 16500<br>(14999 für<br>AS4777) |  |  |
| Nominale AC-Spannung [a.c. V]                                  | 380/400                          |           |           |                               |            |                                |  |  |
| Nominale AC-Frequenz [Hz]                                      | 50/60                            |           |           |                               |            |                                |  |  |
| Max. AC-Ausgangsdauerstrom [a.c. A]                            | 8.0                              | 9.6       | 12.8      | 14.5                          | 19.2       | 24.0                           |  |  |
| AC-Nennausgangsstrom [a.c. A]                                  | 7.3                              | 8.7       | 11.6      | 14.5                          | 17.4       | 21.8                           |  |  |
| Max. AC-Eingangsstrom [a.c. A]                                 | 16.1                             | 19.3      | 25.8      | 32.0                          | 32.0       | 32.0                           |  |  |
| Strom (Einschaltstrom) (bei 50 µs) [a.c.<br>A]                 | 15                               |           |           |                               |            |                                |  |  |
| Maximaler Ausgangsfehlerstrom (bei<br>5ms) [a.c. A]            |                                  |           |           | 80                            |            |                                |  |  |
| Maximaler Ausgangsüberstromschutz<br>[a.c. A]                  |                                  |           |           | 80                            |            |                                |  |  |
| Leistungsfaktorbereich                                         | 1 (0.8 voreilend 0.8 nacheilend) |           |           |                               |            |                                |  |  |
| Gesamte harmonische Verzerrung<br>(THDv, linearer Verbraucher) | < 3%                             |           |           |                               |            |                                |  |  |
| Parallelbetrieb                                                | JA                               |           |           |                               |            |                                |  |  |
| Laststeuerung                                                  |                                  |           |           | JA                            |            |                                |  |  |

### Batterie

| Modell                            | X3-IES-5K         | X3-IES-6K | X3-IES-8K | X3-IES-10K | X3-IES-12K | X3-IES-15K |
|-----------------------------------|-------------------|-----------|-----------|------------|------------|------------|
| Batterietyp                       | Lithium-Batterien |           |           |            |            |            |
| Batteriespannungsbereich [d.c. V] | 160-800           |           |           |            |            |            |
| Empfohlene Batteriespannung [V]   | 1 600             |           |           |            |            |            |
| Max. Lade-/Entladestrom [d.c. A]  | 50                |           |           |            |            |            |
| Batterieanschluss                 | 1                 |           |           |            |            |            |
| Kommunikationsschnittstelle       | CAN/RS485         |           |           |            |            |            |

## EPS-Ausgang

| Modell                                                         | X3-IES-5K                                    | X3-IES-6K | X3-IES-8K | X3-IES-10K | X3-IES-12K | X3-IES-15K |
|----------------------------------------------------------------|----------------------------------------------|-----------|-----------|------------|------------|------------|
| EPS-Spitzenleistung [VA]                                       | 2Pn, 10s (Volle Sonne)                       |           |           |            |            |            |
| EPS-Nennscheinleistung [VA]                                    | 5000                                         | 6000      | 8000      | 10000      | 12000      | 15000      |
| EPS-Nennspannung [V]                                           | 380/400                                      |           |           |            |            |            |
| EPS-Nennfrequenz [Hz]                                          | 50/60                                        |           |           |            |            |            |
| EPS-Nennstrom [A]                                              | 7.3                                          | 8.7       | 11.6      | 14.5       | 17.4       | 21.8       |
| Umschaltzeit [s]                                               |                                              |           | < 2       | 10ms       |            |            |
| Gesamte harmonische Verzerrung<br>(THDv, linearer Verbraucher) | < 3%                                         |           |           |            |            |            |
| Parallelbetrieb                                                | JA (unterstützt 10 parallele Wechselrichter) |           |           |            |            |            |
| Halbwellenlasten                                               |                                              |           | <         | 2kW        |            |            |

### Effizienz, Stromverbrauch, Schutz und Standard

| Modell                                                               | X3-IES-5K                                                                   | X3-IES-6K | X3-IES-8K | X3-IES-10K | X3-IES-12K | X3-IES-15K |
|----------------------------------------------------------------------|-----------------------------------------------------------------------------|-----------|-----------|------------|------------|------------|
| MPPT-Effizienz                                                       | 99.9%                                                                       |           |           |            |            |            |
| Euro-Effizienz                                                       | 97.7%                                                                       |           |           |            |            |            |
| Max. Effizienz                                                       | 98.0%                                                                       |           |           |            |            |            |
| Max. Batterieladeeffizienz (PV zu BAT)<br>(bei vollem Verbraucher)   | 98.5%                                                                       |           |           |            |            |            |
| Max. Batterieentladeeffizienz (BAT zu<br>AC)(bei vollem Verbraucher) | 97.0%                                                                       |           |           |            |            |            |
| Nennwirkungsgrad der Batterie beim<br>Laden/Entladen                 | 98.5%/ 97.0%                                                                |           |           |            |            |            |
| Kalt-Standby-Verbrauch                                               |                                                                             |           | <         | 5W         |            |            |
| Leerlauf-Modus                                                       |                                                                             |           |           | JA         |            |            |
| SPD                                                                  |                                                                             |           | Typ2, D   | C und AC   |            |            |
| AFCI                                                                 | JA                                                                          |           |           |            |            |            |
| Sicherheit                                                           | IEC 62109-1/-2                                                              |           |           |            |            |            |
| EMC                                                                  | EN 61000-6-1/-2/-3                                                          |           |           |            |            |            |
| Netzüberwachung                                                      | VDE 0126-1-1 a1:2012/ VDE-AR-N 4105/ G98/ G99/ AS4777/ EN50549/ CEI<br>0-21 |           |           |            |            | 50549/ CEI |

#### Generische Daten

| Modell                                            | X3-IES-5K                                                                                                    | X3-IES-6K | X3-IES-8K | X3-IES-10K      | X3-IES-12K | X3-IES-15K |
|---------------------------------------------------|----------------------------------------------------------------------------------------------------|-----------|-----------|-----------------|------------|------------|
| Abmessungen (B/H/T) [mm]                          |                                                                                                    |           | 717 * 4   | 05 * 209.5      |            |            |
| Nettogewicht [kg]                                 |                                                                                                    |           | 35        |                 | 3          | 7          |
| Bruttogewicht [kg]                                |                                                                                                    | 4         | 0.7       |                 | 42         | 2.1        |
| Kühlkonzept                                       |                                                                                                    |           | Natürlic  | he Kühlung      |            |            |
| Wechselrichter-Topologie                          |                                                                                                    |           | Transfo   | ormatorlos      |            |            |
| Kommunikation                                     | RS485 (Meter), Pocket-X, USB, RS485 (Modbus, EV charger, Datahub), Parallel<br>(CAN+RS485), DO (SG ready controlled by Adapter Box), DI (OFF signal input) |           |           |                 |            |            |
| LCD-Anzeige                                       | LCD                                                                                                    |           |           |                 |            |            |
| Schutzart                                         | IP66                                                                                                    |           |           |                 |            |            |
| Schutzklasse                                      |                                                                                                    |           |           | I               |            |            |
| Verschmutzungsgrad                                |                                                                                                    |           |           | III             |            |            |
| Installationsmodus                                |                                                                                                    |           | Gestapel  | te Installation |            |            |
| Betrieblicher<br>Umgebungstemperaturbereich [°C ] | -35 bis 60 (Leistungsminderung bei +45 C )                                                                                                    |           |           |                 |            |            |
| Luftfeuchtigkeit [%]                              |                                                                                                    |           | 0%-100% ( | Kondensatior    | ı)         |            |
| Höhenlage [m]                                     | ≤ 3000                                                                                                    |           |           |                 |            |            |
| Lagertemperatur [°C]                              | -40 to 65                                                                                                    |           |           |                 |            |            |
| Geräuschemission (typisch) [dB]                   | < 33                                                                                                    |           |           |                 |            |            |
| Überspannungskategorie                            | III ( elektrische Versorgungsseite), II (PV-Seite)                                                                                                    |           |           |                 |            |            |

\* Das spezifische Bruttogewicht hängt von der tatsächlichen Situation der gesamten

Maschine ab.

#### • Batterie

#### Konfigurationsliste

| Nr. | Modell      | BMS               | Batteriemodul | Nominale Energie<br>(kWh) | Betriebsspannung<br>(Vdc) |
|-----|-------------|-------------------|---------------|---------------------------|---------------------------|
| 1   | T-BAT HS 5  | TBMS-MCS0800E × 1 | TP-HS50E × 1  | 5.1                       | 90-116                    |
| 2   | T-BAT HS 10 | TBMS-MCS0800E × 1 | TP-HS50E × 2  | 10.2                      | 180-232                   |
| 3   | T-BAT HS 15 | TBMS-MCS0800E × 1 | TP-HS50E × 3  | 15.3                      | 270-348                   |
| 4   | T-BAT HS 20 | TBMS-MCS0800E × 1 | TP-HS50E × 4  | 20.4                      | 360-464                   |
| 5   | T-BAT HS 25 | TBMS-MCS0800E × 1 | TP-HS50E × 5  | 25.6                      | 450-580                   |
| 6   | T-BAT HS 30 | TBMS-MCS0800E × 1 | TP-HS50E × 6  | 30.7                      | 540-696                   |

#### Leistung

| Modul                                                   | T-BAT HS 5                                                                                            | T-BAT HS 10 | T-BAT HS 15 | T-BAT HS 20 | T-BAT HS 25 | T-BAT HS 30 |
|---------------------------------------------------------|----------------------------------------------------------------------------------------------------|-------------|-------------|-------------|-------------|-------------|
| Nennspannung (Vdc)                                      | 102.4                                                                                                 | 204.8       | 307.2       | 409.6       | 512         | 614.4       |
| Betriebsspannung (Vdc)                                  | 90-116                                                                                                | 180-232     | 270-348     | 360-464     | 450-580     | 540-696     |
| Nennkapazität (Ah) <sup>1</sup>                         | 50                                                                                                    | 50          | 50          | 50          | 50          | 50          |
| Nominale Energie (kWh) <sup>1</sup>                     | 5.1                                                                                                   | 10.2        | 15.3        | 20.4        | 25.6        | 30.7        |
| Nutzbare Energie 90% DOD (kWh) <sup>2</sup>             | 4.6                                                                                                   | 9.2         | 13.8        | 18.4        | 23.0        | 27.6        |
| Max. Lade-/Entladestrom (A) <sup>3</sup>                | 50                                                                                                    | 50          | 50          | 50          | 50          | 50          |
| Empfohlener Lade-/Entladestrom (A) <sup>4</sup>         | 30                                                                                                    | 30          | 30          | 30          | 30          | 30          |
| Standard Leistung (kW)                                  | 3                                                                                                    | 6.1         | 9.2         | 12.2        | 15.3        | 18.4        |
| Max. Leistung (kW)                                      | 5.1                                                                                                   | 10.2        | 15.3        | 20.4        | 25.6        | 30.7        |
| Batterie-Rundreise-Effizienz (0.2 C, 25°C) <sup>5</sup> | 95%                                                                                                   |             |             |             |             |             |
| Erwartete Lebensdauer (25°C)                            |                                                                                                    |             | 10 Ja       | hre         |             |             |
| Zykluslebensdauer 90% DOD (25°C)                        |                                                                                                    |             | 6000 Z      | lyklen      |             |             |
| Ladungstemperatur                                       | $0^{\circ}$ C ~ 53°C (Ohne Heizfunktion) <sup>3</sup><br>-30°C ~ 53°C (Mit Heizfunktion) <sup>3</sup> |             |             |             |             |             |
| Entladungstemperatur                                    | -20°C ~ 53°C (Ohne Heizfunktion)^3<br>-30°C ~ 53°C (Mit Heizfunktion)^3                               |             |             |             |             |             |
| Lagertemperatur                                         | 30°C ~ 50°C (6 Monate), -20°C ~ 30°C (12 Monate)                                                      |             |             |             |             |             |
| Ingress Protection                                      |                                                                                                    |             | IP6         | 6           |             |             |
| Schutzklasse                                            |                                                                                                    |             | 1           |             |             |             |

\*Hinweis:

- 1. Testbedingungen: 25°C, 100%, Entladetiefe (DoD), 0,2C Ladung und Entladung.
- 2. Die nutzbare Energie des Systems kann je nach Einstellung des Wechselrichters variieren.
- 3. Entladen: Bei einem Temperaturbereich der Batteriezelle von -20°C~10°C und 45°C~53°C wird der Entladestrom reduziert; Aufladen: Bei einem Temperaturbereich der Batteriezellen von 0°C~25°C und 45°C~53°C wird der Ladestrom reduziert. Die Lade- bzw. Entladeleistung des Produkts hängt von der tatsächlichen Temperatur des Akkupacks ab.
- 4. Die Batterie kann nur entladen und nicht geladen werden, wenn der Temperaturbereich der Batteriezelle zwischen -20°C und 0°C liegt.
- 5. Testbedingungen: 25°C, 100%, Entladetiefe (DoD), 0,2C Ladung und Entladung.

# Kontaktinformationen

# KINGDOM WITED KINGDOM

- Unit C-D Riversdale House, Riversdale Road, Atherstone, CV9 1FA
- +44 (0) 2476 586 998
- service.uk@solaxpower.com

#### TURKEY **C**+

- KIZILSARAY MAH. 76 SK. LATİF AYKUT İŞMERKEZİ ALTI NO:16 B- İC KAPI NO: - MURATPASA / ANTALYA
- +90 549 841 45 97
- invertersatis@altaytech.com.tr

# USA

3780 Kilroy Airport Way, Suite 200, Long Beach, CA, US 90806 +1 (408) 690 9464 info@solaxpower.com

# POLAND

WARSAW AL. JANA P. II 27. POST +48 662 430 292 service.pl@solaxpower.com

# ITALY

+39 011 19800998 support@solaxpower.it

# PAKISTAN

🐛 +92 341 2687002 service.pk@solaxpower.com owais@solaxpower.com

# AUSTRALIA

- 21 Nicholas Dr, Dandenong South VIC 3175
- +61 1300 476 529
- service@solaxpower.com

# GERMANY

- Am Tullnaupark 8, 90402 Nürnberg, Germany
- +49 (0) 6142 4091 664
  - service.eu@solaxpower.com
- 🖌 service.dach@solaxpower.com

# NETHERLANDS

Twekkeler-Es 15 7547 ST Enschede

- +31 (0) 8527 37932 service.eu@solaxpower.com
- service.bnl@solaxpower.com

# SPAIN

+34 9373 79607

tecnico@solaxpower.com

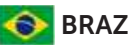

# BRAZIL

+55 (34) 9667 0319 🔰 info@solaxpower.com

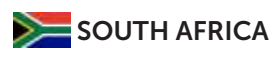

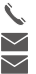

+27 83 565 5865 service.za@solaxpower.com rajen@solaxpower.com

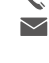

# Registrierungsformular für die Garantie

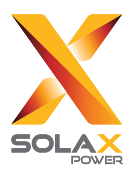

## Für Kunden (obligatorisch)

| Name                               | Land                  |
|------------------------------------|-----------------------|
| Rufnummer                          | E-Mail                |
| Adresse                            |                       |
| Staat                              | Postleitzahl          |
| Produkt-Seriennummer               |                       |
| Datum der Inbetriebnahme           |                       |
| Name des Installationsunternehmens |                       |
| Name des Installateurs             | Elektriker-Lizenz-Nr. |

### Für Installateure

| <u>Modul (falls vorhanden)</u> |                              |
|--------------------------------|------------------------------|
| Modul-Marke                    |                              |
| Modulgröße (B)                 |                              |
| Anzahl der Strings             | Anzahl der Panels pro String |

#### Batterie (falls vorhanden)

| Batterie-Typ                         |              |
|--------------------------------------|--------------|
| Marke                                |              |
| Anzahl der angeschlossenen Batterien |              |
| Datum der Lieferung                  | Unterschrift |

Bitte besuchen Sie unsere Garantie-Website: <u>https://www.solaxcloud.com/#/warranty</u> oder scannen Sie mit Ihrem Mobiltelefon den QR-Code, um die Online-Garantieregistrierung abzuschließen.

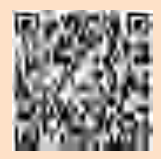

Ausführlichere Garantiebedingungen finden Sie auf der offiziellen Website von SolaX: www. solaxpower.com.

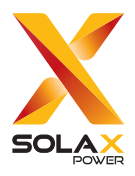

## SolaX Power Network Technology (Zhejiang) Co., Ltd.

Add.: No. 288, Shizhu Road, Tonglu Economic Development Zone, Tonglu City, Zhejiang Province, 310000 P. R. CHINA Tel.: +86 (0) 571-5626 0011 E-mail: info@solaxpower.com

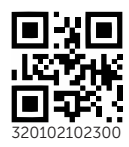

Copyright © SolaX Power Technology (Zhejiang) Co., Ltd. All rights reserved.